Uživatelská příručka

# 8 kW SOLÁRNÍ MĚNIČ/NABÍJEČKA

Verze: 2.0

# Obsah

| O TÉTO PŘÍRUČCE 1                                           |
|-------------------------------------------------------------|
| Účel 1                                                      |
| Rozsah 1                                                    |
| BEZPEČNOSTNÍ POKYNY1                                        |
| ÚVOD                                                        |
| Funkce 2                                                    |
| Základní architektura systému 2                             |
| Produktový přehled 3                                        |
| INSTALACE                                                   |
| Vybalování a kontrola 4                                     |
| Příprava 4                                                  |
| Montáž jednotky 4                                           |
| Připojení baterie 5                                         |
| Připojení vstupu/výstupu střídavého proudu 6                |
| Připojení FV 7                                              |
| Závěrečná montáž 10                                         |
| Instalace panelu vzdáleného displeje 10                     |
| Výstupní konektory stejnosměrného proudu (volitelné) 11     |
| Komunikační připojení 12                                    |
| Signál suchého kontaktu 12                                  |
| Komunikace BMS 12                                           |
| PROVOZ 13                                                   |
| Zapnutí/vypnutí napájení 13                                 |
| Zapnutí měniče 13                                           |
| Obsluha a zobrazovací panel 13                              |
| Ikony na LCD displeji 14                                    |
| Nastavení LCD 16                                            |
| LCD displej 28                                              |
| Popis provozního režimu 33                                  |
| Referenční kód poruchy 36                                   |
| Výstražný indikátor 37                                      |
| EKVALIZACE BATERIE 38                                       |
| SPECIFIKACE 39                                              |
| Tabulka 1 Specifikace režimu linky 39                       |
| Tabulka 2 Specifikace režimu měniče 40                      |
| Tabulka 3 Specifikace režimu nabíjení 41                    |
| Tabulka 4 Obecné specifikace 42                             |
| ŘEŠENÍ PROBLÉMŮ 43                                          |
| Příloha I: Paralelní funkce 44                              |
| Příloha II: Instalace komunikace BMS 56                     |
| Příloha III: Průvodce provozem Wi-Fi na vzdáleném panelu 62 |

## O TÉTO PŘÍRUČCE

#### Účel

Tato příručka popisuje montáž, instalaci, provoz a řešení problémů této jednotky. Před instalací a zahájením provozu si pečlivě přečtěte tuto příručku. Uschovejte ji pro budoucí použití.

#### Rozsah

Tato příručka obsahuje bezpečnostní a instalační pokyny, jakož i informace o nářadí a zapojení.

## **BEZPEČNOSTNÍ POKYNY**

# ▲ VAROVÁNÍ: Tato kapitola obsahuje důležité bezpečnostní a provozní pokyny. Přečtěte si tuto příručku a uschovejte ji pro budoucí použití.

- 1. Před použitím přístroje si přečtěte všechny pokyny a varovná označení na přístroji, bateriích a všechny příslušné části tohoto návodu.
- 2. **UPOZÓRNĚNÍ** --Z důvodu snížení rizika zranění nabíjejte pouze olověné akumulátory s hlubokým cyklem. Jiné typy baterií mohou prasknout a způsobit zranění a škody.
- Přístroj nerozebírejte. V případě potřeby servisu nebo opravy jej odneste do kvalifikovaného servisního střediska. Nesprávná opětovná montáž může vést k nebezpečí úrazu elektrickým proudem nebo požáru.
- 4. Abyste snížili riziko úrazu elektrickým proudem, odpojte před jakoukoli údržbou nebo čištěním všechny kabely. Vypnutím jednotky se toto riziko nesníží.
- 5. **UPOZÓRNĚNÍ** Instalaci tohoto zařízení s baterií může provádět pouze kvalifikovaný personál.
- 6. **NIKDY** nenabíjejte zamrzlou baterii.
- 7. Pro optimální provoz tohoto měniče/nabíječky se řiďte požadovanou specifikací a zvolte vhodnou velikost kabelu. Je velmi důležité, abyste tento měnič/nabíječku správně provozovali.
- 8. Při práci s kovovými nástroji na bateriích nebo v jejich blízkosti buďte velmi opatrní. Existuje potenciální riziko, že při pádu nářadí dojde k jiskření nebo zkratu baterií nebo jiných elektrických částí, což by mohlo způsobit výbuch.
- 9. Pokud chcete odpojit svorky střídavého nebo stejnosměrného proudu, dodržujte přesně postup instalace. Podrobnosti naleznete v oddíle INSTALACE tohoto návodu.
- 10. Pojistky slouží jako nadproudová ochrana napájení baterie.
- 11. POKYNY PRO UZEMNĚNÍ Tento měnič/nabíječka by měl být připojen k trvale uzemněné elektroinstalaci. Při instalaci tohoto měniče dbejte na dodržování místních požadavků a předpisů.
- 12. NIKDY nevyvolávejte zkrat střídavého výstupu a stejnosměrného vstupu. Při zkratu na stejnosměrném vstupu NEPŘIPOJUJTE k elektrické síti.
- 13. Varování!! Servis tohoto zařízení mohou provádět pouze kvalifikované servisní osoby. Pokud chyby přetrvávají i po provedení postupu podle tabulky pro řešení problémů, zašlete tento měnič/nabíječku zpět místnímu prodejci nebo servisnímu středisku k provedení údržby.
- 14. VAROVÁNÍ: Protože tento měnič není izolovaný, jsou přijatelné použe tři typy fotovoltaických modulů: monokrystalické, polykrystalické s třídou A a moduly CIGS. Abyste předešli poruchám, nepřipojujte k měniči žádné fotovoltaické moduly s možným unikajícím proudem. Například uzemněné fotovoltaické moduly způsobí únik proudu do měniče. Při použití modulů CIGS dbejte na to, aby nebyly uzemněny.
- 15. **POZOR:** Je nutné použít FV rozvodnou skříň s přepěťovou ochranou. V opačném případě dojde k poškození měniče při zásahu fotovoltaických modulů bleskem.

## ÚVOD

Jedná se o multifunkční měnič, který kombinuje funkce měniče, solární nabíječky a nabíječky baterií a nabízí tak podporu nepřerušovaného napájení v jediném balení. Komplexní LCD displej nabízí uživatelsky konfigurovatelné a snadno přístupné ovládání tlačítky, jako je nabíjecí proud baterie, priorita nabíjení střídavým nebo solárním proudem a přijatelné vstupní napětí v závislosti na různých aplikacích.

#### Funkce

- Měnič s čistě sinusovou vlnou
- Konfigurovatelná barva pomocí vestavěného RGB LED panelu
- Vestavěná Wi-Fi pro mobilní monitorování (je vyžadována APP)
- Podporuje funkci USB On-the-Go
- Volitelný 12V stejnosměrný výstup
- Vestavěná sada proti setmění
- Odnímatelný ovládací modul LCD s několika komunikačními porty pro BMS (RS485, CAN-BUS, RS232)
- Konfigurovatelné rozsahy vstupního napětí pro domácí spotřebiče a osobní počítače prostřednictvím ovládacího panelu LCD
- Konfigurovatelný časovač využití výstupu AC/FV a prioritizace
- Konfigurovatelná priorita nabíjení AC/solární prostřednictvím ovládacího panelu LCD
- Konfigurovatelný nabíjecí proud baterie v závislosti na aplikacích prostřednictvím ovládacího panelu LCD
- Kompatibilní s rozvodnou sítí nebo generátorem
- Automatický restart při obnově AC
- Ochrana proti přetížení / nadměrné teplotě / zkratu
- Inteligentní konstrukce nabíječky pro optimalizaci výkonu baterie
- Funkce studeného startu

#### Základní architektura systému

Následující obrázek ukazuje základní použití této jednotky. Pro kompletní chod systému jsou zapotřebí také následující zařízení:

- Generátor nebo elektrická síť.
- Fotovoltaické moduly

Další možné architektury systému konzultujte se svým systémovým integrátorem v závislosti na vašich požadavcích.

Tento měnič může napájet různé spotřebiče v domácnosti nebo v kanceláři, včetně motorových spotřebičů, jako jsou trubicová světla, ventilátory, chladničky a klimatizace.

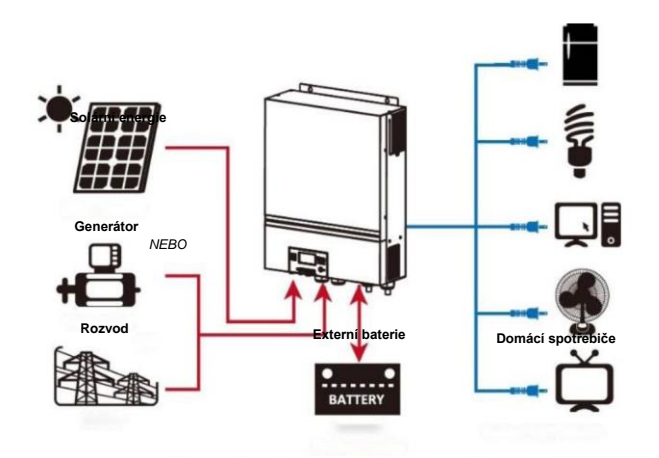

Obrázek 1 Základní přehled hybridního fotovoltaického systému

#### Produktový přehled

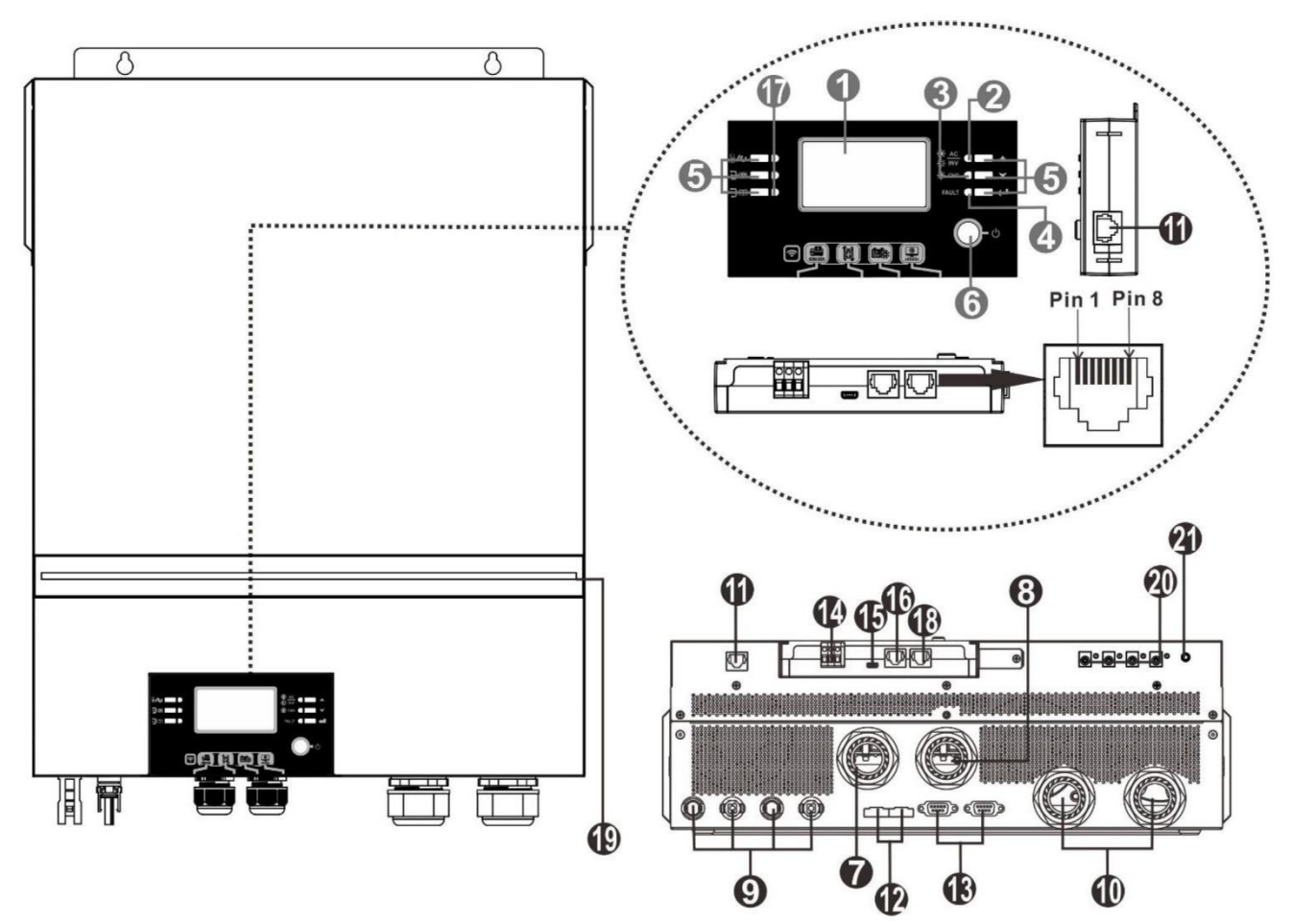

POZNÁMKA: Informace o paralelní instalaci a provozu naleznete v příloze I.

- 1. LCD displej
- 2. Indikátor stavu
- 3. Indikátor nabíjení
- 4. Indikátor poruchy
- 5. Funkční tlačítka
- 6. Vypínač napájení
- 7. Vstupní konektory AC
- Výstupní konektory AC (připojení zatížení)
- 9. Fotovoltaické konektory
- 10. Konektory baterie
- 11. Komunikační port vzdáleného modulu LCD
- 12. Port pro sdílení proudu

- 13. Paralelní komunikační port
- 14. Suchý kontakt
- 15. Port USB jako komunikační port USB a funkční port USB
- 16. Komunikační port BMS: CAN, RS-485 nebo RS-232
- Indikátory výstupního zdroje (podrobnosti viz část PROVOZ / Provoz a zobrazovací panel) a připomínka nastavení funkce USB (podrobnosti viz část PROVOZ / Nastavení funkce)
- 18. Komunikační port RS-232
- 19. RGB LED lišta (podrobnosti najdete v části Nastavení LCD)
- 20. Výstupní konektory 12 V DC (volitelné)
- 21. Vypínač napájení pro stejnosměrný výstup (volitelné)

## INSTALACE

## Vybalování a kontrola

Před instalací jednotku zkontrolujte. Ujistěte se, že uvnitř balení není nic poškozeno. Uvnitř balíčku byste měli obdržet následující položky:

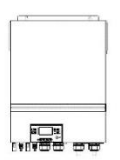

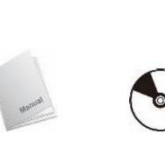

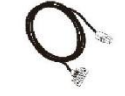

6-00-9

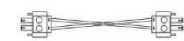

Kabel pro sdílení proudu

Jednotka měniče Příručka CD se software Kabel RS-232 Paralelní komunikační kabel

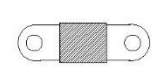

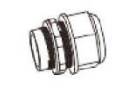

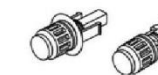

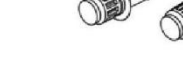

Pojistka stejnosměrného proudu

Kabelová vývodka x 4 ks FV konektory x 2 sady

## Příprava

Před připojením všech kabelů sejměte spodní kryt odstraněním pěti šroubů. Při snímání spodního krytu opatrně vyjměte tři kabely, jak je znázorněno níže.

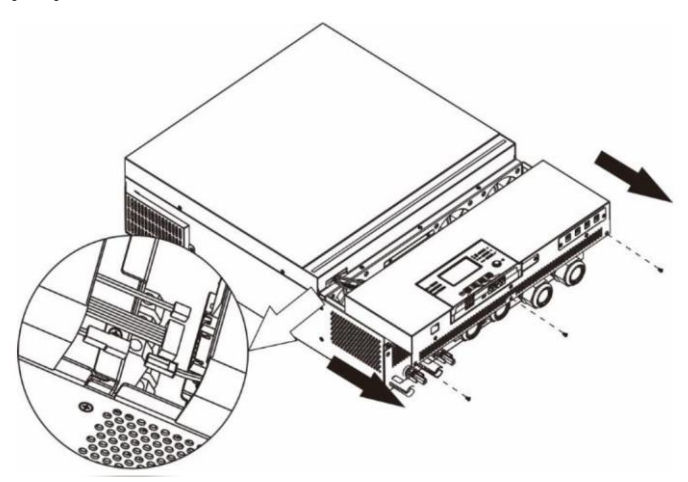

## Montáž jednotky

Před výběrem místa instalace zvažte následující body:

- Měnič nemontujte na hořlavé stavební materiály.
- Montáž provádějte na pevném povrchu
- Tento měnič instalujte ve výšce očí, aby byl displej LCD vždy čitelný.
- Okolní teplota by se měla pohybovat mezi 0 °C a 55 °C, aby byl zajištěn optimální provoz.
- Doporučená instalační poloha je svislé přichycení ke stěně.
- Ujistěte se, že ostatní předměty a povrchy jsou v souladu s obrázkem vpravo, aby byl zajištěn dostatečný odvod tepla a dostatek prostoru pro odpojení vodičů.

#### ▲ VHODNÉ POUZE PRO MONTÁŽ NA BETON NEBO JINÝ NEHOŘLAVÝ POVRCH.

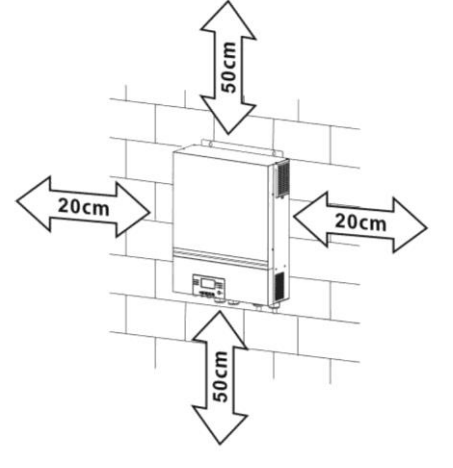

Jednotku nainstalujte zašroubováním čtyř šroubů. Doporučuje se používat šrouby M4 nebo M5.

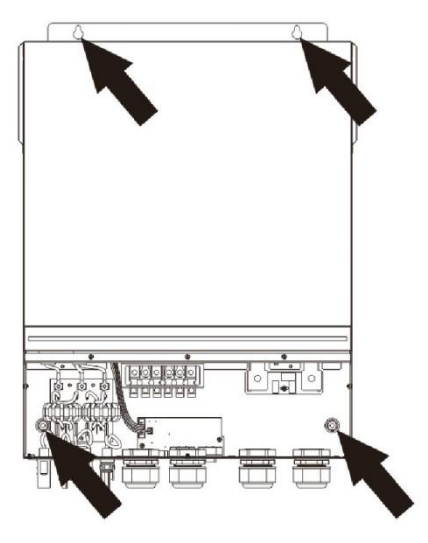

## Připojení baterie

POZOR: Z důvodu bezpečnosti provozu a dodržování předpisů je nutné instalovat mezi baterii a měnič samostatný stejnosměrný nadproudový chránič nebo odpojovací zařízení. V některých aplikacích nemusí být vyžadováno odpojovací zařízení, přesto je však vyžadována instalace nadproudové ochrany. Viz na typický proud v níže uvedené tabulce pro požadovanou velikost pojistky nebo jističe. Kroužková svorka:

VAROVÁNÍ! Veškeré zapojení musí provádět kvalifikovaný personál. VAROVÁNÍ! Pro bezpečnost systému a efektivní provoz je velmi důležité použít vhodný kabel pro připojení baterie. Abyste snížili riziko zranění, použijte správnou doporučenou velikost kabelu a svorky, jak je uvedeno níže.

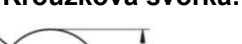

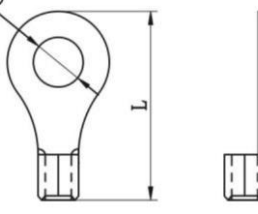

#### Doporučená velikost kabelu a svorek baterie:

| Model | Typický proud | Kapacita | Velikost drátu |      | Kroužkov<br>Rozn | á svorka<br>něry | Hodnota<br>točivého |
|-------|---------------|----------|----------------|------|------------------|------------------|---------------------|
|       |               | Daterie  |                |      | D (mm)           | L (mm)           | momentu             |
| 8 KW  | 183,2 A       | 250AH    | 1*2/0 AWG      | 67,4 | 8,4              | 51               | 5 Nm                |

Pro připojení baterie postupujte podle níže uvedených kroků:

- 1. Sestavte kroužkovou svorku baterie podle doporučené velikosti kabelu baterie a svorky.
- Připevněte dvě kabelové vývodky do kladné a záporné svorky. 2.
- Zasuňte kroužkovou svorku kabelu baterie naplocho do konektoru baterie měniče a ujistěte se, že jsou 3. matice utaženy momentem 5 Nm. Ujistěte se, že je správně zapojena polarita na baterii i na měniči/nabíječce a že jsou kroužkové svorky pevně přišroubovány ke svorkám baterie.

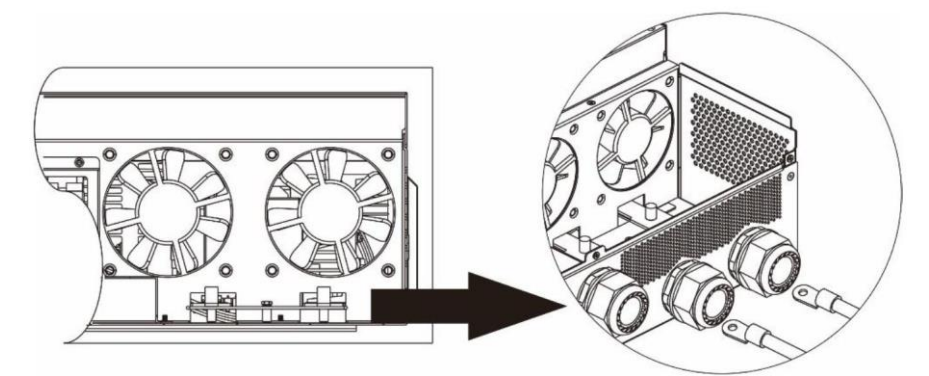

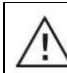

VAROVÁNÍ: Nebezpečí zasažení elektrickým proudem Instalaci je třeba provádět opatrně kvůli vysokému napětí akumulátoru v sérii. **POZOR!!** Mezi plochou část svorky měniče a kroužkovou svorku nic nevkládejte. Jinak může dojít k přehřátí.

POZOR!! Na svorky nenanášejte antioxidační látku, dokud nejsou svorky pevně připojeny.
 POZOR!! Před provedením konečného připojení stejnosměrného proudu nebo uzavřením jističe/odpojovače stejnosměrného proudu se ujistěte, že kladný (+) musí být připojen ke kladnému (+) a záporný (-) musí být připojen k zápornému (-).

## Připojení vstupu/výstupu střídavého proudu

**POZOR!!** Před připojením ke vstupnímu zdroji střídavého proudu nainstalujte mezi měnič a vstupní zdroj střídavého proudu **samostatný** jistič. To zajistí, že měnič může být během údržby bezpečně odpojen a plně chráněn před nadměrným proudem na vstupu střídavého proudu.

**POZOR!!** Jsou zde dvě svorkovnice s označením "IN" a "OUT". NEPŘIPOJUJTE nesprávně vstupní a výstupní konektory.

VAROVÁNÍ! Veškeré zapojení musí provádět kvalifikovaný personál.

**VAROVÁNÍ!** Pro bezpečnost a efektivní provoz systému je velmi důležité použít vhodný kabel pro připojení střídavého vstupu. Abyste snížili riziko zranění, používejte správnou doporučenou velikost kabelu, jak je uvedeno níže.

Navrhované požadavky na kabely pro vodiče střídavého proudu

| Model | Měřidlo | Hodnota točivého<br>momentu |
|-------|---------|-----------------------------|
| 8 KW  | 8 AWG   | 1,4~ 1,6 Nm                 |

Při realizaci připojení střídavého vstupu/výstupu postupujte podle následujících kroků:

- 1. Před připojením střídavého vstupu/výstupu se ujistěte, že jste nejprve otevřeli stejnosměrný chránič nebo odpojovač.
- 2. U šesti vodičů odstraňte izolační pouzdro 10 mm. A zkraťte fázi L a nulový vodič N o 3 mm.
- 3. Připevněte dvě kabelové průchodky na vstupní a výstupní stranu.
- 4. Vložte vstupní vodiče střídavého proudu podle polarit uvedených na svorkovnici a utáhněte šrouby

svorkovnice. Nezapomeňte nejprve připojit ochranný vodič PE (📛).

- → Uzemnění (žlutozelená)
   L → Vedení (hnědá nebo černá)
- N → Neutrální (modrá)

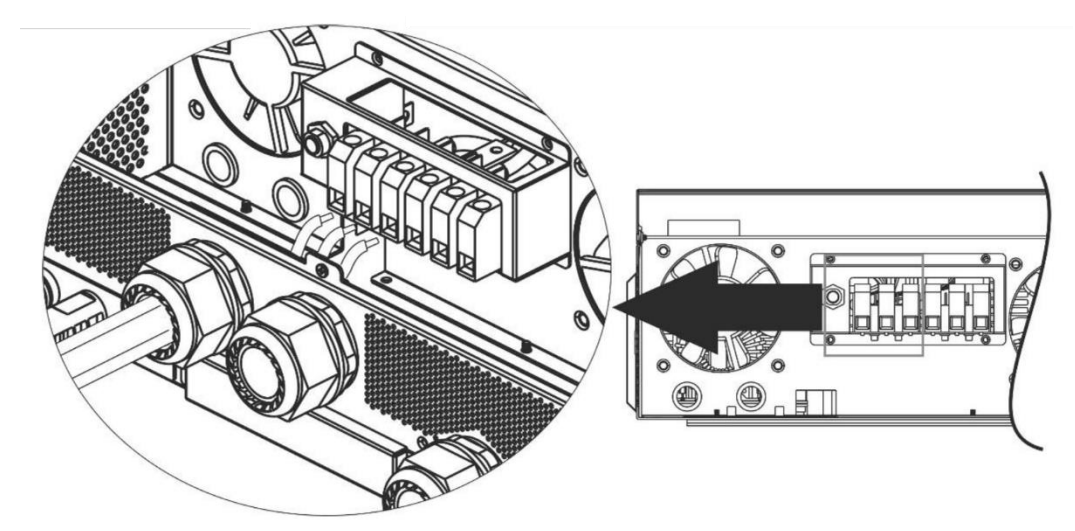

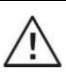

VAROVÁNÍ:

Před pokusem o připojení k jednotce se ujistěte, že je zdroj střídavého proudu odpojen.

Poté vložte výstupní vodiče střídavého proudu podle polarit uvedených na svorkovnici a utáhněte šrouby svorek. Nezapomeňte nejprve připojit ochranný vodič PE (<sup>(1)</sup>).

→ Uzemnění (žlutozelená)
 L → Vedení (hnědá nebo černá)
 N → Neutrální (modrá)

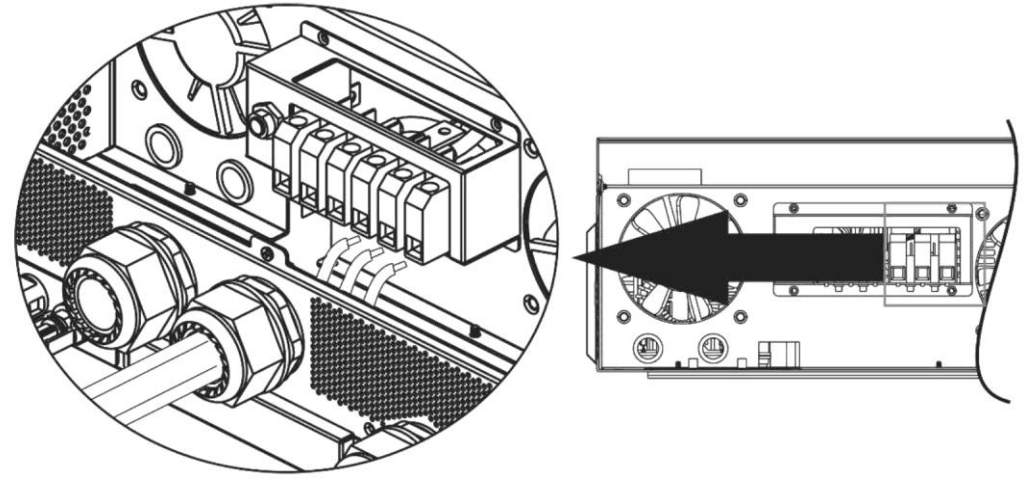

6. Ujistěte se, že jsou vodiče pevně připojeny.

#### POZOR: Důležité

Dbejte na správnou polaritu připojení vodičů střídavého proudu. Pokud jsou vodiče L a N zapojeny obráceně, může při paralelním provozu těchto měničů dojít ke zkratu.

**POZOR:** Spotřebiče, jako je například klimatizace, vyžadují k opětovnému spuštění alespoň 2 až 3 minuty, protože je zapotřebí dostatek času k vyrovnání chladicího plynu uvnitř obvodů. Pokud dojde k výpadku napájení a jeho obnovení v krátké době, dojde k poškození připojených spotřebičů. Abyste předešli tomuto druhu poškození, ověřte si před instalací u výrobce klimatizace, zda je vybavena funkcí časového zpoždění. V opačném případě tento měnič/nabíječka spustí poruchu přetížení a odpojí výstup, aby ochránil váš spotřebič, ale někdy přesto způsobí vnitřní poškození klimatizace.

#### Připojení fotovoltaiky

**POZOR:** Před připojením k fotovoltaickým modulům nainstalujte mezi měnič a fotovoltaické moduly **samostatně** stejnosměrné jističe.

POZNÁMKA 1: Použijte jistič 600 VDC/30 A.

POZNÁMKA 2: Kategorie přepětí na vstupu FV je II.

Při realizaci připojení fotovoltaického modulu postupujte podle následujících kroků:

**VAROVÁNÍ:** Protože tento měnič není izolovaný, jsou přijatelné pouze tři typy fotovoltaických modulů: monokrystalické a polykrystalické s třídou A a moduly CIGS.

Abyste předešli poruchám, nepřipojujte k měniči žádné fotovoltaické moduly s možným unikajícím proudem. Například uzemněné fotovoltaické moduly způsobí únik proudu do měniče. Při použití modulů CIGS dbejte na to, aby nebyly uzemněny.

**POZOR:** Je nutné použíť FV rozvodnou skříň s přepěťovou ochranou. V opačném případě dojde k poškození měniče při zásahu fotovoltaických modulů bleskem.

**Krok 1:** Zkontrolujte vstupní napětí modulů fotovoltaického pole. Tento systém se používá se dvěma řetězci fotovoltaických polí. Ujistěte se, že maximální proudové zatížení každého vstupního FV konektoru je 18 A. **POZOR:** Překročení maximálního vstupního napětí může vést ke zničení přístroje!! Před připojením vodičů zkontrolujte systém.

Krok 2: Odpojte jistič a vypněte stejnosměrný vypínač.

Krok 3: Dodané fotovoltaické konektory smontujte s fotovoltaickými moduly podle následujících kroků.

#### Komponenty pro fotovoltaické konektory a nástroje:

| Samičí pouzdro konektoru  |       |
|---------------------------|-------|
| Samičí koncovka           |       |
| Samčí pouzdro konektoru   |       |
| Samčí koncovka            |       |
| Krimpovací nástroj a klíč | Kabel |

#### Připravte kabel a postupujte podle postupu montáže konektoru:

Odstraňte izolaci u jednoho kabelu o 8 mm na obou koncích a dávejte pozor, abyste vodičemepřeřízli.

Zasuňte kabel s pruhem do zásuvné svorky a krimpujte zásuvnou svorku podle obrázku níže.

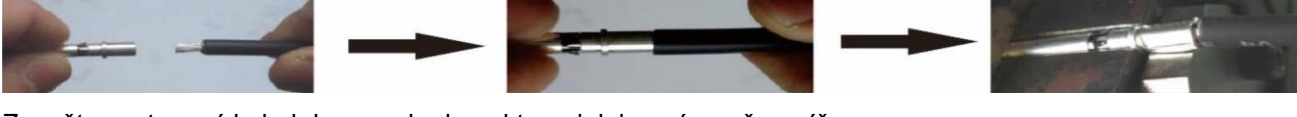

Zasuňte sestavený kabel do pouzdra konektoru, jak je znázorněno níže.

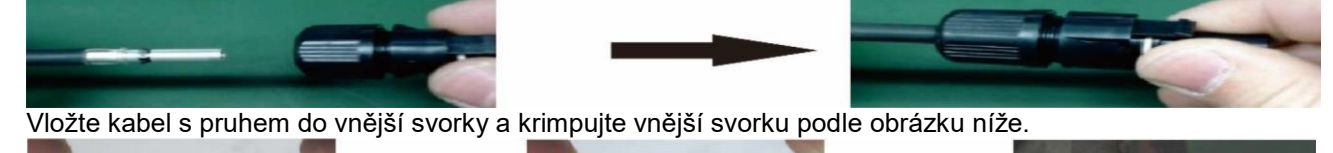

Zasuňte sestavený kabel do pouzdra konektoru, jak je znázorněno níže

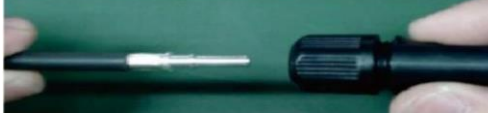

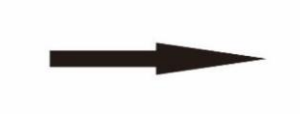

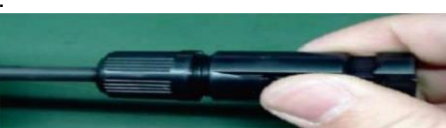

L 30mm

Poté pomocí klíče pevně našroubujte přítlačnou kopuli na samičí a samčí konektor, jak je znázorněno níže.

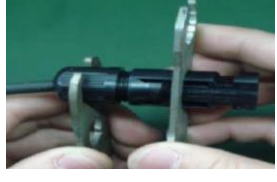

**Krok 4:** Zkontrolujte správnou polaritu propojovacího kabelu od FV modulů a vstupních FV konektorů. Poté připojte kladný pól (+) propojovacího kabelu ke kladnému pólu (+) vstupního konektoru FV. Připojte záporný pól (-) propojovacího kabelu k zápornému pólu (-) vstupního konektoru FV.

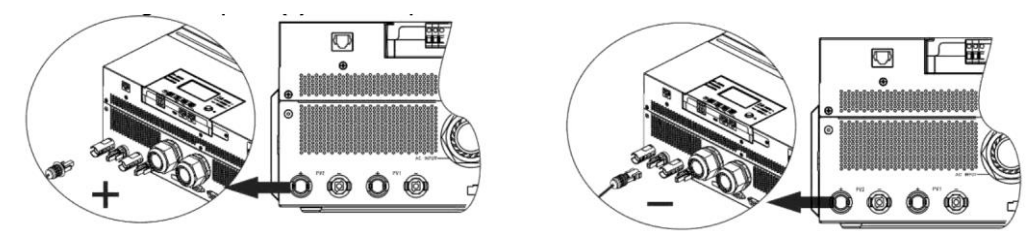

**VAROVÁNÍ!** Pro bezpečnost a účinnost je velmi důležité používat vhodné kabely pro připojení fotovoltaických modulů. Abyste snížili riziko zranění, používeite správnou velikost kabelu podle níže uvedených doporučení.

|                                  | pedzirejte opravned veiktet kabela pedie mze dvedenjen deperdeem. |
|----------------------------------|-------------------------------------------------------------------|
| Průřez vodiče (mm <sup>2</sup> ) | AWG č.                                                            |
| 4~6                              | 10~12                                                             |

**POZOR: Nikdy** se **nedotýkejte** přímo svorek měniče. Mohlo by dojít ke smrtelnému úrazu elektrickým proudem.

- Doporučená konfigurace panelu
  Při výběru vhodných fotovoltaických modulů dbejte na následující parametry:
  Napětí naprázdno (Voc) FV modulů nesmí překročit maximální napětí naprázdno FV pole měniče.
  Napětí naprázdno (Voc) fotovoltaických modulů by mělo být vyšší než startovací napětí.

| MODEL MĚNIČE                                          | 8 KW           |
|-------------------------------------------------------|----------------|
| Max. výkon fotovoltaického pole                       | 8000 W         |
| Max. napětí otevřeného obvodu<br>fotovoltaického pole | 500 Vdc        |
| Rozsah napětí MPPT fotovoltaického pole               | 90 Vdc~450 Vdc |
| Rozběhové napětí (Voc)                                | 80 Vdc         |

#### Doporučená konfigurace solárních panelů:

| Specifikace                                                                                  | SOLÁRNÍ VSTUP 1             | SOLÁRNÍ VSTUP 2             |              |                |
|----------------------------------------------------------------------------------------------|-----------------------------|-----------------------------|--------------|----------------|
| (reference)                                                                                  | Min. v sérii: 4 ks, na v    | stup                        | Počet panelů | Celkový příkon |
| <ul> <li>250 Wp</li> <li>Vmp: 30,7 Vdc</li> <li>Imp: 8,3 A</li> <li>Voc: 37,7 Vdc</li> </ul> | Max. v sérii: 12 ks, na     | vstup                       |              |                |
|                                                                                              | 4 ks v sérii                | x                           | 4 ks         | 1000 W         |
|                                                                                              | x                           | 4 ks v sérii                | 4 ks         | 1000 W         |
| – Isc: 8,4 A<br>– Články: 60                                                                 | 12 ks v sérii               | x                           | 12 ks        | 3000 W         |
|                                                                                              | х                           | 12 ks v sérii               | 12 ks        | 3000 W         |
|                                                                                              | 6 ks v sérii                | 6 ks v sérii                | 12 ks        | 3000 W         |
|                                                                                              | 6 ks v sérii, 2 struny      | x                           | 12 ks        | 3000 W         |
|                                                                                              | x                           | 6 ks v sérii, 2 struny      | 12 ks        | 3000 W         |
|                                                                                              | 8 ks v sérii, 2<br>řetězce  | x                           | 16 ks        | 4000 W         |
|                                                                                              | x                           | 8 ks v sérii, 2<br>řetězce  | 16 ks        | 4000 W         |
|                                                                                              | 9 ks v sérii, 1<br>řetězec  | 9 ks v sérii, 1<br>řetězec  | 18 ks        | 4500 W         |
|                                                                                              | 10 ks v sérii, 1<br>řetězec | 10 ks v sérii, 1<br>řetězec | 20 ks        | 5000 W         |
|                                                                                              | 12 ks v sérii, 1<br>řetězec | 12 ks v sérii, 1<br>řetězec | 24 ks        | 6000 W         |
|                                                                                              | 6 ks v sérii, 2             | 6 ks v sérii, 2             | 0.4 hz       | 0000 M/        |
|                                                                                              | řetězce                     | řetězce                     | 24 KS        | 6000 W         |
|                                                                                              | 7 ks v sérii, 2             | 7 ks v sérii, 2             |              | 7000 \\        |
|                                                                                              | řetězce                     | řetězce                     | 20 KS        | 7000 VV        |
|                                                                                              | 8 ks v sérii, 2<br>řetězce  | 8 ks v sérii, 2<br>řetězce  | 32 ks        | 8000 W         |

## Závěrečná montáž

Po připojení všech rozvodů znovu připojte tři kabely a poté nasaďte spodní kryt zpět zašroubováním pěti šroubů, jak je znázorněno níže.

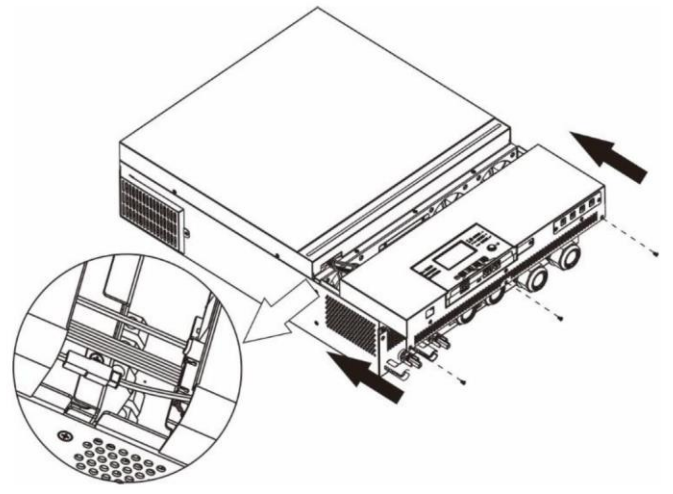

#### Instalace panelu vzdáleného displeje

Modul LCD lze odejmout a nainstalovat na vzdálené místo pomocí volitelného komunikačního kabelu. Při instalaci tohoto vzdáleného panelu postupujte podle následujících pokynů.

**Krok 1.** Vyšroubujte šroub na spodní straně modulu LCD a stáhněte modul z pouzdra. Odpojte kabel z původního komunikačního portu. Ujistěte se, že jste retenční desku vrátili zpět na měnič.

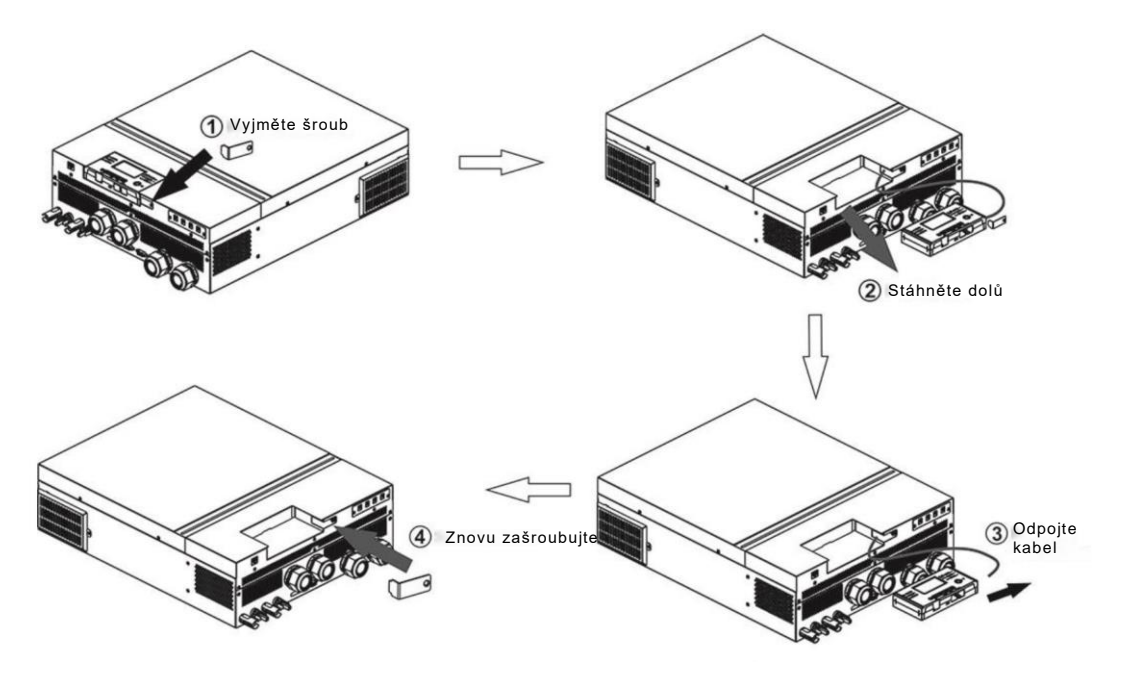

**Krok 2.** Připravte si montážní otvory na vyznačených místech podle obrázku níže. Modul LCD pak lze bezpečně namontovat na požadované místo.

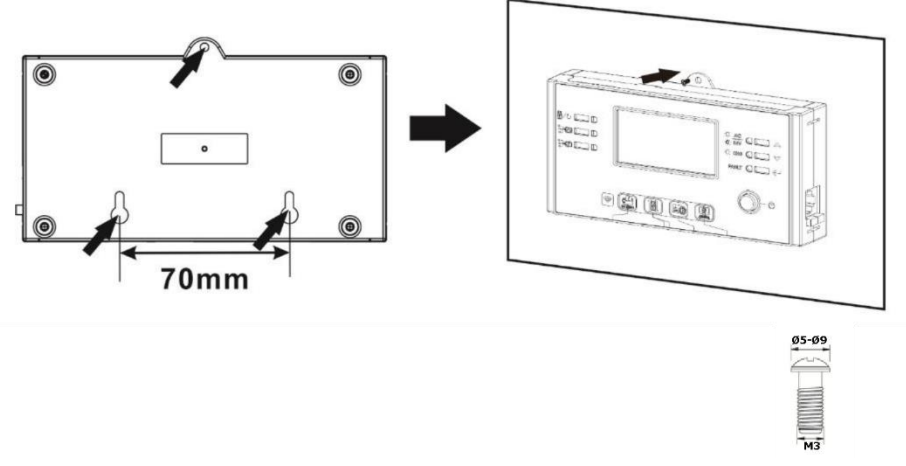

Poznámka: Instalace na stěnu by měla být provedena pomocí správných šroubů vpravo.

**Krok 3.** Po instalaci modulu LCD připojte modul LCD k měniči pomocí volitelného komunikačního kabelu RJ45, jak je znázorněno níže.

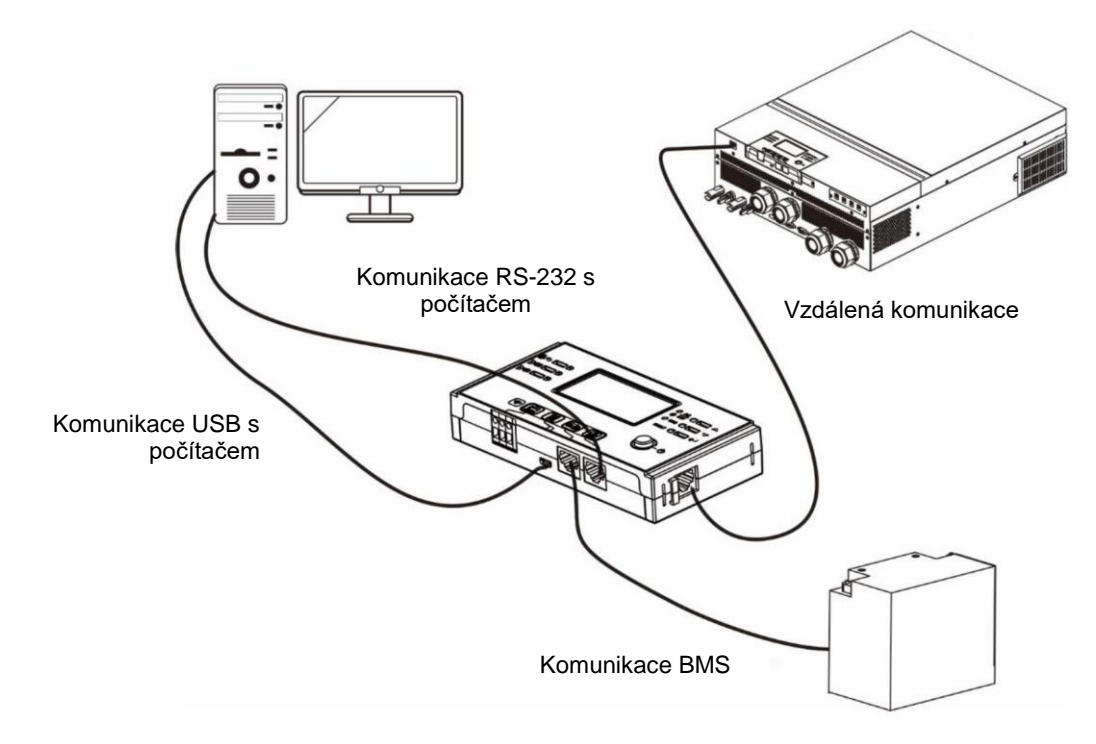

#### Výstupní konektory stejnosměrného proudu (volitelné)

Tyto výstupní konektory stejnosměrného proudu se používají k zajištění nouzového záložního napájení všech druhů zařízení napájených stejnosměrným proudem, jako jsou směrovače, modemy, set-top boxy, telefonní systémy VOIP, dohledový systém, poplašný systém, systém kontroly přístupu a mnoho důležitých telekomunikačních zařízení. K dispozici jsou 4 kanály (proudový limit 3A pro každý kanál), které lze aktivovat/deaktivovat ručně buď pomocí LCD displeje, nebo vypínačem vedle DC konektorů. Dodávaný rozměr DC konektoru (samec) je OD 5,5 mm, ID 2,5 mm.

## Komunikační připojení

#### Sériové připojení

Pro připojení měniče k počítači použijte dodaný sériový kabel. Nainstalujte monitorovací software z přiloženého disku CD a podle pokynů na obrazovce dokončete instalaci. Podrobné informace o ovládání softwaru naleznete v uživatelské příručce k softwaru na přiloženém CD.

#### Připojení Wi-Fi

Tato jednotka je vybavena vysílačem Wi-Fi. Vysílač Wi-Fi umožňuje bezdrátovou komunikaci mezi měniči mimo síť a monitorovací platformou. Uživatelé mají přístup ke sledovanému měniči a mohou jej ovládat pomocí stažené aplikace APP. Aplikaci "WatchPower" najdete v Apple<sup>®</sup> Store nebo "WatchPower Wi-Fi" v Google<sup>®</sup> Play Store. Všechny záznamníky dat a parametry se ukládají na iCloud. Pro rychlou instalaci a obsluhu se podívejte do přílohy III.

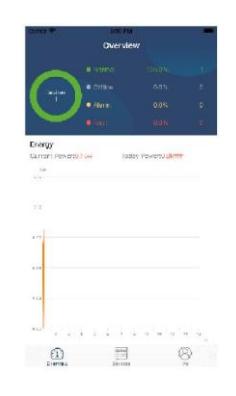

## Signál suchého kontaktu

Na zadním panelu je k dispozici jeden beznapěťový kontakt (3A/250VAC). Může být použit k přenosu signálu do externího zařízení, když napětí baterie dosáhne varovné úrovně.

| Stav jednotky       |                                     | Sta                                                              | Suchý kontal<br>port:                                                                                      |         |         |
|---------------------|-------------------------------------|------------------------------------------------------------------|----------------------------------------------------------------------------------------------------|---------|---------|
|                     |                                     |                                                                  |                                                                                                    | NC & C  | NO & C  |
| Vypnutí<br>napájení | Jednotka je vyp                     | nutá a žádný vý                                                  | Zavřít                                                                                                    | Otevřít |         |
|                     | Výstup je<br>napájen z              | Program 01<br>nastavený                                          | Napětí baterie < nízké<br>výstražné napětí DC                                                              | Otevřít | Zavřít  |
| Zapnutí             | baterie nebo<br>solární<br>energie. | jako USB<br>(nejprve<br>rozvod) nebo<br>SUB (nejprve<br>solární) | Napětí baterie > nastavená<br>hodnota v programu 13 nebo<br>nabíjení baterie dosáhne<br>pohyblivého stupně | Zavřít  | Otevřít |
| napajeni            |                                     | Program 01 je<br>nastaven jako                                   | Napětí baterie < hodnota<br>nastavení v programu 12                                                        | Otevřít | Zavřít  |
|                     |                                     | SBU (priorita<br>SBU)                                            | Napětí baterie > nastavená<br>hodnota v programu 13 nebo<br>nabíjení baterie dosáhne<br>pohyblivého stupně | Zavřít  | Otevřít |

#### Komunikace BMS

Pokud se připojujete k lithium-iontovým bateriím, doporučujeme zakoupit speciální komunikační kabel. *Podrobnosti naleznete v příloze II - Instalace komunikace BMS*.

## PROVOZ

## Zapnutí/vypnutí napájení

Po správné instalaci jednotky a připojení baterií jednoduše stiskněte vypínač On/Off (umístěný na panelu displeje) a zapněte jednotku.

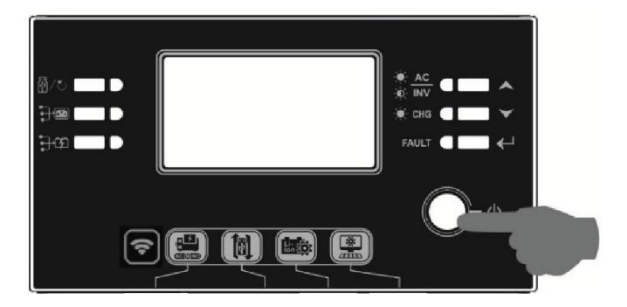

## Zapnutí měniče

Po zapnutí měniče se spustí světelný efekt WELCOME s RGB LED lištou. Pomalu prochází celým spektrem devíti barev (zelená, nebeská modř, královská modř, fialová, růžová, červená, medová, žlutá, limetkově žlutá) asi 10–15 sekund. Po inicializaci se rozsvítí výchozí barvou.

RGB LED lišta může svítit různými barvami a světelnými efekty na základě nastavení priority energie pro zobrazení provozního režimu, zdroje energie, kapacity baterie a úrovně zatížení. Tyto parametry, jako je barva, efekty, jas, rychlost atd., lze nastavit prostřednictvím panelu LCD. Podrobnosti naleznete v části Nastavení LCD.

## Obsluha a zobrazovací panel

Obsluha a modul LCD, znázorněné v níže uvedeném schématu, zahrnují šest indikátorů, šest funkčních tlačítek, vypínač a displej LCD, který zobrazuje provozní stav a informace o vstupním/výstupním napájení.

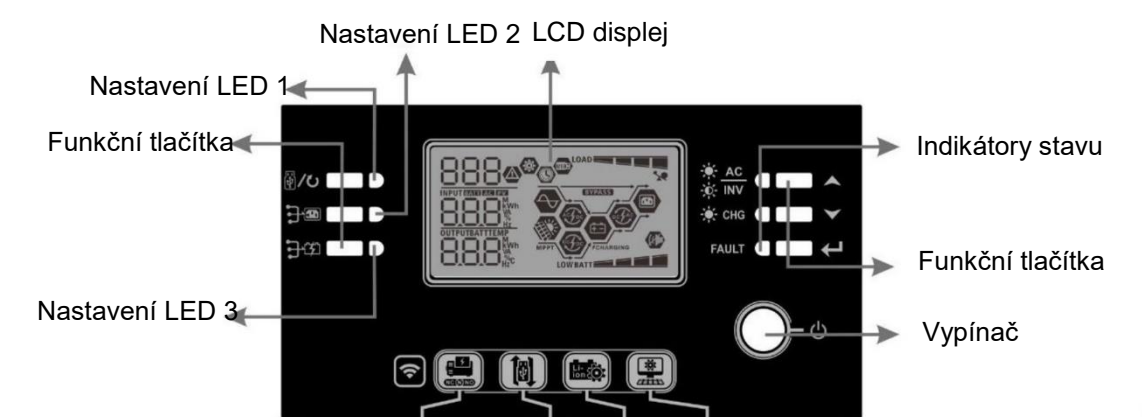

#### Indikátory

| Indikáto            | r LED                | Barva  | Stálé/blikající  | Zprávy                                          |
|---------------------|----------------------|--------|------------------|-------------------------------------------------|
| Nastaveni           | LED 1                | Zelená | Stále rozsvícené | Výstup napájený ze sítě                         |
| Nastaveni           | i LED 2              | Zelená | Stále rozsvícené | Výstup napájený z fotovoltaiky                  |
| Nastaveni           | i LED 3              | Zelená | Stále rozsvícené | Výstup napájený z baterie                       |
| Indikátory<br>stavu | <u>₩ ac</u><br>∦ inv | Zelená | Stále rozsvícené | Výstup je k dispozici v režimu linky            |
|                     |                      |        | Blikání          | Výstup je v bateriovém režimu napájen z baterie |
|                     | ф СНG                | Zelená | Stále rozsvícené | Baterie je plně nabitá                          |
|                     |                      |        | Blikání          | Baterie se nabíjí.                              |

| FALLT | Čorvoná | Stále rozsvícené | Režim poruchy |
|-------|---------|------------------|---------------|
| FAULI | Cervena | Blikání          | Varovný režim |

#### Funkční tlačítka

| Funkce          | Tlačítko                                             | Popis                                                                                                    |
|-----------------|------------------------------------------------------|----------------------------------------------------------------------------------------------------|
| 四 /*            | ESC                                                  | Ukončení nastavení                                                                                                    |
| @/U             | Nastavení funkce USB                                 | Výběr funkcí USB OTG                                                                                                    |
| <del>]</del> :9 | Nastavení časovače pro prioritu<br>výstupního zdroje | Nastavení časovače pro upřednostnění výstupního zdroje                                                                            |
| <b>}</b> \$     | Nastavení časovače pro prioritu<br>zdroje nabíječky  | Nastavení časovače pro upřednostnění zdroje nabíječky                                                                             |
| <del>]</del> •  | <b>3</b> -32                                         | Stisknutím těchto dvou tlačítek současně přepnete RGB<br>LED panel pro prioritu výstupního zdroje a stav<br>vybití/nabití baterie |
| ▲               | Nahoru                                               | K poslednímu výběru                                                                                                    |
| >               | Dolů                                                 | Na další výběr                                                                                                    |
| ←               | Potvrdit                                             | Potvrzení/zadání výběru v režimu nastavení                                                                                        |

# Ikony na displeji LCD

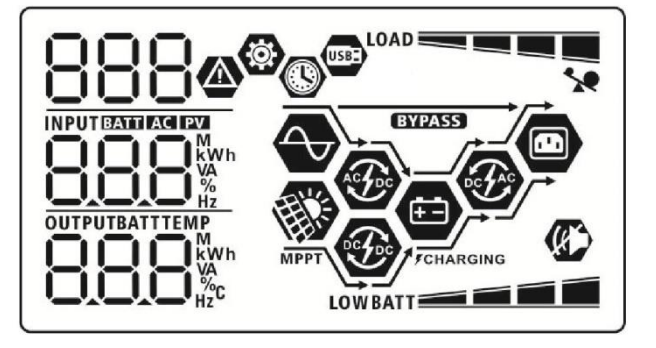

| Ikona                         | Popis funkce                                                                                                    |
|-------------------------------|----------------------------------------------------------------------------------------------------|
| Informace o vstupním zdroji   |                                                                                                    |
| AC                            | Označuje vstup střídavého proudu.                                                                                      |
| PV                            | Označuje vstup FV                                                                                                    |
|                               | Ukazují vstupní napětí, vstupní frekvenci, napětí FV, proud nabíječky,<br>výkon nabíječky, napětí baterie.             |
| Konfigurační program a inform | ace o poruchách                                                                                                    |
| <b>(2)</b>                    | Označuje programy pastavení                                                                                            |
| 888                           |                                                                                                    |
|                               | Ukazuje výstražné a poruchové kódy.                                                                                    |
| 888@                          | Varování: 月 🗛 bliká s výstražným kódem.                                                                                |
|                               | Porucha: F88 osvětlení s chybovým kódem                                                                                |
| Výstupní informace            |                                                                                                    |
|                               | Uvádějte výstupní napětí, výstupní frekvenci, procento zatížení, zatížení ve VA, zatížení ve Wattech a vybíjecí proud. |
| Informace o baterii           |                                                                                                    |

| BATT                                  |                                                  | Indikuje úroveň na<br>v režimu baterie a        | abití baterie 0–2<br>v stav nabíjení v | 24 %, 25–49 %, 50–74 % a 75–100 %<br>v režimu linky. |  |
|---------------------------------------|--------------------------------------------------|-------------------------------------------------|----------------------------------------|------------------------------------------------------|--|
| Kdvž se baterie r                     | aterie nabílí, zobrazí se stav nabílení baterie. |                                                 |                                        |                                                      |  |
| Stav                                  | Napětí baterie                                   | pětí baterie LCD displei                        |                                        |                                                      |  |
|                                       | <2 V/článek                                      |                                                 | Střídavě blikaj                        | í 4 pruhy.                                           |  |
| Režim<br>konstantního 2 ~ 2,083 V/člá |                                                  | ánek                                            | Spodní pruh b<br>střídavě blikat.      | ude svítit a ostatní tři pruhy budou                 |  |
| proudu / režim<br>konstantního        | 2,083 ~ 2,167                                    | V/článek                                        | Spodní dva pr<br>budou střídavě        | uhy budou svítit a další dva pruhy<br>ě blikat.      |  |
| napětí                                | > 2,167 V/člán                                   | iek                                             | Spodní tři pruh<br>blikat.             | ny budou svítit a horní pruh bude                    |  |
| Pohyblivý režim.                      | Baterie jsou plr                                 | ně nabité.                                      | Budou svítit 4                         | pruhy.                                               |  |
| V režimu baterie                      | zobrazí kapaci                                   | tu baterie.                                     |                                        |                                                      |  |
| Procento zatížen                      | lí                                               | Napětí baterie                                  |                                        | LCD displej                                          |  |
|                                       |                                                  | <1,85 V/článek                                  |                                        |                                                      |  |
| Zatížaní NEO 9/                       |                                                  | 1,85 V/článek ~ 1                               | I,933 V/článek                         | BATT                                                 |  |
|                                       |                                                  | 1,933 V/článek ~<br>V/článek                    | 2,017                                  | BATT                                                 |  |
|                                       |                                                  | > 2,017 V/článek                                |                                        | BATT                                                 |  |
|                                       |                                                  | <1,892 V/článek                                 |                                        | LOWBATT                                              |  |
|                                       |                                                  | 1,892 V/článek ~<br>V/článek                    | 1,975                                  |                                                      |  |
| Zatiženi <50 %                        |                                                  | 1,975 V/článek ~<br>V/článek                    | 2,058                                  | BATT                                                 |  |
|                                       |                                                  | > 2,058 V/článek                                |                                        | BATT                                                 |  |
| Informace o zatíž                     | žení                                             |                                                 |                                        |                                                      |  |
|                                       | *                                                | Označuje přetíže                                | ní.                                    |                                                      |  |
|                                       |                                                  | Označuje úroveň zatížení 0–24                   |                                        | %, 25–49 %, 50–74 % a 75–100 %.                      |  |
|                                       |                                                  | 0 %~;                                           | 24 %                                   | 25 %~49 %                                            |  |
|                                       |                                                  | LOAD                                            |                                        | LOAD                                                 |  |
|                                       |                                                  | 50 %~74 %                                       |                                        | 75 %~100 %                                           |  |
|                                       |                                                  | LOAD                                            |                                        |                                                      |  |
| Informace o prov                      | vozu režimu                                      |                                                 |                                        |                                                      |  |
| $\sim$                                |                                                  | Označuje připojer                               | ní jednotky k ele                      | ektrické síti.                                       |  |
|                                       |                                                  | Označuje připojer                               | ní jednotky k fo                       | tovoltaickému panelu.                                |  |
| BYPASS                                |                                                  | Označuje, že zatížení je dodáváno ze sítě.      |                                        |                                                      |  |
| €£                                    |                                                  | Indikuje, že obvod                              | l nabíječky je f                       | unkční.                                              |  |
| Ð                                     |                                                  | Indikuje, že obvod                              | d solární nabíje                       | čky funguje.                                         |  |
| Ð                                     |                                                  | Indikuje, že obvod                              | d měniče DC/A                          | C pracuje.                                           |  |
| (k)                                   |                                                  | Označuje, že alar                               | m jednotky je v                        | /ypnutý.                                             |  |
| USBE                                  |                                                  | Označuje, že je připojen disk USB.              |                                        |                                                      |  |
|                                       |                                                  | Označuje nastavení časovače nebo zobrazení času |                                        |                                                      |  |

## Nastavení LCD

#### Obecné nastavení

Po stisknutí a podržení tlačítka "←" po dobu 3 sekund přejde přístroj do režimu nastavení. Stisknutím tlačítka "♠" nebo " ♥ " vyberte programy nastavení. Stiskněte tlačítko "← " pro potvrzení výběru nebo tlačítko " ♥ " pro ukončení.

#### Nastavení programů:

| Program | Popis                                                                                                    | Volitelná možnost             |                                                                                                    |
|---------|----------------------------------------------------------------------------------------------------|-------------------------------|----------------------------------------------------------------------------------------------------|
| 00      | Ukončení režimu nastavení                                                                                                    | odejít<br>80 ♥<br>850         |                                                                                                    |
|         |                                                                                                    | Priorita rozvodu (výchozí)    | Energetická společnost bude<br>přednostně dodávat energii<br>zatížení.<br>Solární energie a energie z baterií<br>bude dodávat energii zatížení<br>pouze v případě, že nebude k<br>dispozici energie z veřejných<br>zdrojů.                                                                                                    |
| 01      | Priorita výstupního zdroje:<br>Konfigurace priority zdroje<br>zatížení                                                                                                    | Priorita solární energie      | Solární energie bude přednostně<br>dodávat energii zatížení.<br>Pokud solární energie nestačí k<br>napájení všech připojených<br>zatížení, bude energie zároveň<br>dodávána z veřejných zdrojů.                                                                                                    |
|         |                                                                                                    | Priorita SBU                  | Solární energie bude přednostně<br>dodávat energii zatížení.<br>Pokud solární energie nestačí k<br>napájení všech připojených<br>zatížení, bude energie zároveň<br>dodávána z baterie.<br>Síť dodává energii do zatížení<br>pouze tehdy, když napětí baterie<br>klesne buď na nízkou úroveň<br>výstražného napětí, nebo na bod<br>nastavení v programu 12. |
| 02      | Maximální nabíjecí proud:<br>Konfigurace celkového<br>nabíjecího proudu pro<br>solární a síťové nabíječky.<br>(Max. nabíjecí proud =<br>nabíjecí proud ze sítě +<br>solární nabíjecí proud) | 60 A (výchozí)<br>82 @<br>80^ | Rozsah nastavení je od 10 A do<br>120 A. Přírůstek každého kliknutí je<br>10 A.                                                                                                    |

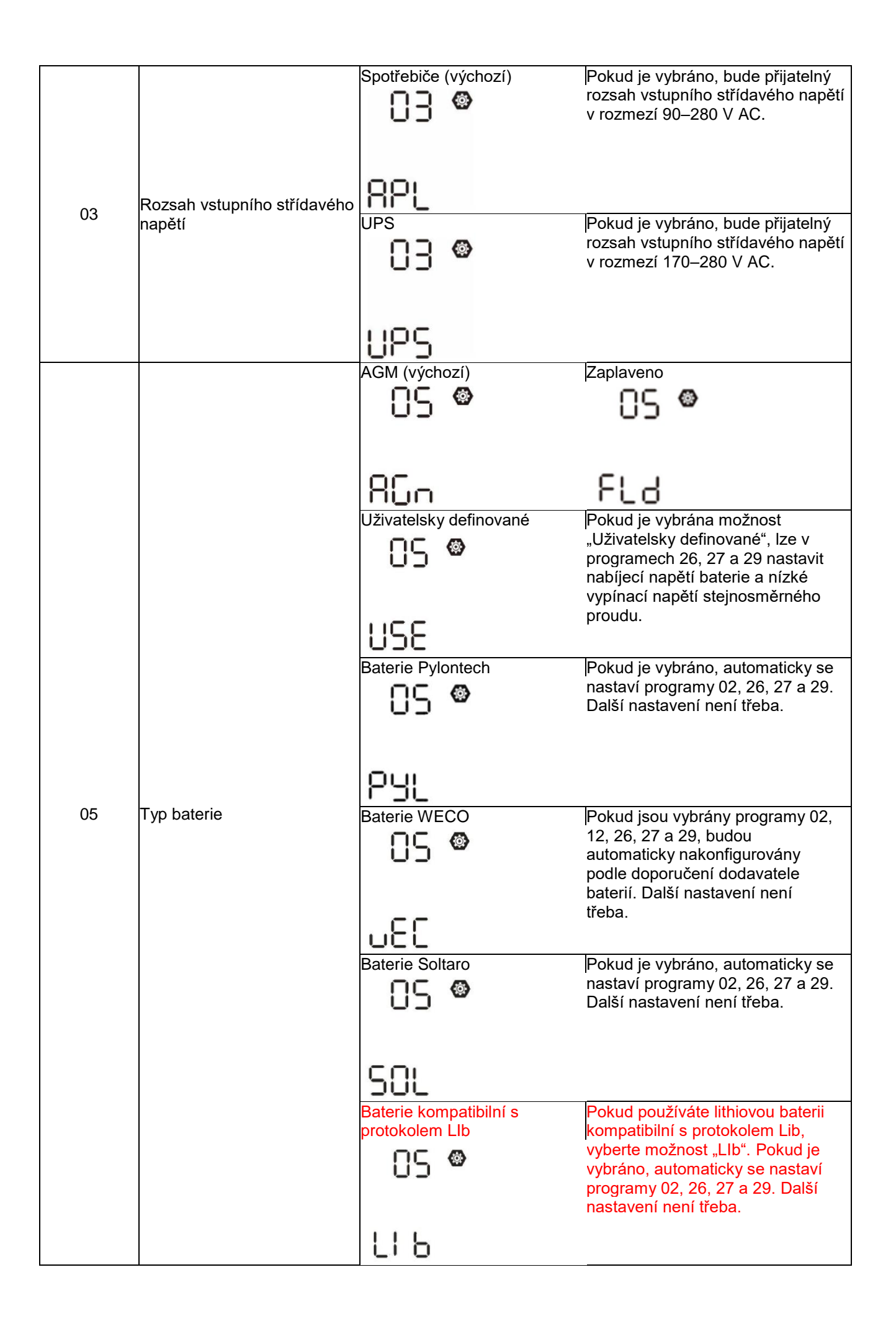

|    |                                                            | Lithiová baterie jiného výrobce | Pokud je vybráno, automaticky se                                          |
|----|------------------------------------------------------------|---------------------------------|---------------------------------------------------------------------------|
|    |                                                            | 05 👁                            | nastaví programy 02, 26, 27 a 29.<br>Další postavení pení třeba           |
|    |                                                            | 00                              | Ohledně postupu instalace se                                              |
|    |                                                            |                                 | obratte na dodavatele baterií.                                            |
|    |                                                            | LIC                             |                                                                           |
|    |                                                            | Restart zakázán (výchozí)       | Restart povolen                                                           |
|    |                                                            | 06 👁                            | 06 👁                                                                      |
| 06 | Automatický restart při                                    |                                 |                                                                           |
|    | pretizeni                                                  |                                 |                                                                           |
|    |                                                            | r.                              | 146                                                                       |
|    |                                                            | Restart zakázán (výchozí)       | Restart povolen                                                           |
|    |                                                            |                                 |                                                                           |
| 07 | Automatický restart při<br>překročení teploty              |                                 |                                                                           |
|    |                                                            |                                 |                                                                           |
|    |                                                            | 223                             | 666                                                                       |
|    |                                                            | 50 Hz (výchozí)                 | 60 Hz                                                                     |
|    |                                                            | <u>ng</u>                       | Ud 👁                                                                      |
| 00 | Výstupní frekvence                                         | 00                              | 0)                                                                        |
| 03 | v ystupin netvence                                         |                                 |                                                                           |
|    |                                                            | 50                              | 60                                                                        |
|    |                                                            |                                 | 230 V (wichozí postovoní)                                                 |
|    |                                                            |                                 |                                                                           |
|    |                                                            | 10 V                            | -U -                                                                      |
|    |                                                            |                                 |                                                                           |
|    |                                                            | 220                             | 220                                                                       |
| 10 | Výstupní napětí                                            | <u>CCU</u>                      | C 3 U'                                                                    |
|    |                                                            | 240 V                           |                                                                           |
|    |                                                            | iLi 🖤                           |                                                                           |
|    |                                                            |                                 |                                                                           |
|    |                                                            |                                 |                                                                           |
|    |                                                            |                                 |                                                                           |
|    | Maximální užitkový nabíjecí                                | 2 A                             | 30 A (výchozí)                                                            |
|    | proud                                                      |                                 | @                                                                         |
|    | Poznámka: Pokud je                                         | 111_1                           | 1161                                                                      |
| 11 | nastavená hodnota v<br>programu 02 menší pož               | UCI                             | 001                                                                       |
|    | hodnota v programu v 11,                                   |                                 | 30.                                                                       |
|    | měnič použije nabíjecí proud                               | Rozsah nastavení je od 2 A, p   | ak 10 A až 120 A. Přírůstek                                               |
|    | z programu uz pro nabijecku.                               | každého kliknutí je 10 A.       |                                                                           |
|    |                                                            | 46 V (vychozi nastaveni)        | Rozsah nastaveni je od 44 V do 51<br>V. Přírůstek každého kliknutí je 1 V |
|    | Nastavení napěťového bodu                                  | ic' 🌚                           |                                                                           |
| 12 | zpět na užitkový zdroj při<br>volbě, SRU" (priorita SRU) v |                                 |                                                                           |
|    | programu 01.                                               | BATT                            |                                                                           |
|    |                                                            | 46,                             |                                                                           |
| 1  | 1                                                          |                                 |                                                                           |

|    |                                                          | Plně nabitá baterie                                               | 54 V (výchozí nastavení)                                             |
|----|----------------------------------------------------------|-------------------------------------------------------------------|----------------------------------------------------------------------|
|    |                                                          | iji W                                                             | 13 9                                                                 |
|    | Nastavení bodu napětí zpět<br>na režim baterie při volbě |                                                                   |                                                                      |
| 13 | "SBU" (priorita SBU) v                                   | BATT                                                              | BATT                                                                 |
|    | programu 01.                                             | FUL                                                               | 54                                                                   |
|    |                                                          | Rozsah nastavení je od 48 V d<br>ie 1 V.                          | o 62 V. Přírůstek každého kliknutí                                   |
|    |                                                          | Pokud tento měnič/nabíječka p                                     | racuje v režimu linky,                                               |
|    |                                                          | pohotovostním režimu nebo rez<br>naprogramovat níže uvedeným      | žimu poruchy, lze zdroj nabíjení<br>v způsobem:                      |
|    |                                                          | Priorita solární energie                                          | Solární energie bude prioritně                                       |
|    |                                                          | ! <b>⊆ @</b>                                                      | nabíjet baterii.<br>Komunální olužby budou pobíjet                   |
|    |                                                          |                                                                   | baterii pouze tehdy, když nebude                                     |
|    |                                                          |                                                                   | k dispozici solární energie.                                         |
|    |                                                          | C 5 0                                                             |                                                                      |
|    |                                                          | Solární a užitková energie                                        | Solární energie a energie z                                          |
|    |                                                          | (výchozí)                                                         | veřejných zdrojů budou nabíjet                                       |
|    | Priorita zdroie nabíiení:                                | IC 🕲                                                              | baterii současně.                                                    |
| 16 | Konfigurace priority zdroje                              | .0                                                                |                                                                      |
|    | nabíječky                                                |                                                                   |                                                                      |
|    |                                                          | SOU                                                               |                                                                      |
|    |                                                          | <b>!! !!_!</b><br>Pouze solární                                   | Solární energie bude jediným                                         |
|    |                                                          |                                                                   | zdrojem nabíjení bez ohledu na                                       |
|    |                                                          | - 01                                                              | to, zda je či není k dispozici.                                      |
|    |                                                          |                                                                   |                                                                      |
|    |                                                          | 000                                                               |                                                                      |
|    |                                                          | 000                                                               |                                                                      |
|    |                                                          | Pokud tento měnič/nabíječka p<br>baterii nabílet pouze solární en | racuje v režimu baterie, může<br>ergie. Solární energie bude nabíjet |
|    |                                                          | baterii, pokud je k dispozici a je                                | jí dostatek.                                                         |
|    |                                                          | Alarm zapnut (výchozí)                                            | Alarm vypnut                                                         |
|    |                                                          | A 🕲                                                               | 18 👁                                                                 |
| 18 | Ovládání alarmu                                          |                                                                   |                                                                      |
| 10 |                                                          |                                                                   |                                                                      |
|    |                                                          | L00                                                               | LOC                                                                  |
|    |                                                          |                                                                   |                                                                      |
|    |                                                          | ivavrat na vychozi obrazovku<br>(výchozí)                         | Рокиа је тато moznost vybrána,<br>bez ohledu na to, iak uživatelé    |
|    |                                                          |                                                                   | přepínají obrazovku displeje, po                                     |
|    | Automatický návrat na                                    | @                                                                 | nestisknuti tlačitka po dobu 1<br>minuty se automaticky vrátí na     |
| 19 | výchozí obrazovku                                        |                                                                   | výchozí obrazovku (vstupní napětí /                                  |
|    |                                                          |                                                                   | výstupní napětí).                                                    |
|    |                                                          | 1850                                                              |                                                                      |
|    |                                                          |                                                                   |                                                                      |

|    |                                                              | Setrvání na p               | oslední            | Pokud je tato                 | možnost vybrána,                             |
|----|--------------------------------------------------------------|-----------------------------|--------------------|-------------------------------|----------------------------------------------|
|    |                                                              | obrazovce                   | _                  | obrazovka zŭ<br>obrazovce, ki | istane na poslední<br>terou uživatel nakonec |
|    |                                                              | 19                          |                    | přepne.                       |                                              |
|    |                                                              |                             |                    |                               |                                              |
|    |                                                              |                             |                    |                               |                                              |
|    |                                                              | ۲EP                         |                    |                               |                                              |
|    |                                                              | Podsvícení za<br>nastavení) | apnuto (výchozí    | Podsvícení v                  | ypnuto                                       |
|    |                                                              |                             |                    |                               | <b>A</b>                                     |
|    |                                                              | CÜ                          | <b>W</b>           | 20                            | ₩                                            |
| 20 | Ovládání podsvícení                                          |                             |                    |                               |                                              |
|    |                                                              |                             |                    |                               |                                              |
|    |                                                              |                             |                    | 1 06                          |                                              |
|    |                                                              | Alarm zapnut                |                    | Alarm vypnut                  |                                              |
|    |                                                              |                             |                    |                               | -                                            |
|    |                                                              | CC                          |                    | 66                            | 8                                            |
| 22 | Pípání při přerušení<br>primárního zdroje                    |                             |                    |                               |                                              |
|    |                                                              |                             |                    |                               |                                              |
|    |                                                              | 800                         |                    | 805                           |                                              |
|    |                                                              | Zakázat hypa                |                    | Povolit bypas                 | ·e                                           |
|    |                                                              |                             |                    |                               | <u>A</u>                                     |
|    | Bypass přetížení:<br>Je-li tato funkce povolena              | CD                          |                    | C 3                           |                                              |
| 23 | přepne se jednotka do                                        |                             |                    |                               |                                              |
|    | síťového režimu, pokud dojde<br>k přetížení v režimu baterie |                             |                    |                               |                                              |
|    |                                                              | 동덕금                         |                    | ЬЧE                           |                                              |
|    |                                                              | Povolení zázi               | namu (výchozí)     | Zakázání záz                  | mamu                                         |
|    |                                                              |                             |                    |                               |                                              |
|    |                                                              | 65                          |                    | 60                            | w later                                      |
| 25 | Záznam kódu poruchy                                          |                             |                    |                               |                                              |
|    |                                                              |                             |                    |                               |                                              |
|    |                                                              | 660                         |                    | 645                           |                                              |
|    |                                                              | Výchozí nast                | avení: 56 4 V      | . 00                          |                                              |
|    |                                                              |                             |                    |                               |                                              |
|    |                                                              | CD                          |                    |                               |                                              |
|    |                                                              | ГШ                          |                    |                               |                                              |
| 26 | Hromadné nabíjecí napětí<br>(napětí C V)                     |                             |                    |                               |                                              |
|    |                                                              | LCCU,                       |                    |                               |                                              |
|    |                                                              | Pokud je v pr               | ogramu 5 vybrána   |                               | inice uživatelem Ize                         |
|    |                                                              | tento progran               | n nastavit. Rozsał | n nastavení je                | od 48,0 V do 62,0                            |
|    |                                                              | V. Přírůstek k              | aždého kliknutí je | e 0,1 V.                      |                                              |

|    |                                                                                                    | Výchozí nastavení: 54.0 V                                                                                                    |                                                                                                    |
|----|----------------------------------------------------------------------------------------------------|----------------------------------------------------------------------------------------------------|----------------------------------------------------------------------------------------------------|
| 27 | Pohyblivé nabíjecí napětí                                                                                                    | Pokud je v programu 5 vybrána<br>tento program nastavit. Rozsah<br>Přírůstek každého kliknutí je 0,                                                                                                    | n možnost definice uživatelem, lze<br>nastavení je od 48,0 V do 62,0 V.<br>1 V.                                                                       |
| 28 | Režim výstupu střídavého<br>proudu *Toto nastavení je k<br>dispozici pouze tehdy, když<br>je měnič v pohotovostním<br>režimu (vypnuto).                                                                                                    | Jednofázový: Tento měnič se<br>používá v jednofázových<br>aplikacích.<br><b>38</b><br><b>SI C</b><br>Pokud je měnič provozován v určité<br>Fáze L1:<br><b>38</b><br><b>39</b><br>Fáze L3:<br><b>38</b> | Paralelní: Tento měnič je<br>provozován v paralelním systému.<br>28<br>PRL<br>třífázové aplikaci, nastavte měnič<br>s fázi.<br>Fáze L2:<br>28<br>3P2  |
|    |                                                                                                    | 383                                                                                                    |                                                                                                    |
| 29 | <ul> <li>Nízké vypínací napětí DC:</li> <li>Pokud je jediným<br/>dostupným zdrojem<br/>napájení baterie, měnič<br/>se vypne.</li> <li>Pokud je k dispozici<br/>fotovoltaická energie a<br/>energie z baterie,<br/>měnič bude nabíjet<br/>baterii bez střídavého<br/>výstupu.</li> <li>Pokud je k dispozici<br/>fotovoltaická energie,<br/>energie z baterií a<br/>energie z baterií a<br/>energie z veřejných<br/>zdrojů, měnič se<br/>přepne do síťového<br/>režimu a poskytuje<br/>výstupní výkon<br/>zatížení.</li> </ul> | Výchozí nastavení: 44,0 V<br><b>29</b><br><b>OU</b><br><b>V</b><br><b>V</b><br><b>V</b><br><b>V</b><br><b>V</b><br><b>V</b><br><b>V</b><br><b>V</b>                                                    | n možnost definice uživatelem, lze<br>nastavení je od 42,0 V do 48,0<br>0,1 V. Nízké stejnosměrné<br>na nastavenou hodnotu bez<br>ížení je připojeno. |

|    |                            | Ekvalizace baterie                       | Ekvalizace baterie zakázána                                       |
|----|----------------------------|------------------------------------------|-------------------------------------------------------------------|
|    |                            |                                          | (výchozí nastavení)                                               |
|    |                            | 📽                                        | @                                                                 |
|    |                            |                                          |                                                                   |
| 30 | Ekvalizace baterie         |                                          |                                                                   |
|    |                            | 660                                      | 645                                                               |
|    |                            | Pokud je v programu 05 vybrár            | a možnost, zaplaveno" nebo                                        |
|    |                            | "definováno uživatelem", lze te          | nto program nastavit.                                             |
|    |                            | Výchozí nastavení: 58,4 V                | Rozsah nastavení je od 48,0 V                                     |
|    |                            |                                          | do 62,0 V. Prirustek kazdeno<br>kliknutí je 0.1 V.                |
| 31 | Ekvalizační napětí baterie | E.                                       | ······································                            |
|    |                            | 50                                       |                                                                   |
|    |                            |                                          |                                                                   |
|    |                            | $\int \bigcup_{i=1}^{n} \int u_i(abazi)$ | Perceh pestavení je od 5 min do                                   |
|    |                            |                                          | 900 min. Přírůstek každého                                        |
|    |                            | JJ <sup>w</sup>                          | kliknutí je 5 minut.                                              |
| 33 | Vyrovnaný čas baterie      |                                          |                                                                   |
|    |                            |                                          |                                                                   |
|    |                            | 68                                       |                                                                   |
|    |                            | 120 min (výchozí)                        | Rozsah nastavení je od 5 min do                                   |
|    |                            | - <u>-</u>                               | 900 min. Přírůstek každého<br>klikputí je 5 min                   |
| 34 | Vyrovnaný časový limit     | - ·                                      |                                                                   |
| 54 | baterie                    |                                          |                                                                   |
|    |                            | וסרו                                     |                                                                   |
|    |                            |                                          |                                                                   |
|    |                            |                                          | Přírůstek každého kliknutí je 1                                   |
|    |                            | j) W                                     | den                                                               |
| 35 | Interval vyrovnávání       |                                          |                                                                   |
|    |                            |                                          |                                                                   |
|    |                            | 388                                      |                                                                   |
|    |                            | Povolit                                  | Zakázat (výchozí)                                                 |
|    |                            | 26 ⊚                                     | 76 <b>©</b>                                                       |
|    |                            | 20                                       | 20                                                                |
|    |                            |                                          |                                                                   |
|    |                            | 000                                      | ouc                                                               |
|    | Okamžitá aktivace          |                                          |                                                                   |
| 36 | vyrovnávání                | program nastavit. Pokud je v to          | ena runkce ekvalizace, ize tento<br>omto programu vvbrána možnost |
|    |                            | "Enable" (Povolit), dojde k okai         | mžité aktivaci vyrovnávání baterie                                |
|    |                            | a na hlavní stránce LCD se zol           | orazí "ヒ닉". Pokud je vybrána                                      |
|    |                            | možnost "Disable", zruší se fur          | nkce vyrovnávání, dokuď                                           |
|    |                            | programu 35. V tuto chvíli se n          | s vyrovnavani podle nastaveni<br>a hlavní stránce LCD nezobrazuje |
|    |                            | F9.                                      |                                                                   |
|    |                            | " — '.                                   |                                                                   |

| 37 | Obnovení všech uložených<br>údajů o výkonu<br>generovaném<br>fotovoltaickými elektrárnami<br>a výstupní energii zatížení | Neresetovat (výchozí)<br>37 👁                                                                                                    | Resetovat<br>37 @<br>FSE                                                                                                    |
|----|----------------------------------------------------------------------------------------------------|----------------------------------------------------------------------------------------------------|----------------------------------------------------------------------------------------------------|
|    |                                                                                                    | Zakázat (výchozí)<br>Ч¦®<br>dd5                                                                                                    | Pokud je vybrána tato možnost,<br>je ochrana proti vybití baterie<br>vypnuta.                                                                                                    |
| 41 | Maximální vybíjecí proud<br>baterie                                                                                      | 30 A<br><b>4 6</b><br><b>30</b><br><b>30</b> | Rozsah nastavení je od 30 A do<br>150 A. Přírůstek každého kliknutí<br>je 10 A.<br>Pokud je vybíjecí proud vyšší než<br>nastavená hodnota, baterie se<br>přestane vybíjet. Pokud je v této<br>době k dispozici síť, bude měnič<br>pracovat v režimu bypassu.<br>Pokud není k dispozici žádný<br>zdroj energie, měnič se po 5<br>minutách provozu v bateriovém<br>režimu vypne. |
|    |                                                                                                    | ISO                                                                                                    |                                                                                                    |
| 51 | Ovládání zapnutí/vypnutí<br>RGB LED *Pro aktivaci<br>funkce osvětlení RGB LED<br>je nutné toto nastavení<br>povolit.     |                                                                                                    |                                                                                                    |
|    |                                                                                                    | LČII<br>Nízký                                                                                                    |                                                                                                    |
|    |                                                                                                    | Ś2 👁                                                                                                    | 52 👁                                                                                                    |
| 52 |                                                                                                    | LO                                                                                                    | NOH -                                                                                                    |
| 52 |                                                                                                    | Vysoký<br>52 🐵                                                                                                    |                                                                                                    |
|    |                                                                                                    | H                                                                                                    |                                                                                                    |

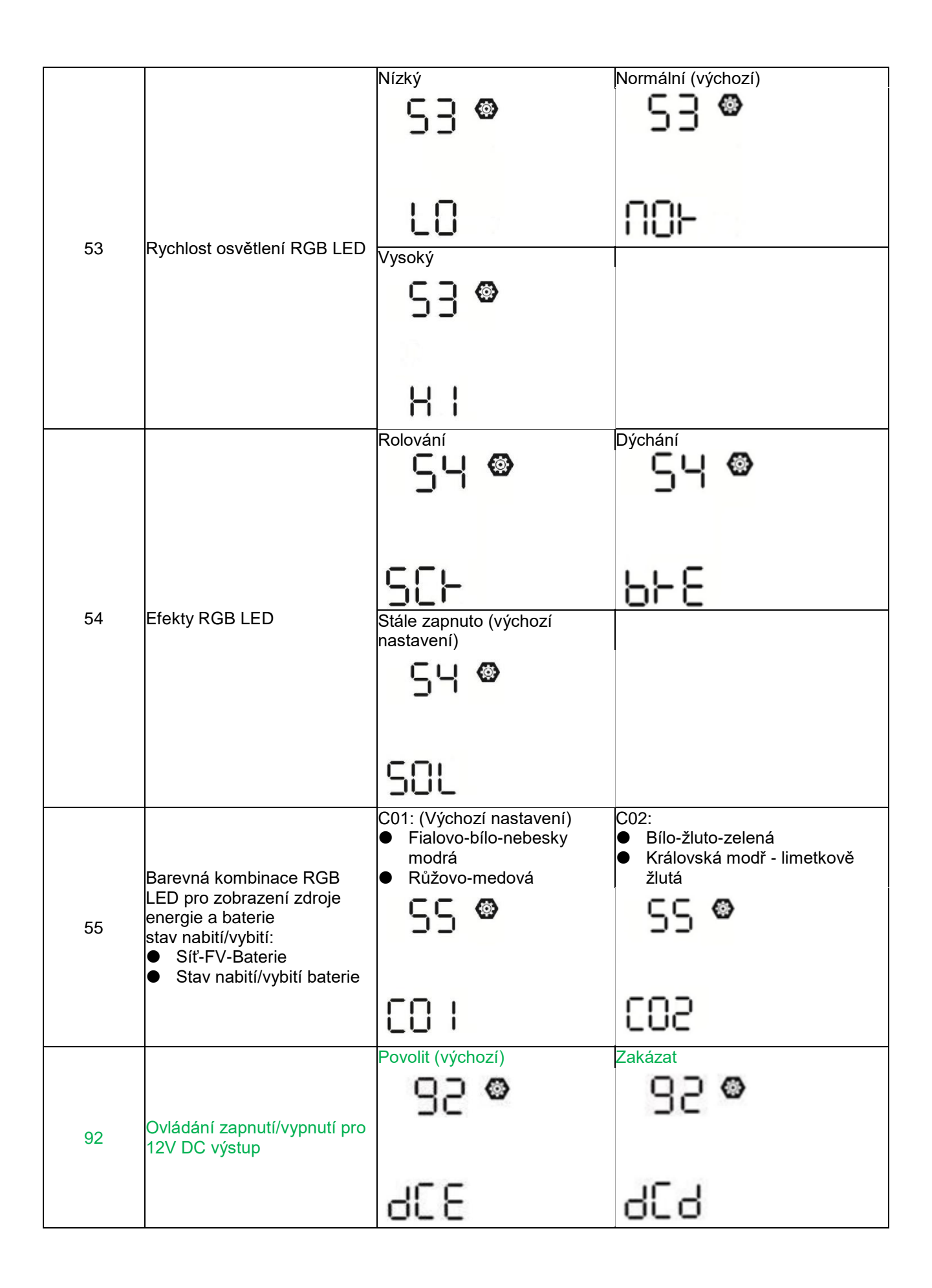

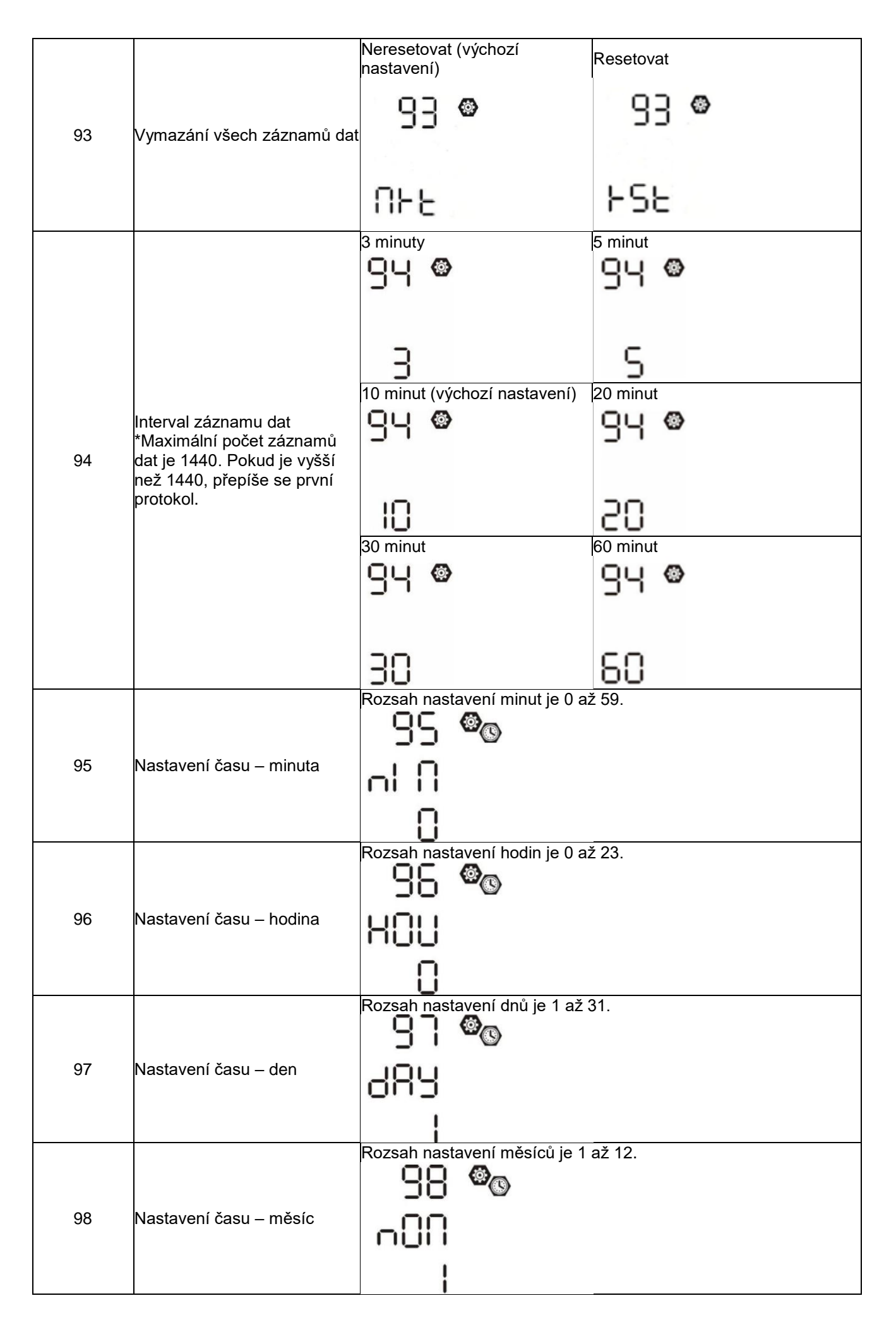

|    |                      | Rozsah nastavení let je 17 až 99. |
|----|----------------------|-----------------------------------|
|    |                      | 99 <b>°</b> ®                     |
| 99 | Nastavení času – rok | 968                               |
|    |                      | 19                                |

#### Nastavení funkce

Na panelu displeje jsou tři funkční tlačítka pro implementaci speciálních funkcí, jako je USB OTG, nastavení časovače pro prioritu výstupního zdroje a nastavení časovače pro prioritu zdroje nabíječky.

#### 1. Nastavení funkce USB

Vložte OTG USB disk do USB portu ( ). Stisknutím a podržením tlačítka " "/"" na 3 sekundy vstoupíte do

režimu nastavení USB. Tyto funkce zahrnují aktualizaci firmwaru měniče, export datového protokolu a přepis interních parametrů z USB disku.

| Postup                                  |                                                                                                    | LCD obrazovka                     |
|-----------------------------------------|----------------------------------------------------------------------------------------------------|-----------------------------------|
| <b>Krok 1:</b> Stiskr<br>funkce USB.    | nutím a podržením tlačítka " 🖁 ⁄ 🛡 " na 3 sekundy přejděte do režimu nastavení                                                                                                    | ၂၉၄ 🏽 🖷                           |
| <b>Krok 2:</b> Stiskr<br>nastavení (pod | nutím tlačítka " 🕅 ⁄ ဟ ", " 尹 🛥 " nebo " 尹 ứ " vstupte do volitelných programů<br>drobný popis v kroku 3).                                                                                                    | 586<br>100                        |
| Krok 3: Zvolte                          | e program nastavení podle následujícího postupu.                                                                                                    |                                   |
| Program#                                | Provozní postup                                                                                                    | LCD obrazovka                     |
| ⊮/ဎ։<br>Aktualizace<br>firmwaru         | Tato funkce slouží k aktualizaci firmwaru měniče. Pokud je nutná aktualizace fir<br>se na svého prodejce nebo instalační firmu, kde získáte podrobné pokyny.                                                                                                    | mwaru, obraťte                    |
| Přepsání<br>interních<br>parametrů      | Tato funkce slouží k přepsání všech nastavení parametrů (soubor TEXT) nasta<br>USB On-The-Go z předchozího nastavení nebo k duplikaci nastavení měniče. P<br>získáte od svého prodejce nebo montážní firmy.                                                                         | vením na disku<br>'odrobné pokyny |
|                                         | Stisknutím tlačítka " ) (exportujete protokol dat z měniče na USB disk.<br>Pokud je vybraná funkce připravena, na LCD displeji se zobrazí " မြ ၂ ".<br>Stisknutím tlačítka " ) (výběr znovu potvrdíte.                                                                              | LOC ⊘ ⊜<br>⊦dy                    |
| Export<br>protokolu dat                 | <ul> <li>Stisknutím tlačítka " **** vyberte možnost "Ano", během procesu bude LED 1 každou sekundu blikat. Po dokončení této akce se na displeji zobrazí pouze LOG a rozsvítí se všechny kontrolky LED. Poté se stisknutím tlačítka " ***********************************</li></ul> | LOC ⊘ ⊜<br>YES<br>NO              |

Pokud po dobu 1 minuty nestisknete žádné tlačítko, automaticky se vrátíte na hlavní obrazovku.

#### Chybové hlášení pro funkce USB On-the-Go:

| Kód chyby | Zprávy                                           |
|-----------|--------------------------------------------------|
| UO I      | Není detekován žádný disk USB.                   |
| 50U       | Disk USB je chráněn proti kopírování.            |
| U03       | Dokument uvnitř disku USB s nesprávným formátem. |

Pokud dojde k chybě, zobrazí se chybový kód pouze na 3 sekundy. Po třech sekundách se automaticky vrátí na obrazovku displeje.

#### 2. Nastavení časovače pro prioritu výstupního zdroje

Toto nastavení časovače slouží k nastavení priority výstupního zdroje na den.

| Postup                                                                                                    | LCD<br>obrazovka |
|----------------------------------------------------------------------------------------------------|------------------|
| <b>Krok 1:</b> Stisknutím a podržením tlačítka " <sup>Jenna</sup> " po dobu 3 sekund přejdete do režimu nastavení<br>časovače pro prioritu výstupního zdroje. | US6 🛛            |
| Krok 2: Stiskněte tlačítko " ∰//ບ <sub>", "</sub> 尹ஊ " nebo " 尹功" " pro vstup do volitelných programů<br>(podrobný popis v kroku 3).                          | 506<br>560       |

| Program#                | Provozní postup                                                                                                    | LCD<br>obrazov  | ka |
|-------------------------|----------------------------------------------------------------------------------------------------|-----------------|----|
| ₩/υ                     | Stisknutím tlačítka " " vyberte počáteční čas. Stiskněte tlačítko " " nebo " " " pro<br>nastavení hodnot a stiskněte tlačítko " " " pro potvrzení. Stisknutím tlačítka "<br>" vyberte čas ukončení. Stiskněte tlačítko " " nebo " " " pro nastavení<br>hodnot, stiskněte tlačítko " " " pro potvrzení. Hodnoty nastavení jsou od 00 do<br> 23 s přírůstkem 1 hodiny.                                                                          | USB<br>00<br>23 | ۲  |
| <del>]</del> @          | Stisknutím tlačítka " " nastavte časovač pro prioritu solární energie.<br>Stisknutím tlačítka " " vyberte počáteční čas. Stiskněte tlačítko " " nebo "<br>" pro nastavení hodnot a stiskněte tlačítko " " " pro potvrzení. Stisknutím<br>tlačítka " " vyberte čas ukončení. Stiskněte tlačítko " " nebo " " " " pro<br>nastavení hodnot, stiskněte tlačítko " " " pro potvrzení. Hodnoty nastavení jsou<br>od 00 do 23 s přírůstkem 1 hodiny. | 506<br>00<br>23 |    |
| <b>:<del>]</del>:40</b> | Stisknutím tlačítka " " nastavte časovač pro prioritu SBU. Stisknutím tlačítka<br>" " vyberte počáteční čas. Stiskněte tlačítko " " nebo " " " pro nastavení<br>hodnot a stiskněte tlačítko " " " pro potvrzení. Stisknutím tlačítka " " "<br>vyberte čas ukončení. Stiskněte tlačítko " " nebo " " " pro nastavení hodnot,<br>stiskněte tlačítko " " " pro potvrzení. Hodnoty nastavení jsou od 00 do 23 s<br>jpřírůstkem 1 hodiny.          | 56U<br>00<br>23 | ۲  |

Režim nastavení ukončíte stisknutím tlačítka " 1000.

#### 3. Nastavení časovače pro prioritu zdroje nabíječky

Toto nastavení časovače slouží k nastavení priority zdroje nabíjení na den.

| Postup                                    |     |   |
|-------------------------------------------|-----|---|
|                                           |     | l |
| Krok 1: Stisknutím a podržením tlačítka " | CS0 | 0 |

| Krok 2: Stiskněte tlačítko " ∰/౿ <sub>", "</sub> ➔☜ " nebo " ➔∽ " pro vstup do volitelných programů<br>(podrobný popis v kroku 3). |  |
|----------------------------------------------------------------------------------------------------|--|
|                                                                                                    |  |

Krok 3: Zvolte program nastavení podle jednotlivých postupů.

| Program#       | Provozní postup                                                                                                    | LCD<br>obrazovka         |
|----------------|----------------------------------------------------------------------------------------------------|--------------------------|
| ₩/ฃ            | Stisknutím tlačítka " "/o" nastavte časovač pro prioritu solární energie.<br>Stisknutím tlačítka " " vyberte počáteční čas. Stiskněte tlačítko " " nebo "<br>" pro nastavení hodnot a stiskněte tlačítko " " " pro potvrzení. Stisknutím<br>tlačítka " " vyberte čas ukončení. Stiskněte tlačítko " " nebo " " " pro<br>nastavení hodnot, stiskněte tlačítko " " " pro potvrzení. Hodnoty nastavení jsou<br>jod 00 do 23 s přírůstkem 1 hodiny. | CSO ©<br>00<br>23        |
| <del>]</del> @ | Stisknutím tlačítka " " nastavte časovač pro solární energii a rozvod.<br>Stisknutím tlačítka " " vyberte počáteční čas. Stiskněte tlačítko " " nebo "<br>" pro nastavení hodnot a stiskněte tlačítko " " pro potvrzení. Stisknutím<br>tlačítka " " vyberte čas ukončení. Stiskněte tlačítko " " nebo " " pro<br>nastavení hodnot, stiskněte tlačítko " " pro potvrzení. Hodnoty nastavení jsou<br>od 00 do 23 s přírůstkem 1 hodiny.           | SNU ♥<br>00<br>23        |
| <b>;}</b> ¢\$  | Stisknutím tlačítka " " nastavte časovač pouze pro solární energii.<br>Stisknutím tlačítka " " vyberte počáteční čas. Stiskněte tlačítko " " nebo "<br>" pro nastavení hodnot a stiskněte tlačítko " " " pro potvrzení. Stisknutím<br>tlačítka " " vyberte čas ukončení. Stiskněte tlačítko " " nebo " " " pro<br>nastavení hodnot, stiskněte tlačítko " " " pro potvrzení. Hodnoty nastavení jsou<br>jod 00 do 23 s přírůstkem 1 hodiny.       | 050 <b>©</b><br>00<br>23 |

Režim nastavení ukončíte stisknutím tlačítka "

## LCD displej

Informace na LCD displeji se přepínají postupně stisknutím tlačítka "UP" nebo "DOWN". Volitelné informace se přepínají podle následující tabulky.

| Volitelné informace                                            | LCD displej                                     |
|----------------------------------------------------------------|-------------------------------------------------|
|                                                                | Vstupní napětí = 230 V, výstupní napětí = 230 V |
|                                                                | LOAD                                            |
| Vstupní napětí/Výstupní napětí<br>(Výchozí obrazovka displeje) |                                                 |
|                                                                |                                                 |
|                                                                |                                                 |
|                                                                | Vstupní frekvence = 50 Hz                       |
|                                                                | LOAD                                            |
| Vstupní frekvence                                              |                                                 |
|                                                                | Napětí FV1 = 260 V                              |
| Fotovoltaické napětí                                           |                                                 |
|                                                                |                                                 |

|                     | Napětí FV2 = 260 V |  |
|---------------------|--------------------|--|
|                     |                    |  |
|                     |                    |  |
|                     |                    |  |
|                     | Proud FV1 = 2,5 A  |  |
|                     |                    |  |
|                     |                    |  |
|                     |                    |  |
| Fotovoltaický proud | Proud FV2 = 2,5 A  |  |
|                     |                    |  |
|                     |                    |  |
|                     |                    |  |
|                     | Výkon FV1 = 500 W  |  |
|                     |                    |  |
|                     |                    |  |
|                     |                    |  |
| Fotovoltaický výkon | Výkon FV2 = 500 W  |  |
|                     |                    |  |
|                     |                    |  |
|                     |                    |  |

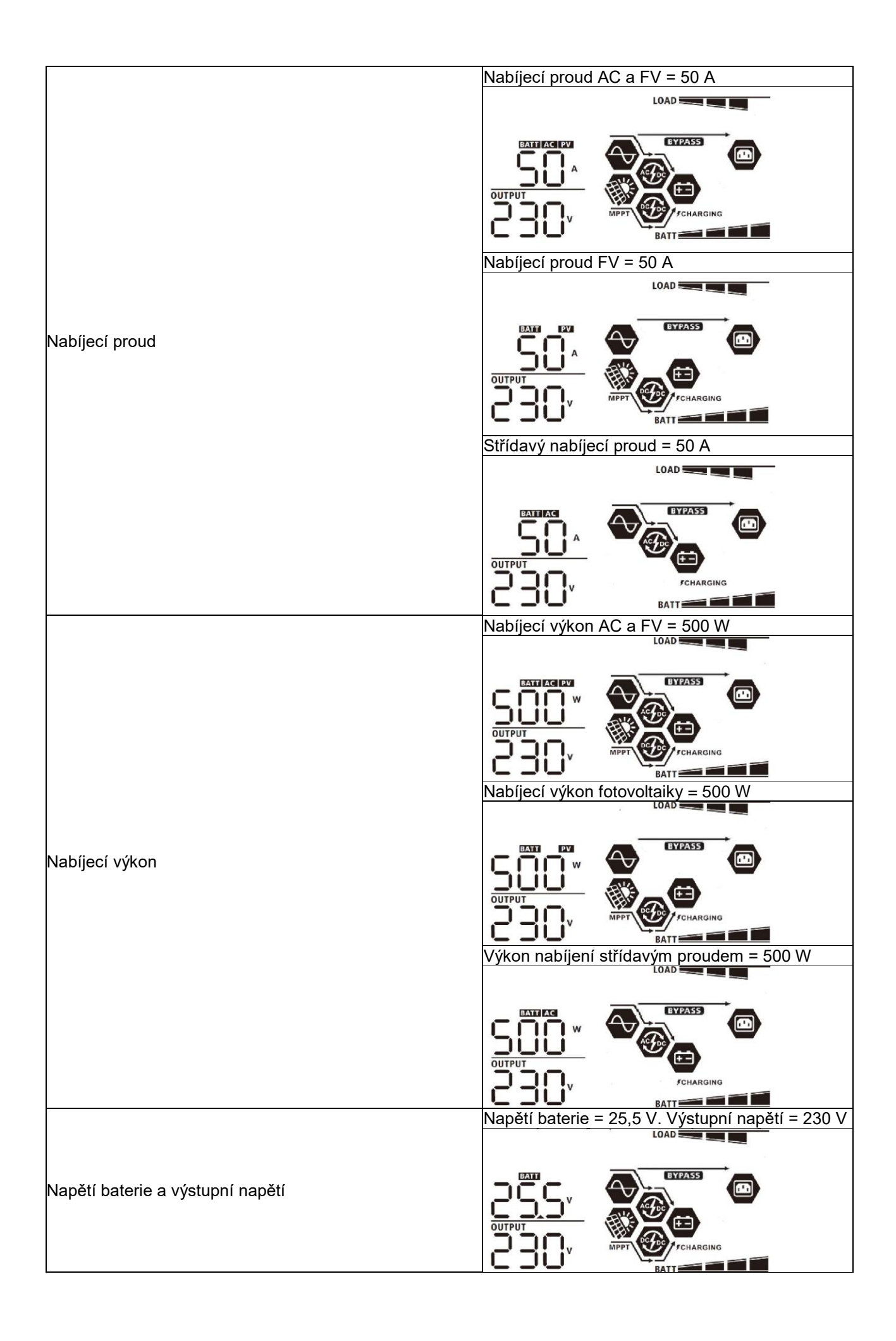

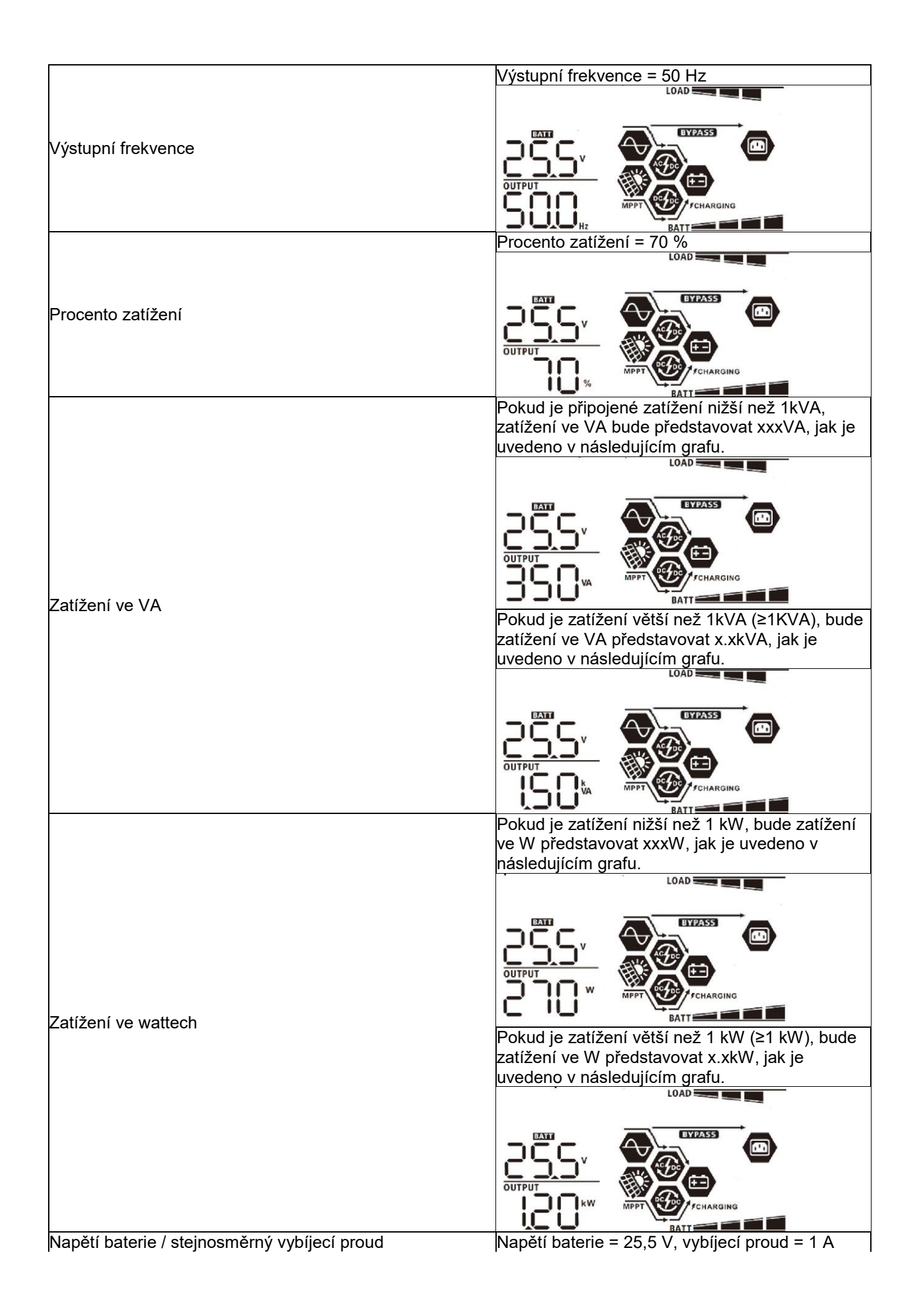
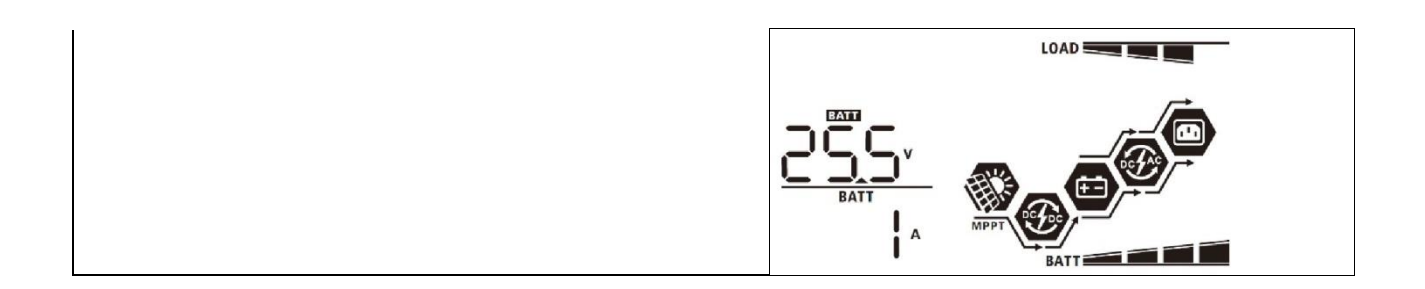

|                                                         | Tato energie z fotovoltaiky dnes = 3,88 kWh,<br>energie ze zatížení dnes = 9,88 kWh.            |
|---------------------------------------------------------|-------------------------------------------------------------------------------------------------|
| Dnes vyrobená energie z fotovoltaiky a dnes vyrobená    |                                                                                                 |
|                                                         |                                                                                                 |
|                                                         | Energie z fotovoltaiky tento měsíc = 388 kWh,<br>energie ze zatížení tento měsíc = 988 kWh.     |
| Fotovoltaická energie vyrobená v tomto měsíci a energie |                                                                                                 |
| na výstupu ze zatížení v tomto měsíci.                  |                                                                                                 |
|                                                         | Energie z fotovoltaiky v tomto roce = 3,88 MWh,<br>energie ze zatížení v tomto roce = 9,88 MWh. |
| Estaveltaiská sporais vyroboná v lotočním roso s        |                                                                                                 |
| energie vyrobená v letošním roce.                       |                                                                                                 |
|                                                         |                                                                                                 |
|                                                         | Celková energie z fotovoltaiky = 38,8 MWh,<br>celková energie ze zatížení = 98,8 MWh.           |
| Colleguá u roboná oporajo z fotovoltajky o polková      |                                                                                                 |
| energie na výstupu ze zatížení.                         |                                                                                                 |
|                                                         |                                                                                                 |
|                                                         | Skutečné datum 28. listopadu 2020.                                                              |
|                                                         |                                                                                                 |
| Skutečné datum.                                         |                                                                                                 |
|                                                         |                                                                                                 |
|                                                         | Skutečný čas 13:20.                                                                             |
|                                                         | EYPASS                                                                                          |
| Skutečný čas.                                           |                                                                                                 |
|                                                         |                                                                                                 |

|                                        | Hlavní procesor verze 00014.04.  |
|----------------------------------------|----------------------------------|
| Kontrola verze hlavního procesoru.     |                                  |
|                                        | Sekundární CPU verze 00012.03.   |
|                                        |                                  |
| Kontrola verze sekundárního procesoru. |                                  |
|                                        |                                  |
|                                        | Sekundární Wi-Fi verze 00000.24. |
|                                        |                                  |
| Kontrola sekundární verze Wi-Fi.       |                                  |
|                                        |                                  |

# Popis provozního režimu

| Provozní režim                                                                                                    | Popis                                                                                                    | LCD displei                                                                                                    |
|----------------------------------------------------------------------------------------------------|----------------------------------------------------------------------------------------------------|----------------------------------------------------------------------------------------------------|
|                                                                                                    |                                                                                                    | Žádné nabíjení                                                                                                    |
| Pohotovostní režim                                                                                                    | Jednotka nedodává žádný<br>výstup, ale přesto dokáže<br>nabíjet baterie.                                                   |                                                                                                    |
| Režim poruchy                                                                                                    |                                                                                                    | Žádné nabíjení                                                                                                    |
| Poznámka:<br>*Režim poruchy: Chyby<br>jsou způsobeny chybou<br>uvnitř obvodu nebo<br>vnějšími příčinami, jako je<br>přehřátí, zkrat na výstupu<br>apod. | Bez ohledu na to, zda je k<br>dispozici energie ze sítě<br>nebo z fotovoltaických<br>zdrojů, není nabíjení vůbec<br>možné. |                                                                                                    |
|                                                                                                    |                                                                                                    | Nabíjení pomocí energie z veřejných zdrojů a                                                                                                    |
| Režim linky                                                                                                    | Jednotka bude poskytovat<br>výstupní výkon ze sítě.<br>Nabíjí také baterii v režimu<br>linky.                              | totovoltaické energie.                                                                                                    |
| Režim linky                                                                                                    | Jednotka bude poskytovat<br>výstupní výkon ze sítě.<br>Nabíjí také baterii v režimu<br>linky.                              | Pokud je jako priorita výstupního zdroje<br>vybrána možnost "SUB" (solární energie na<br>prvním místě) nebo "SBU" a baterie není<br>připojena, bude zatížení zajišťovat solární<br>energie a síť. |

| Provozní režim                  | Popis                                                                                     | LCD displej                                 |
|---------------------------------|-------------------------------------------------------------------------------------------|---------------------------------------------|
| Provozní režim<br>Režim baterie | Popis<br>Jednotka poskytuje výstupní<br>výkon z baterie a/nebo<br>fotovoltaického zdroje. | Napájení z baterie a fotovoltaické energie. |
|                                 |                                                                                           | nástroj není k dispozici.                   |
|                                 |                                                                                           | Napájení pouze z baterie.                   |
|                                 |                                                                                           | Pouze energie z fotovoltaiky.               |

# Referenční kód poruchy

| Kód poruchy | Porucha                                           | Ikona rozsvícená |
|-------------|---------------------------------------------------|------------------|
| 01          | Když je měnič vypnutý, ventilátor je zablokovaný. | F8 (             |
| 02          | Přehřátí                                          | 583              |
| 03          | Napětí baterie je příliš vysoké                   | 883              |
| 04          | Napětí baterie je příliš nízké                    | F84              |
| 05          | Výstup je zkratovaný.                             | F85              |
| 06          | Výstupní napětí je příliš vysoké.                 | F86              |
| 07          | Časový limit přetížení                            | 687              |
| 08          | Napětí na sběrnici je příliš vysoké               | 803              |
| 09          | Měkký start sběrnice selhal                       | 509              |
| 10          | Nadproud FV                                       | 5 13             |
| 11          | Přepětí FV                                        | 5                |
| 12          | Nadproud DCDC                                     | 513              |
| 13          | Nadproud vybíjení baterie                         | 83               |
| 51          | Nadproud                                          | FS               |
| 52          | Napětí na sběrnici je příliš nízké                | FS2              |
| 53          | Měkký start měniče selhal                         | FS3              |
| 55          | Nadměrné stejnosměrné napětí na výstupu AC        | FSS              |
| 57          | Selhání snímače proudu                            | 657              |
| 58          | Výstupní napětí je příliš nízké                   | 858              |

# Výstražný indikátor

| Kód výstrahy | Výstraha                                                                    | Zvukový alarm                 | lkona bliká  |
|--------------|-----------------------------------------------------------------------------|-------------------------------|--------------|
| 01           | Ventilátor je při zapnutém měniči<br>zablokován.                            | Pípnutí třikrát za sekundu    | 0 Iø         |
| 02           | Přehřátí                                                                    | Žádné                         | <b>@</b> 50  |
| 03           | Baterie je příliš nabitá                                                    | Pípnutí jednou za sekundu     | <b>83@</b>   |
| 04           | Vybitá baterie                                                              | Pípnutí jednou za sekundu     | (]Ч <b>⊚</b> |
| 07           | Přetížení                                                                   | Pípnutí jednou za 0,5 sekundy |              |
| 10           | Snížení výstupního výkonu                                                   | Pípnutí dvakrát za 3 sekundy  | 10 <b>0</b>  |
| 15           | Fotovoltaická energie je nízká.                                             | Pípnutí dvakrát za 3 sekundy  | 15@          |
| 16           | Vysoký příkon střídavého proudu<br>(>280 VAC) při měkkém startu<br>sběrnice | Žádné                         | 16@          |
| 32           | Porucha komunikace mezi<br>měničem a vzdáleným<br>zobrazovacím panelem      | Žádné                         | 32@          |
| 69           | Ekvalizace baterie                                                          | Žádné                         | 29 <b>@</b>  |
| ЪP           | Baterie není připojena                                                      | Žádné                         | 6P@          |

## **EKVALIZACE BATERIE**

Do regulátoru nabíjení je přidána funkce vyrovnávání. Působí proti hromadění negativních chemických účinků, jako je stratifikace, což je stav, kdy je koncentrace kyseliny ve spodní části baterie vyšší než v horní části. Vyrovnávání také pomáhá odstranit krystalky síranů, které se mohly nahromadit na deskách. Pokud se tento stav, nazývaný sulfatace, neprověří, sníží se celková kapacita baterie. Proto se doporučuje baterii pravidelně ekvalizovat.

### • Jak použít funkci ekvalizace

Nejprve je nutné povolit funkci vyrovnávání baterie v programu 33 pro nastavení monitoru LCD. Pak můžete tuto funkci použít v zařízení některým z následujících způsobů:

- 1. Nastavení intervalu vyrovnávání v programu 37.
- 2. Aktivní vyrovnávání ihned v programu 39.

### • Kdy vyrovnávat

Ve fázi pohyblivého režimu, když nastane nastavený interval vyrovnávání (cyklus vyrovnávání baterie) nebo je vyrovnávání aktivní okamžitě, začne regulátor přecházet do fáze ekvalizace.

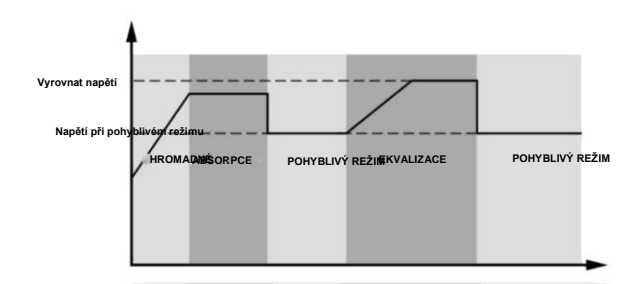

## • Vyrovnání doby nabíjení a časového limitu

Ve fázi vyrovnávání bude regulátor dodávat energii pro nabíjení baterie tak dlouho, dokud se napětí baterie nezvýší na vyrovnávací napětí baterie. Poté se použije regulace konstantního napětí, aby se napětí baterie udrželo na vyrovnávacím napětí baterie. Baterie zůstane ve fázi vyrovnání, dokud nedojde k nastavení doby vyrovnání baterie.

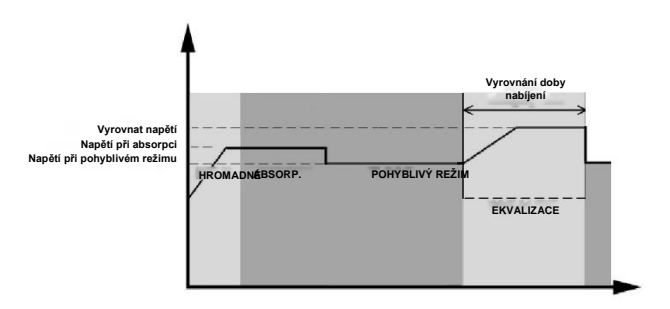

Pokud však ve fázi vyrovnání uplyne doba vyrovnání baterie a napětí baterie nestoupne na bod vyrovnávacího napětí baterie, regulátor nabíjení prodlouží dobu vyrovnání baterie, dokud napětí baterie nedosáhne vyrovnávacího napětí baterie. Pokud je po uplynutí nastaveného časového limitu vyrovnání napětí baterie stále nižší než vyrovnávací napětí baterie, regulátor nabíjení zastaví vyrovnávání a vrátí se do pohyblivého stupně.

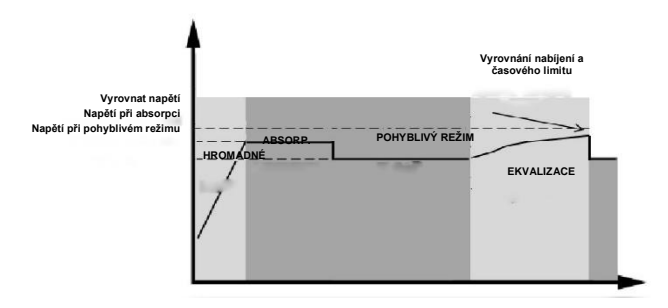

## SPECIFIKACE

Tabulka 1 Specifikace režimu linky

| MODEL                               | 8 KW                                              |  |
|-------------------------------------|---------------------------------------------------|--|
| Průběh vstupního napětí             | Sinusový (síť nebo generátor)                     |  |
| Jmenovité vstupní napětí            | 230 Vac                                           |  |
| Nízké ztrátové nanětí               | 170 Vac±7 V (UPS)                                 |  |
|                                     | 90 Vac±7 V (spotřebiče)                           |  |
| Znětné nanětí s nízkými ztrátami    | 180 Vac±7 V (UPS);                                |  |
|                                     | 100 Vac±7 V (spotřebiče)                          |  |
| Vysoké ztrátové napětí              | 280 Vac±7 V                                       |  |
| Vysoké ztrátové zpětné napětí       | 270 Vac±7 V                                       |  |
| Maximální vstupní napětí AC         | 300Vac                                            |  |
| Maximální vstupní proud AC          | 60 A                                              |  |
| Jmenovitá vstupní frekvence         | 50 Hz / 60 Hz (automatická detekce)               |  |
| Nízká ztrátová frekvence            | 40±1 Hz                                           |  |
| Zpětná frekvence s nízkými ztrátami | 42±1 Hz                                           |  |
| Vysoká ztrátová frekvence           | 65±1 Hz                                           |  |
| Zpětná frekvence s vysokou ztrátou  | 63±1 Hz                                           |  |
| Ochrana proti zkratu na výstupu     | Režim linky: Jistič (70 A)                        |  |
|                                     | Režim baterie: Elektronické obvody                |  |
| Účinnost (režim vedení)             | >95 % (jmenovité zatížení R, plně nabitá baterie) |  |
| Doba přoposu                        | typicky 10 ms (UPS);                              |  |
|                                     | typicky 20 ms (spotřebiče)                        |  |
|                                     | Výstupní výkon                                    |  |
|                                     |                                                   |  |
| Snížení výstupního výkonu:          | Jmenovitý výkon                                   |  |
| Při vstupním napětí pod 170 V se    | 50 %                                              |  |
| vystupni vykon sniži.               | výkonu                                            |  |
|                                     | 90V 170V 280V Vstupní napětí                      |  |

Tabulka 2 Specifikace režimu měniče

| 8 KW                                                                                  |  |
|---------------------------------------------------------------------------------------|--|
| 8000 W                                                                                |  |
| Čistá sinusová vlna                                                                   |  |
| 230 Vac±5 %                                                                           |  |
| 60 Hz nebo 50 Hz                                                                      |  |
| 93 %                                                                                  |  |
| 100 ms při ≥205 % zatížení; 5 s při ≥150 % zatížení; 10 s při 110 %~150<br>% zatížení |  |
| 2* jmenovitý výkon po dobu 5 sekund                                                   |  |
|                                                                                       |  |
| 12 VSS ± 7 %, 100 W                                                                   |  |
| 66 Vdc                                                                                |  |
| 44 Vdc                                                                                |  |
| 48 Vdc                                                                                |  |
| 46,0 Vdc                                                                              |  |
|                                                                                       |  |
| 46,0 Vdc                                                                              |  |
| 42,8 Vdc                                                                              |  |
| 40,4 Vdc                                                                              |  |
|                                                                                       |  |
| 48,0 Vdc                                                                              |  |
| 44,8 Vdc                                                                              |  |
| 42,4Vdc                                                                               |  |
|                                                                                       |  |
| 44,0 Vdc                                                                              |  |
| 40,8 Vdc                                                                              |  |
| 38,4 Vdc                                                                              |  |
| 64 Vdc                                                                                |  |
| 66 Vdc                                                                                |  |
| +/-0,3 V bez zatížení                                                                 |  |
| <5 % pro lineární zatížení, <10 % pro nelineární zatížení při jmenovitém<br>napětí    |  |
| ≤100 mV                                                                               |  |
|                                                                                       |  |

Tabulka 3 Specifikace režimu nabíjení

| Režim nabíjení ze s                      | sítě                    |                                    |  |  |
|------------------------------------------|-------------------------|------------------------------------|--|--|
| MODEL                                    |                         | 8 KW                               |  |  |
| Nabíjecí proud (UP                       | S)                      |                                    |  |  |
| @ Jmenovité vstupn                       | lí napětí               | 120 A                              |  |  |
| Hromadné nabíjecí                        | Zaplavená<br>baterie    | 58,4 Vdc                           |  |  |
| napětí                                   | AGM / gelová<br>baterie | 56,4 Vdc                           |  |  |
| Pohyblivé nabíjecí                       | napětí                  | 54 Vdc                             |  |  |
| Ochrana proti přeb                       | ití                     | 66 Vdc                             |  |  |
| Algoritmus nabíjen                       | lÍ                      | 3krokový                           |  |  |
| Nabíjecí křivka                          |                         | 2.43vdc (2.35vdc<br>2.25vdc        |  |  |
| Solární vstup                            |                         |                                    |  |  |
| MODEL                                    |                         | 8 KW                               |  |  |
| Jmenovitý výkon                          |                         | 8000 W                             |  |  |
| Max. napětí otevře<br>fotovoltaického po | ného obvodu<br>le       | 500 Vdc                            |  |  |
| Rozsah napětí MPF<br>fotovoltaického po  | PT<br>le                | 90 Vdc~450 Vdc                     |  |  |
| Max. vstupní prouc                       | ł                       | 18 A x 2                           |  |  |
| Napětí při spuštění                      | Í                       | Fotovoltaický proud 80 V +/- 5 Vdc |  |  |
| Omezení výkonu                           |                         | 18A<br>9A<br>75° 85°               |  |  |

Tabulka 4 Obecné specifikace

| MODEL                    | 8 KW                                            |  |
|--------------------------|-------------------------------------------------|--|
| Certifikace bezpečnosti  | CE                                              |  |
| Rozsah provozních teplot | -10 °C až 50 °C                                 |  |
| Skladovací teplota       | -15 °C~60 °C                                    |  |
| Vlhkost                  | 5 % až 95 % relativní vlhkosti (nekondenzující) |  |
| Rozměry<br>(D*Š*V), mm   | 147,4 x 432,5 x 553,6                           |  |
| Čistá hmotnost, kg       | 18,4                                            |  |

| Tabulka 5 Paralelní specifikace      |                        |
|--------------------------------------|------------------------|
| Maximální počet paralelních čísel    | 6                      |
| Oběhový proud při stavu bez zatížení | Maximální proud 2A     |
| Poměr nevyváženosti výkonu           | <5 % při 100% zatížení |
| Paralelní komunikace                 | CAN                    |
| Doba přenosu v paralelním režimu     | Max. 50 ms             |
| Paralelní sada                       | ANO                    |

Poznámka: Pokud je k dispozici pouze fotovoltaické napájení, je funkce paralelního napájení vypnuta.

# ŘEŠENÍ PROBLÉMŮ

| Problém                                                                   | LCD/LED/bzučák                                                                                                    | Vysvětlení / možná příčina                                                                        | Co dělat                                                                                                    |                                                                                     |
|---------------------------------------------------------------------------|----------------------------------------------------------------------------------------------------|---------------------------------------------------------------------------------------------------|----------------------------------------------------------------------------------------------------|-------------------------------------------------------------------------------------|
| Jednotka se během<br>spouštění<br>automaticky vypne.                      | Displej LCD/LED a<br>bzučák budou aktivní<br>po dobu 3 sekund a<br>poté se vypnou.                                                                                                    | Napětí baterie je příliš nízké (<1,91<br>V/článek)                                                | 1. Nabíjení baterie.<br>2. Vyměňte baterii.                                                                                                    |                                                                                     |
| Po zapnutí nereaguje.                                                     | o zapnutí nereaguje. Žádný údaj.<br>0 zapnutí nereaguje. Žádný údaj.<br>0 zapnutí nereaguje. Žádný údaj.<br>0 zapnutí nereaguje. Žádný údaj.<br>0 zapnutí nereaguje. Žádný údaj.<br>0 zapnutí nereaguje. Žádný údaj.<br>0 zapnutí nereaguje. Žádný údaj.<br>0 zapnutí nereaguje. Žádný údaj. |                                                                                                   | 1. Zkontrolujte, zda jsou baterie<br>a kabeláž dobře připojeny.<br>2. Nabíjení baterie.<br>3. Vyměňte baterii.                                                                                                    |                                                                                     |
|                                                                           | Vstupní napětí se na<br>LCD displeji zobrazuje<br>jako 0 a zelená LED<br>bliká.                                                                                                    | Vstupní chránič je vypnut                                                                         | Zkontrolujte, zda je vypnutý<br>jistič střídavého proudu a zda<br>je dobře zapojeno vedení<br>střídavého proudu.                                                                                                    |                                                                                     |
| Síťové napájení<br>existuje, ale přístroj<br>funguje v režimu<br>baterie. | Zelená kontrolka LED<br>bliká.                                                                                                    | Nedostatečná kvalita střídavého<br>napájení. (pobřeží nebo generátor)                             | <ol> <li>Zkontrolujte, zda nejsou<br/>vodiče střídavého proudu příliš<br/>tenké a/nebo příliš dlouhé.</li> <li>Zkontrolujte, zda generátor<br/>(je-li použit) pracuje správně<br/>nebo zda je správně nastaven<br/>rozsah vstupního napětí.<br/>(UPS→Spotřebič)</li> </ol> |                                                                                     |
|                                                                           | Zelená kontrolka LED<br>bliká.                                                                                                    | Jako prioritu výstupního zdroje<br>nastavte "Solar First".                                        | Změňte prioritu výstupního<br>zdroje na "Utility First".                                                                                                    |                                                                                     |
| Při zapnutí jednotky<br>se opakovaně zapíná<br>a vypíná vnitřní relé.     | Displej LCD a diody<br>LED blikají                                                                                                    | Baterie je odpojena.                                                                              | Zkontrolujte, zda jsou vodiče<br>baterie dobře připojeny.                                                                                                    |                                                                                     |
|                                                                           | Kód poruchy 07                                                                                                    | Chyba přetížení. Měnič je přetížen na 110 % a čas vypršel.                                        | Snižte připojené zatížení<br>vypnutím některých zařízení.                                                                                                    |                                                                                     |
|                                                                           | Kád poruchy 05                                                                                                    | Výstup je zkratovaný.                                                                             |                                                                                                    | Zkontrolujte, zda je kabeláž<br>dobře zapojena, a odstraňte<br>abnormální zatížení. |
|                                                                           |                                                                                                    | Teplota vnitřní součásti měniče je<br>vyšší než 120 °C. (K dispozici pouze<br>pro modely 1-3KVA.) | Zkontrolujte, zda není<br>blokováno proudění vzduchu v<br>jednotce nebo zda není okolní                                                                                                    |                                                                                     |
|                                                                           | Kód poruchy 02                                                                                                    | Vnitřní teplota součásti měniče je<br>vyšší než 100 °C.                                           | teplota příliš vysoká.                                                                                                    |                                                                                     |
|                                                                           |                                                                                                    | Baterie je příliš nabitá.                                                                         | Zašlete do servisního centra.                                                                                                    |                                                                                     |
| Bzučák nepřetržitě<br>pípá a svítí červená                                | Kód poruchy 03                                                                                                    | Napětí baterie je příliš vysoké.                                                                  | Zkontrolujte, zda specifikace a<br>množství baterií splňují<br>požadavky.                                                                                                    |                                                                                     |
| LED dioda.                                                                | Kód poruchy 01                                                                                                    | Porucha ventilátoru                                                                               | Vyměňte ventilátor.                                                                                                    |                                                                                     |
|                                                                           | Kód poruchy 06/58                                                                                                    | Neobvyklý výstup (napětí měniče je<br>nižší než 190 Vac nebo vyšší než<br>260 Vac)                | 1. Snižte připojené zatížení.<br>2. Zašlete do servisního centra                                                                                                    |                                                                                     |
|                                                                           | Kód poruchy<br>8.9.1953/57                                                                                                    | Vnitřní součásti selhaly.                                                                         | Zašlete do servisního centra.                                                                                                    |                                                                                     |
|                                                                           | Kód poruchy 51                                                                                                    | Nadměrný proud nebo přepětí.                                                                      | Restartujte jednotku, pokud se                                                                                                    |                                                                                     |
|                                                                           | Kód poruchy 52                                                                                                    | Napětí na sběrnici je příliš nízké.                                                               | chyba opakuje, vraťte ji do<br>servisního centra                                                                                                    |                                                                                     |
|                                                                           | Kód poruchy 55                                                                                                    | Výstupní napětí je nesymetrické.                                                                  |                                                                                                    |                                                                                     |
|                                                                           | Kód poruchy 56                                                                                                    | Baterie není dobře připojena nebo je<br>spálená pojistka.                                         | Pokud je baterie dobře<br>připojena, vraťte ji do<br>servisního centra.                                                                                                    |                                                                                     |

# Příloha I: Paralelní funkce

## 1. Úvod

- Tento měnič lze používat paralelně ve dvou různých provozních režimech.
- 1. Paralelní provoz v jedné fázi je až se 6 jednotkami. Podporovaný maximální výstupní výkon je 48 kW/48 kVA.
- 2. Maximálně šest jednotek pracuje společně pro podporu třífázových zařízení. Jednu fázi podporují maximálně čtyři jednotky.

## 2. Montáž jednotky

Při instalaci více jednotek postupujte podle níže uvedené tabulky.

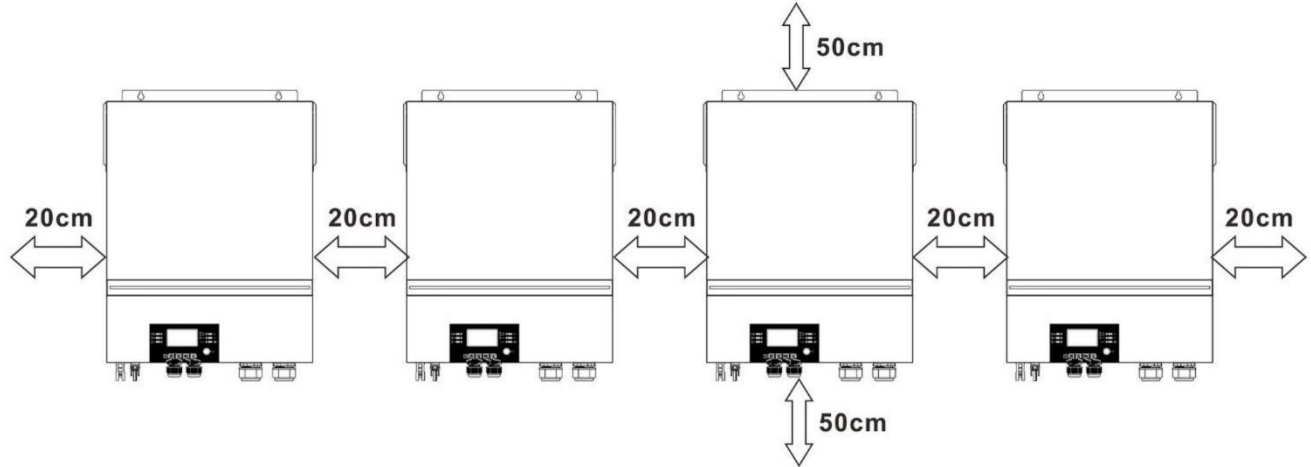

**POZNÁMKA:** Pro správnou cirkulaci vzduchu a odvod tepla ponechte volný prostor cca 20 cm do stran a cca 50 cm nad a pod jednotkou. Dbejte na to, abyste každou jednotku instalovali ve stejné úrovni.

## 3. Připojení kabeláže

VAROVÁNÍ: Pro paralelní provoz je nutné připojit baterii.

Velikost kabelu každého měniče je uvedena níže:

Doporučená velikost kabelu a svorek baterie pro každý měnič:

|  |                |                       | Kroužkov | Hodnota  |         |
|--|----------------|-----------------------|----------|----------|---------|
|  | Velikost drátu | Kabel mm <sup>2</sup> | Rozi     | točivého |         |
|  |                |                       | D (mm)   | L (mm)   | momentu |
|  | 1*2/0 AWG      | 67,4                  | 8,4      | 47       | 5 Nm    |

### Kroužková svorka:

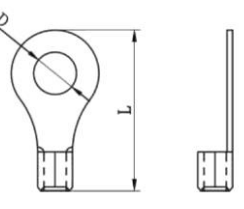

VAROVÁNÍ: Ujistěte se, že délka všech kabelů baterie je stejná. V opačném případě vznikne rozdíl napětí mezi měničem a baterií, který způsobí nefunkčnost paralelních měničů.

| Doporučená velikost v | /stupního a výstupního | kabelu střídavéh | o proudu pro |
|-----------------------|------------------------|------------------|--------------|
| každý měnič:          |                        |                  |              |

| Model | AWG č. | Točivý moment |
|-------|--------|---------------|
| 8 KW  | 8 AWG  | 1,4~ 1,6 Nm   |

Kabely jednotlivých měničů je třeba spojit dohromady. Vezměte si například kabely baterie: K propojení kabelů baterie je třeba použít konektor nebo přípojnici a poté je připojit ke svorce baterie. Velikost kabelu použitého od kloubu k baterii by měla být Xkrát větší než velikost kabelu ve výše uvedených tabulkách. "X" označuje počet paralelně zapojených měničů.

Pokud jde o vstup a výstup střídavého proudu, dodržujte stejnou zásadu.

**POZOŘ!!** Nainstalujte jistič na straně baterie a vstupu střídavého proudu. To zajistí, že měnič může být během údržby bezpečně odpojen a plně chráněn před nadměrným proudem z baterie nebo střídavého vstupu.

### Doporučená specifikace jističe baterie pro každý měnič:

| Model | 1 jednotka*    |
|-------|----------------|
| 8 KW  | 250 A / 70 VDC |

\*Pokud chcete použít pouze jeden jistič na straně baterie pro celý systém, jmenovitá hodnota jističe by měla být Xnásobek proudu 1 jednotky. "X" označuje počet paralelně zapojených měničů.

Doporučená specifikace jističe pro střídavý vstup s jednou fází:

| Model | 2 jednotky  | 3 jednotky  | 4 jednotky  | 5 jednotek  | 6 jednotek  |
|-------|-------------|-------------|-------------|-------------|-------------|
| 8 KW  | 120 A / 230 | 180 A / 230 | 240 A / 230 | 300 A / 230 | 360 A / 230 |
|       | VAC         | VAC         | VAC         | VAC         | VAC         |

**Poznámka 1:** Také můžete použít 60A jistič pouze s 1 jednotkou a nainstalovat jeden jistič na její AC vstup v každém měniči.

**Poznámka 2:** Pokud jde o třífázový systém, můžete použít přímo 4pólový jistič a jmenovitá hodnota jističe by měla být kompatibilní s omezením fázového proudu z fáze s maximálními jednotkami

Doporučená kapacita baterie

| Počet paralelních měničů | 2      | 3      | 4      | 5      | 6      |  |
|--------------------------|--------|--------|--------|--------|--------|--|
| Kapacita baterie         | 200 AH | 400 AH | 400 AH | 600 AH | 600 AH |  |

VAROVÁNÍ! Ujistěte se, že všechny měniče budou sdílet stejnou baterii. V opačném případě se měniče přepnou do poruchového režimu.

## 4-1. Paralelní provoz v jedné fázi

Dva paralelně zapojené měniče:

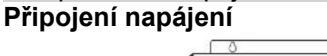

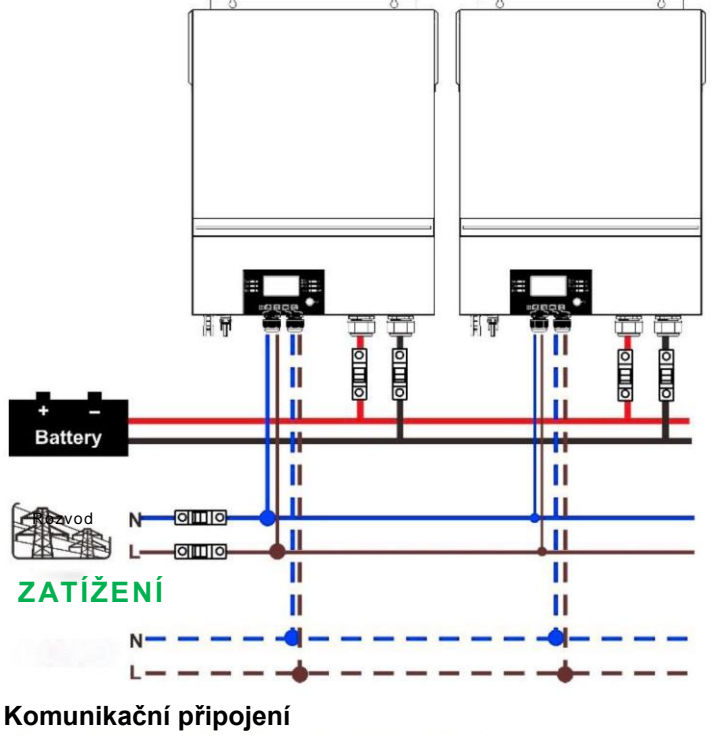

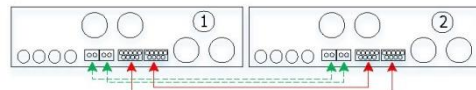

Tři paralelně zapojené měniče: **Připojení napájení** 

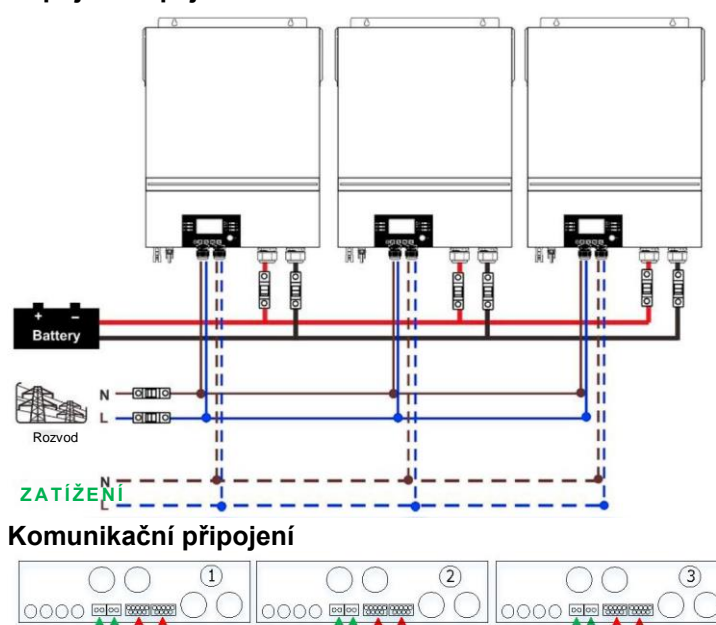

Čtyři paralelně zapojené měniče: Připojení napájení

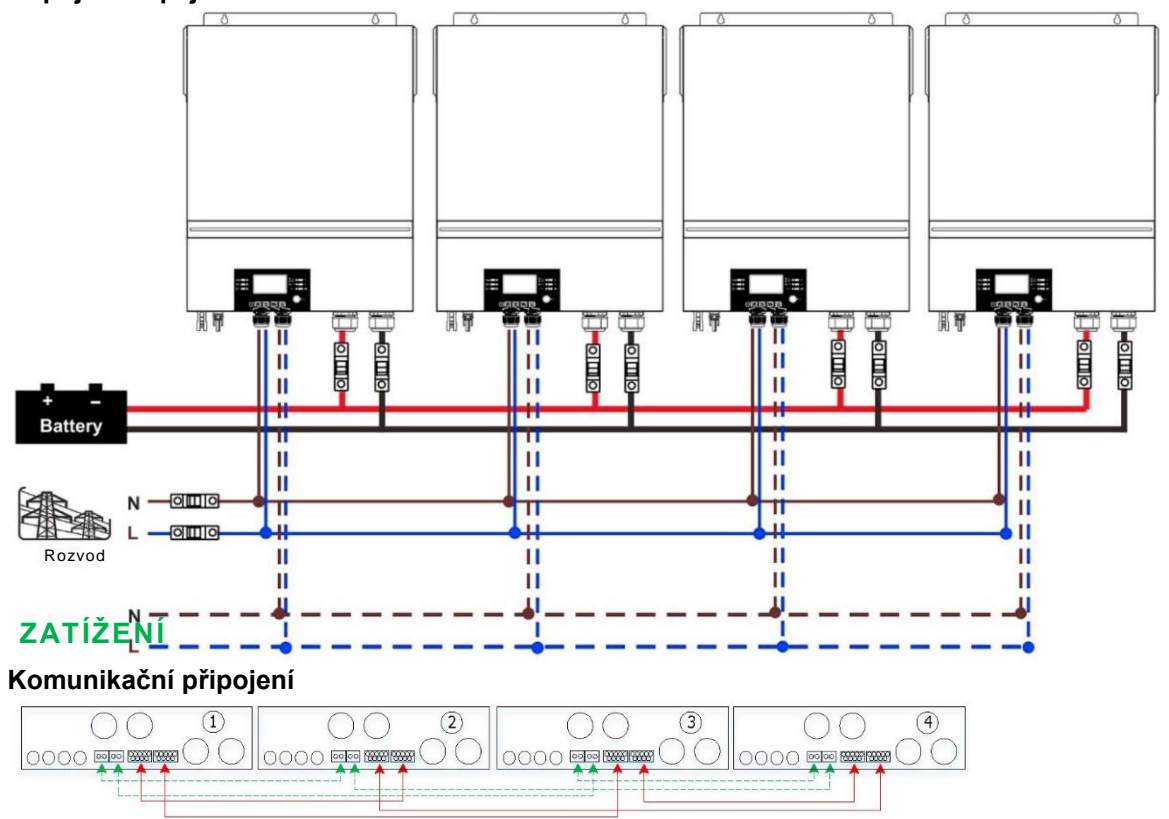

Pět paralelně zapojených měničů: **Připojení napájení** 

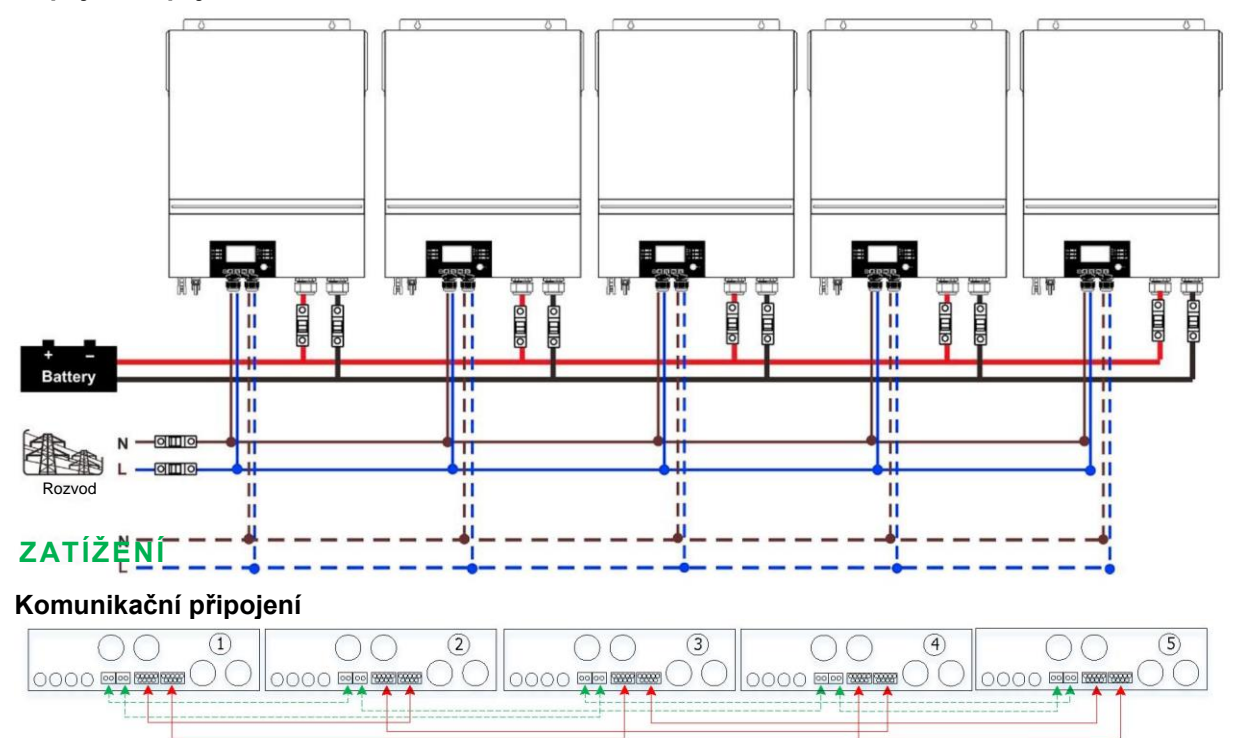

Šest paralelně zapojených měničů: Připojení napájení

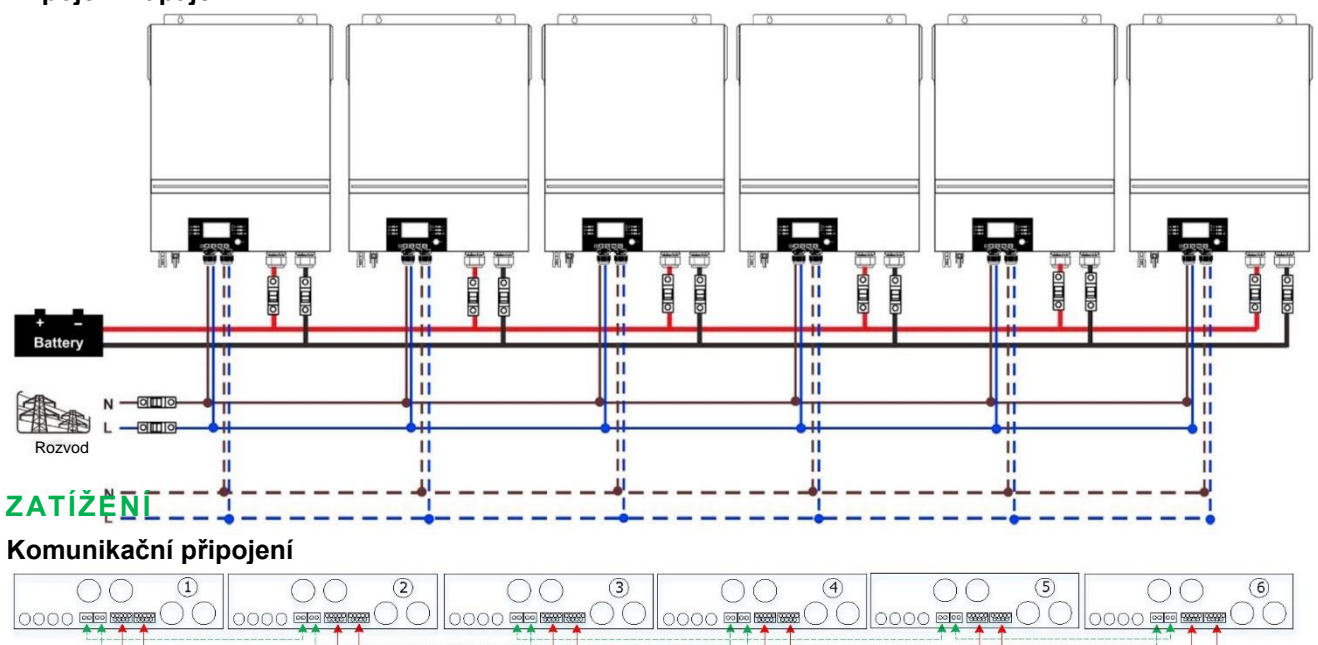

## 4-2. Podpora 3fázových zařízení

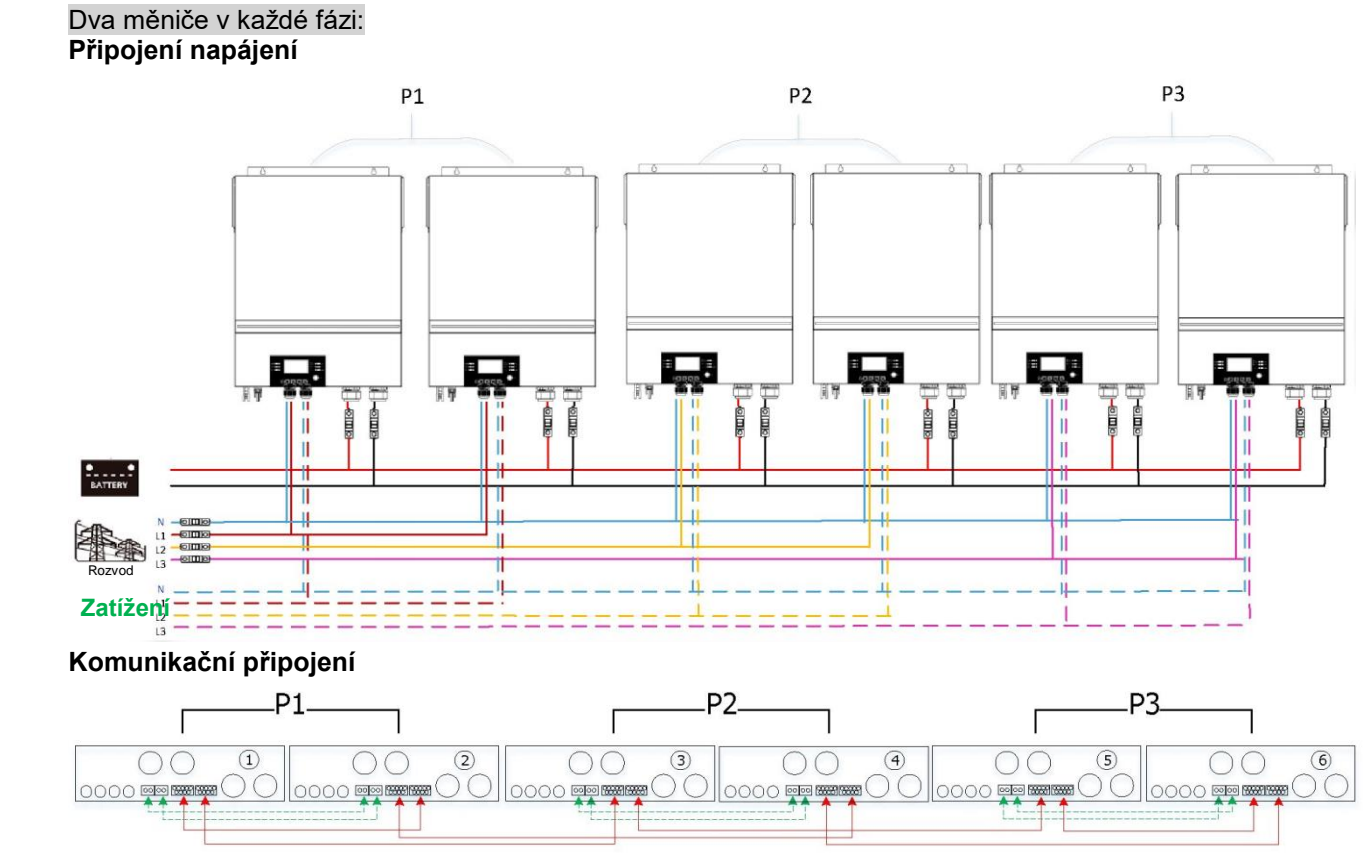

## Čtyři měniče v jedné fázi a jeden měnič pro další dvě fáze: **Připojení napájení**

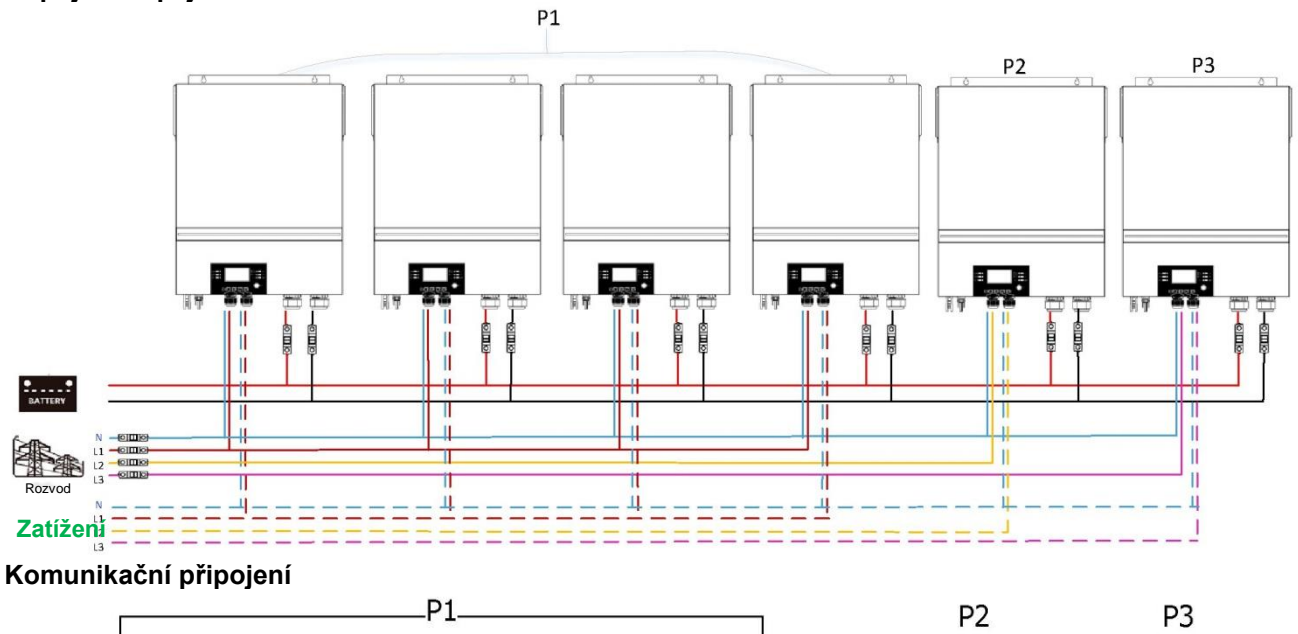

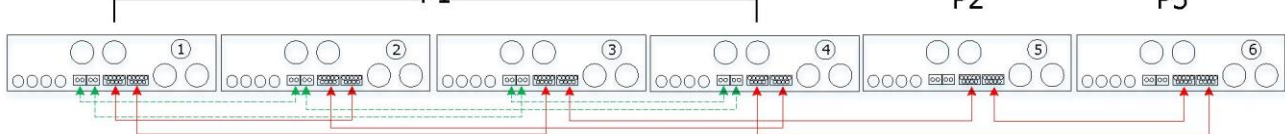

# Tři měniče v jedné fázi, dva měniče ve druhé fázi a jeden měnič pro třetí fázi: **Připojení napájení**

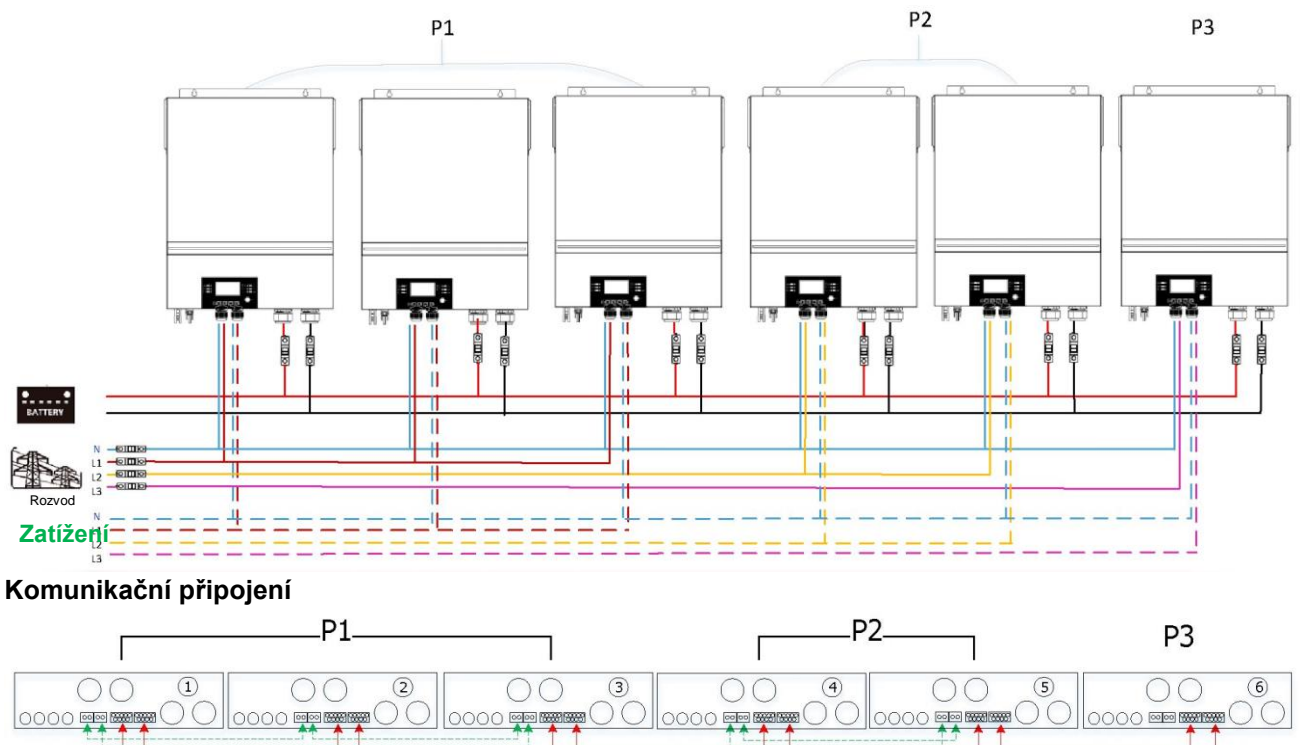

Tři měniče v jedné fázi a pouze jeden měnič pro zbývající dvě fáze: **Připojení napájení** 

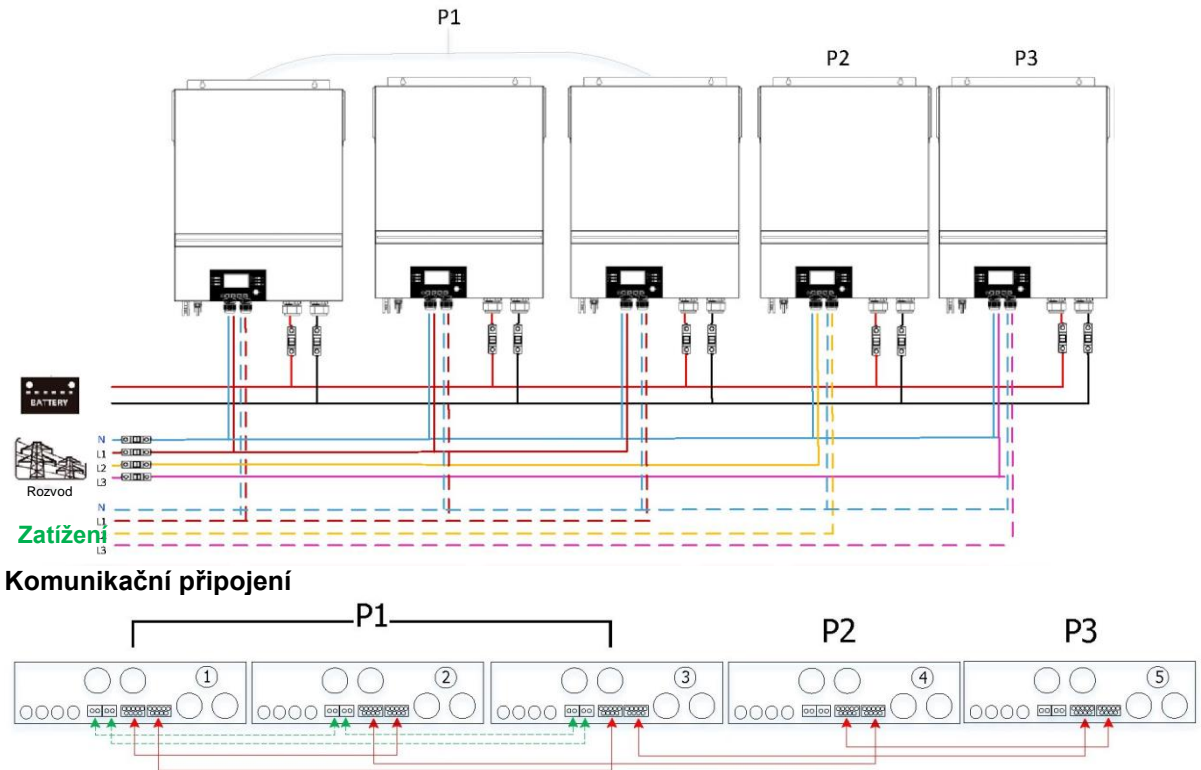

#### Dva měniče ve dvou fázích a pouze jeden měnič pro zbývající fázi: Připojení napájení

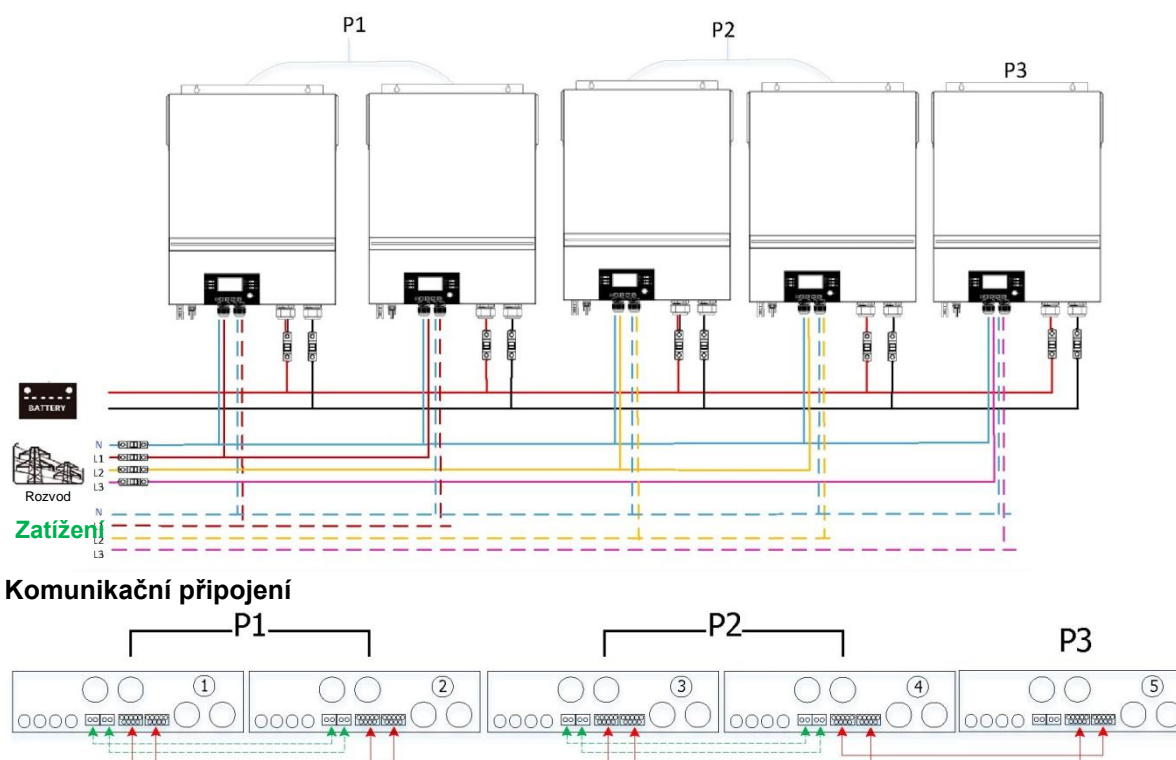

Dva měniče v jedné fázi a pouze jeden měnič pro zbývající fáze: **Připojení napájení** 

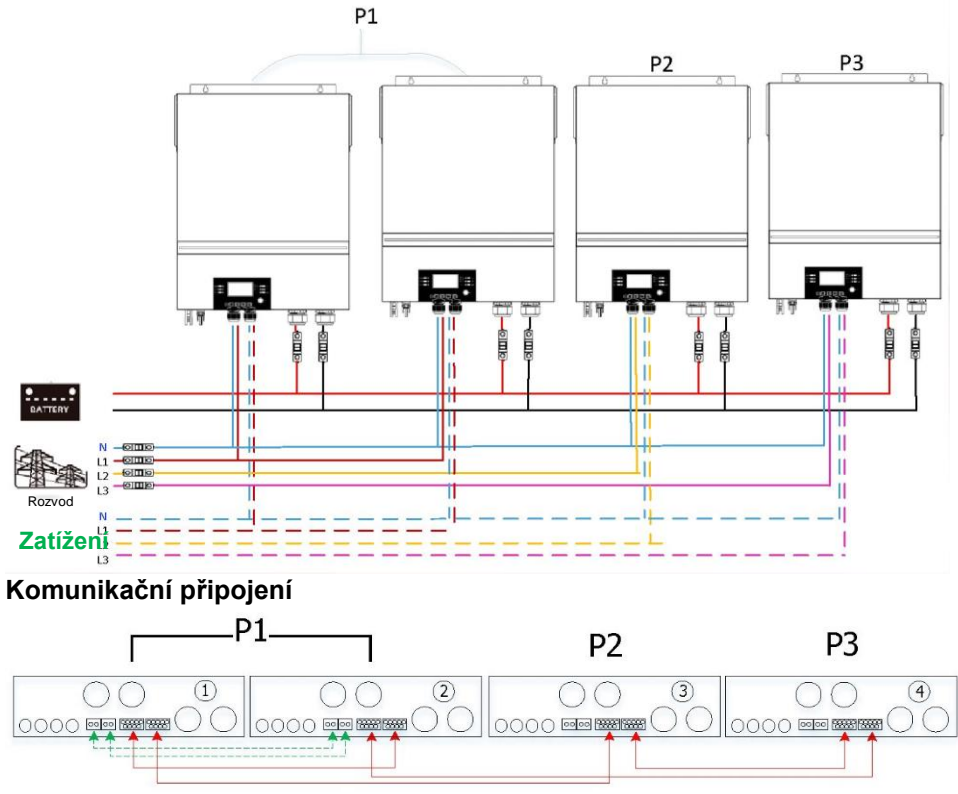

Jeden měnič v každé fázi: **Připojení napájení** 

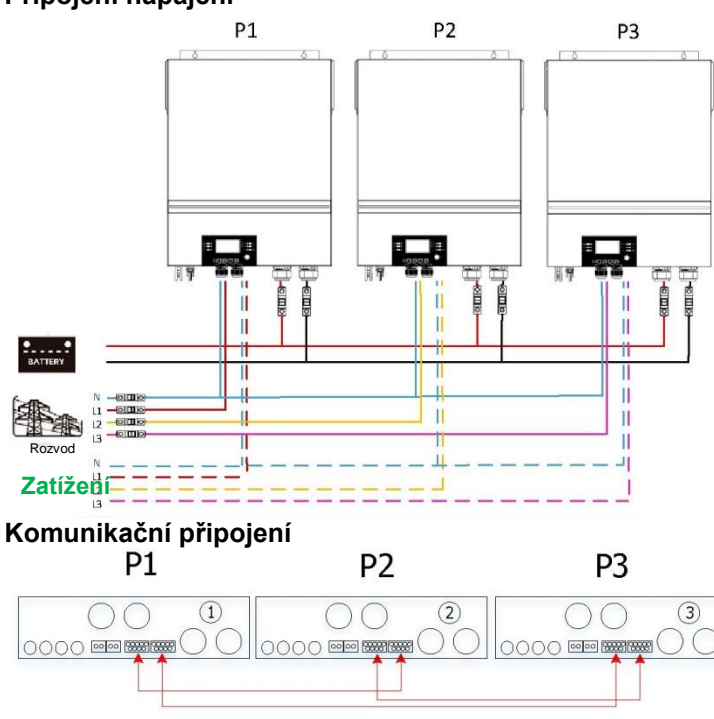

**VAROVÁNÍ:** Nepřipojujte kabel pro sdílení proudu mezi měniče, které jsou v různých fázích. V opačném případě může dojít k poškození měničů.

## 5. Připojení fotovoltaiky

Informace o připojení FV naleznete v uživatelské příručce k jednotlivým jednotkám. **POZOR:** Každý měnič by se měl připojit k fotovoltaickým modulům samostatně.

## 6. Nastavení a zobrazení LCD

## Nastavení programu:

| Program | Popis                                                                                                    | Volitelná možnost           |                                                                                                    |  |
|---------|----------------------------------------------------------------------------------------------------|-----------------------------|----------------------------------------------------------------------------------------------------|--|
|         |                                                                                                    | Jednofázový<br>28 ©<br>SI C | Pokud je přístroj provozován<br>samostatně, zvolte v programu 28<br>možnost "SIG".                                                                                                    |  |
|         |                                                                                                    | Paralelní<br>28 ©<br>PRL    | Při paralelním použití jednotek pro<br>jednofázovou aplikaci zvolte v<br>programu 28 možnost "PAL".<br>Podrobné informace naleznete v<br>části 5-1.                                                                               |  |
| 28      | Režim výstupu AC<br>*Toto nastavení je možné<br>pouze tehdy, když je měnič v<br>pohotovostním režimu.<br>Ujistěte se, že je vypínač ve | Fáze L1:<br>28 ©<br>38 I    | Pokud jsou jednotky provozovány<br>ve třífázové aplikaci, zvolte "3PX"<br>pro definici každého měniče.<br>Pro podporu třífázových zařízení je<br>nutné mít nejméně 3 měniče nebo<br>maximálně 6 měničů. V každé fázi              |  |
|         | stavu "OFF".                                                                                                    | Fáze L2:<br>28 ©            | musí být alespoň jeden měnič nebo<br>až čtyři měniče v jedné fázi.<br>Podrobné informace naleznete v<br>části 4-2.<br>V programu 28 zvolte "3P1" pro<br>měniče připojené k fázi L1, "3P2" v<br>programu 28 pro měniče připojené k |  |
|         |                                                                                                    | Fáze L3:                    | fázi L2 a "3P3" v programu 28 pro<br>měniče připojené k fázi L3.                                                                                                    |  |
|         |                                                                                                    | 383                         | Nezapomeňte připojit sdílený<br>proudový kabel k jednotkám, které<br>jsou na stejné fázi.<br>Nepřipojujte společný proudový<br>kabel mezi jednotkami na různých<br>fázích.                                                        |  |

## Zobrazení kódu poruchy:

| Kód poruchy | Porucha                                              | lkona rozsvícená |
|-------------|------------------------------------------------------|------------------|
| 60          | Ochrana proti zpětné vazbě napájení                  | F88              |
| 71          | Nekonzistentní verze firmwaru                        | 871              |
| 72          | Porucha sdílení proudu                               | 872              |
| 80          | Porucha CAN                                          | F80              |
| 81          | Ztráta hostitele                                     | F8 (             |
| 82          | Ztráta synchronizace                                 | 82               |
| 83          | Zjištěno jiné napětí baterie                         | F83              |
| 84          | Vstupní napětí a frekvence střídavého proudu se liší | 684              |
| 85          | Nesymetrie výstupního střídavého proudu              | 885              |
| 86          | Nastavení režimu výstupu AC je jiné                  | F86              |

### Odkaz na kód:

| Kód | Popis                                           | lkona rozsvícená |
|-----|-------------------------------------------------|------------------|
| NE  | Neidentifikovaná hlavní nebo podřízená jednotka | 112              |
| нѕ  | Hlavní jednotka                                 | ΧS               |
| SL  | Podřízená jednotka                              |                  |

## 7. Uvedení do provozu

### Paralelně v jedné fázi

Krok 1: Před uvedením do provozu zkontrolujte následující požadavky:

- Správné zapojení vodičů
- Ujistěte se, že jsou všechny jističe na vodičích vedení na straně zatížení otevřené a že jsou neutrální vodiče každé jednotky spojeny dohromady.

Krok 2: Zapněte každou jednotku a nastavte "PAL" v programu nastavení LCD 28 každé jednotky. A poté vypněte všechny jednotky.

**POZNÁMKA:** Při nastavování programu LCD je nutné vypnout vypínač. V opačném případě nelze nastavení naprogramovat.

#### Krok 3: Zapněte každou jednotku.

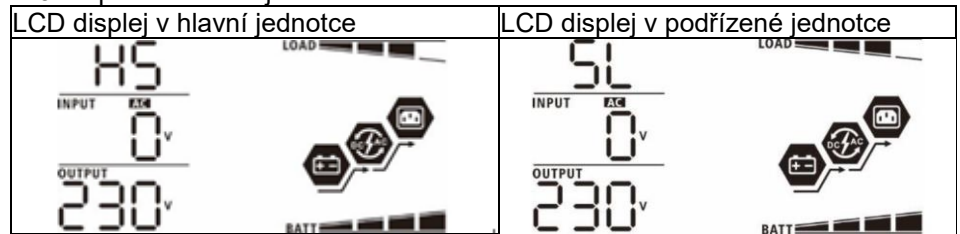

POZNÁMKA: Hlavní a podřízené jednotky jsou definovány náhodně.

Krok 4: Zapněte všechny jističe AC vodičů na vstupu AC. Je lepší, aby se všechny měniče připojovaly k síti

současně. Pokud tomu tak není, zobrazí se porucha 82 u měničů následujícího řádu. Tyto měniče se však automaticky restartují. Pokud detekují připojení střídavého proudu, budou fungovat normálně.

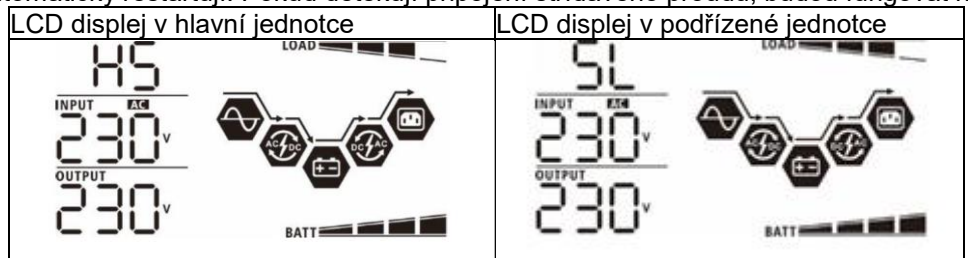

Krok 5: Pokud se již neobjeví žádný alarm poruchy, je paralelní systém kompletně nainstalován.

Krok 6: Zapněte všechny jističe vodičů vedení na straně zatížení. Tento systém začne dodávat energii do zatížení.

## Podpora třífázových zařízení

Krok 1: Před uvedením do provozu zkontrolujte následující požadavky:

- Správné zapojení vodičů
- Ujistěte se, že jsou všechny jističe na vodičích vedení na straně zatížení otevřené a že jsou neutrální vodiče každé jednotky spojeny dohromady.

Krok 2: Zapněte všechny jednotky a nastavte program LCD 28 postupně jako P1, P2 a P3. A poté vypněte všechny jednotky.

**POZNÁMKA:** Při nastavování programu LCD je nutné vypnout vypínač. V opačném případě nelze nastavení naprogramovat.

Krok 3: Postupně zapněte všechny jednotky.

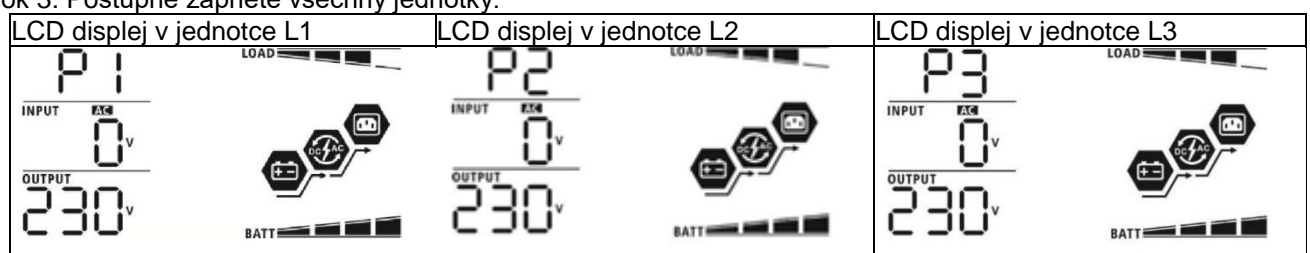

Krok 4: Zapněte všechny jističe AC vodičů na vstupu AC. Pokud je detekováno připojení střídavého proudu a tři fáze odpovídají nastavení jednotky, budou fungovat normálně. V opačném případě bude blikat ikona AC © a nebudou fungovat v režimu linky.

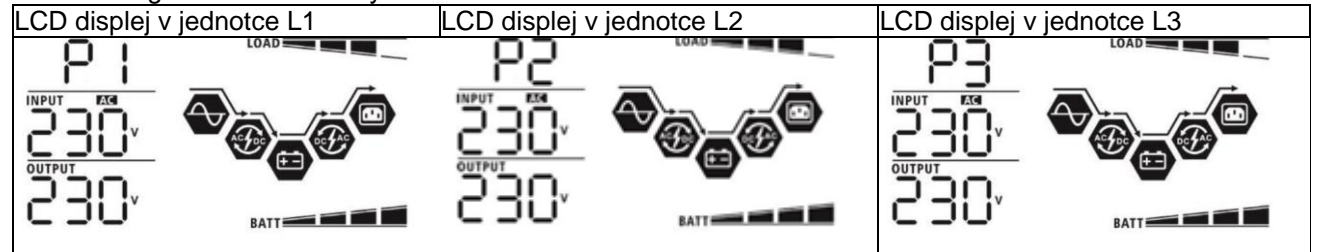

Krok 5: Pokud se již neobjeví žádný poruchový alarm, je systém pro podporu třífázových zařízení kompletně nainstalován.

Krok 6: Zapněte všechny jističe vodičů vedení na straně zatížení. Tento systém začne dodávat energii do zatížení.

Poznámka 1: Aby nedocházelo k přetížení, je lepší před zapnutím jističů na straně zatížení nejprve zprovoznit celý systém.

Poznámka 2: Pro tento postup existuje doba přenosu. Přerušení napájení může postihnout kritická zařízení, která nesnesou dobu přenosu.

## 8. Řešení problémů

| Situace |                                                                    |                                                                                                    |
|---------|--------------------------------------------------------------------|----------------------------------------------------------------------------------------------------|
| Kód     | Popis poruchy Událos                                               | Řešení                                                                                                    |
| poruchy | ′ t                                                                |                                                                                                    |
| 60      | Zjišťuje se zpětná<br>vazba proudu do<br>měniče.                   | <ol> <li>Restartujte měnič.</li> <li>Zkontrolujte, zda nejsou kabely L/N ve všech měničích zapojeny<br/>obráceně.</li> <li>U paralelního systému v jedné fázi se ujistěte, že jsou sdílení<br/>zapojena ve všech měničích.<br/>V případě podpory třífázového systému se ujistěte, že jsou sdílené<br/>kabely připojeny ve měničích ve stejné fázi a odpojeny v měničích<br/>v různých fázích</li> </ol>                                                                                                    |
|         |                                                                    | 4 Pokud problém přetrvává obraťte se na instalující osobu                                                                                                    |
| 71      | Verze firmwaru<br>jednotlivých měničů<br>není stejná.              | <ol> <li>Aktualizujte firmware všech měničů na stejnou verzi.</li> <li>Zkontrolujte verzi každého měniče pomocí nastavení LCD a<br/>ujistěte se, že jsou verze CPU stejné. Pokud tomu tak není,<br/>obraťte se na svého prodejce, aby vám poskytl firmware k<br/>aktualizaci.</li> <li>Pokud problém přetrvává i po aktualizaci, obraťte se na instalující<br/>osobu.</li> </ol>                                                                                                    |
|         | Výstupní proud                                                     | 1. Zkontrolujte, zda jsou sdílené kabely dobře připojeny, a měnič                                                                                                    |
| 72      | každého měniče je<br>jiný.                                         | znovu spusťte.<br>2. Pokud problém přetrvává, obraťte se na instalující osobu.                                                                                                    |
| 80      | Ztráta dat CAN                                                     | 1. Zkontroluite, zda jsou komunikační kaholu dobře přincieny, a                                                                                                    |
| 81      | Ztráta dat hostitele                                               | restartuite měnič                                                                                                    |
| 82      | Ztráta<br>synchronizačních dat                                     | <ol> <li>Pokud problém přetrvává, obraťte se na instalující osobu.</li> </ol>                                                                                                    |
| 83      | Napětí baterie každého<br>měniče není stejné.                      | <ol> <li>Ujistěte se, že všechny měniče sdílejí stejné skupiny baterií<br/>společně.</li> <li>Odpojte všechna zatížení a odpojte střídavý vstup a fotovoltaický<br/>vstup. Poté zkontrolujte napětí baterie všech měničů. Pokud jsou<br/>hodnoty ze všech měničů blízké, zkontrolujte, zda jsou všechny<br/>kabely baterie stejně dlouhé a ze stejného materiálu. V opačném<br/>případě se obraťte na instalující osobu, aby vám poskytla SOP pro<br/>kalibraci napětí baterie každého měniče.</li> <li>Pokud problém přetrvává, obraťte se na instalující osobu.</li> </ol> |
| 84      | Vstupní střídavé napětí<br>a frekvence jsou<br>detekovány odlišně. | <ol> <li>Zkontrolujte připojení k elektrické síti a restartujte měnič.</li> <li>Ujistěte se, že se síť spustí ve stejnou dobu. Pokud jsou mezi sítí a<br/>měniči nainstalovány jističe, ujistěte se, že všechny jističe mohou<br/>být zapnuty na střídavý vstup současně.</li> <li>Pokud problém přetrvává, obraťte se na instalující osobu.</li> </ol>                                                                                                    |
| 85      | Nesymetrie výstupního<br>střídavého proudu                         | <ol> <li>Restartujte měnič.</li> <li>Odstraňte některá nadměrná zatížení a znovu zkontrolujte<br/>informace o zatížení na LCD displeji měničů. Pokud se hodnoty<br/>liší, zkontrolujte, zda jsou vstupní a výstupní kabely AC stejné<br/>délky a typu materiálu.</li> <li>Pokud problém přetrvává, obraťte se na instalující osobu.</li> </ol>                                                                                                    |
| 86      | Nastavení režimu<br>střídavého výstupu je<br>odlišné.              | <ol> <li>Vypněte měnič a zkontrolujte nastavení LCD č. 28.</li> <li>U paralelního jednofázového systému se ujistěte, že na č. 28 není<br/>nastaven 3P1, 3P2 nebo 3P3.</li> <li>Pro podporu třífázového systému se ujistěte, že na #28 není<br/>nastavena hodnota "PAL".</li> <li>Pokud problém přetrvává, obraťte se na instalující osobu.</li> </ol>                                                                                                    |

## Příloha II: Instalace komunikace BMS

## 1. Úvod

V případě připojení k lithiové baterii doporučujeme zakoupit na míru vyrobený komunikační kabel RJ45. Podrobnosti zjistíte u svého prodejce nebo integrátora.

Tento na míru vyrobený komunikační kabel RJ45 přenáší informace a signál mezi lithiovou baterií a měničem. Tyto informace jsou uvedeny níže:

- Překonfigurujte nabíjecí napětí, nabíjecí proud a vypínací napětí baterie podle parametrů lithiové baterie.
- Měnič spustí nebo zastaví nabíjení podle stavu lithiové baterie.

## 2. Přiřazení kolíků pro komunikační port BMS

|       | Definice |
|-------|----------|
| PIN 1 | RS232TX  |
| PIN 2 | RS232RX  |
| PIN 3 | RS485B   |
| PIN 4 | NC       |
| PIN 5 | RS485A   |
| PIN 6 | CANH     |
| PIN 7 | CANL     |
| PIN 8 | GND      |

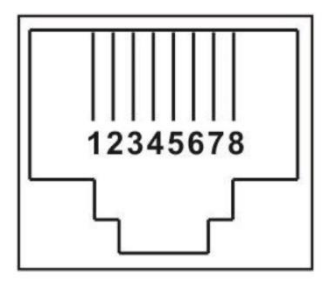

# 3. Konfigurace komunikace s lithiovou baterií LIO-4810-150A

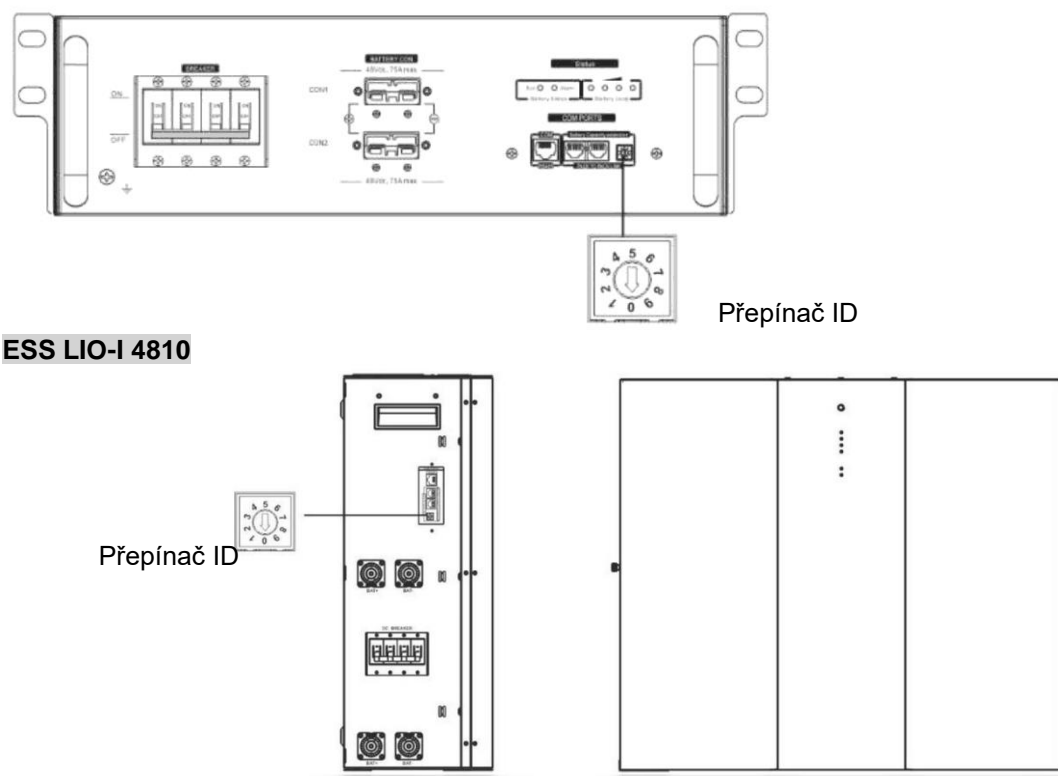

Přepínač ID označuje jedinečný identifikační kód pro každý bateriový modul. Pro běžný provoz je nutné každému modulu baterie přiřadit jedinečné ID. ID kód pro každý bateriový modul je možné nastavit otočením čísla PIN na přepínači ID. Čísla od 0 do 9 mohou být náhodná, bez určení pořadí. Paralelně lze provozovat maximálně 10 bateriových modulů.

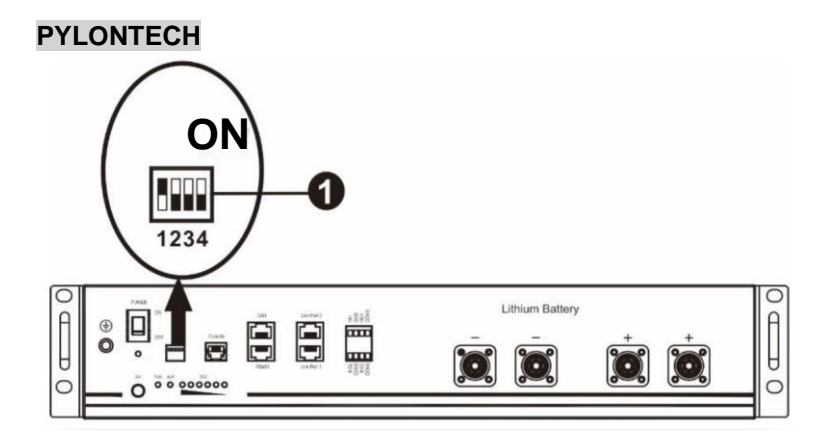

(1) Přepínač: K dispozici jsou 4 přepínače, které nastavují různou přenosovou rychlost a adresu skupiny baterií. Pokud je přepínač nastaven do polohy "OFF", znamená to "0". Pokud je poloha přepínače nastavena do polohy "ON", znamená to "1".

Přepínač 1 je "ON" a představuje přenosovou rychlost 9600. Přepínače 2, 3 a 4 jsou vyhrazeny pro skupinovou adresu baterie. Přepínače 2, 3 a 4 na hlavní baterii (první baterie) slouží k nastavení nebo změně skupinové adresy.

| Přepínač 1                                                                                       | Přepín<br>ač 2 | Přepín<br>ač 3 | Přepín<br>ač 4 | Adresa skupiny                                                                                                    |
|--------------------------------------------------------------------------------------------------|----------------|----------------|----------------|----------------------------------------------------------------------------------------------------|
| 1: RS485<br>přenosová<br>rychlost =<br>9600<br><b>Restartovat,<br/>aby se změny</b><br>projevily | 0              | 0              | 0              | Pouze jedna skupina. Je nutné nastavit hlavní baterii s tímto<br>nastavením a podřízené baterie jsou bez omezení.                     |
|                                                                                                  | 1              | 0              | 0              | Podmínka více skupin. Při tomto nastavení je nutné nastavit hlavní<br>baterii v první skupině a podřízené baterie jsou bez omezení.   |
|                                                                                                  | 0              | 1              | 0              | Podmínka více skupin. Při tomto nastavení je nutné nastavit hlavní<br>baterii ve druhé skupině a podřízené baterie jsou bez omezení.  |
|                                                                                                  | 1              | 1              | 0              | Podmínka více skupin. Při tomto nastavení je nutné nastavit hlavní<br>baterii ve třetí skupině a podřízené baterie jsou bez omezení.  |
|                                                                                                  | 0              | 0              | 1              | Podmínka více skupin. Při tomto nastavení je nutné nastavit hlavní<br>baterii ve čtvrté skupině a podřízené baterie jsou bez omezení. |
|                                                                                                  | 1              | 0              | 1              | Podmínka více skupin. Při tomto nastavení je nutné nastavit hlavní<br>baterii v páté skupině a podřízené baterie jsou bez omezení.    |

**POZNÁMKA:** "1" je horní poloha a "0" je dolní poloha.

**POZNÁMKA:** Maximální počet skupin lithiových baterií je 5 a maximální počet pro každou skupinu si ověřte u výrobce baterií.

## 4. Instalace a provoz LIO-4810-150A/ESS LIO-I 4810

Po přidělení ID č. pro každý bateriový modul nastavte LCD panel v měniči a nainstalujte kabelové připojení podle následujících kroků.

Krok 1: K připojení do rozšiřujícího portu (P1 nebo P2) použijte dodaný signální kabel RJ11.

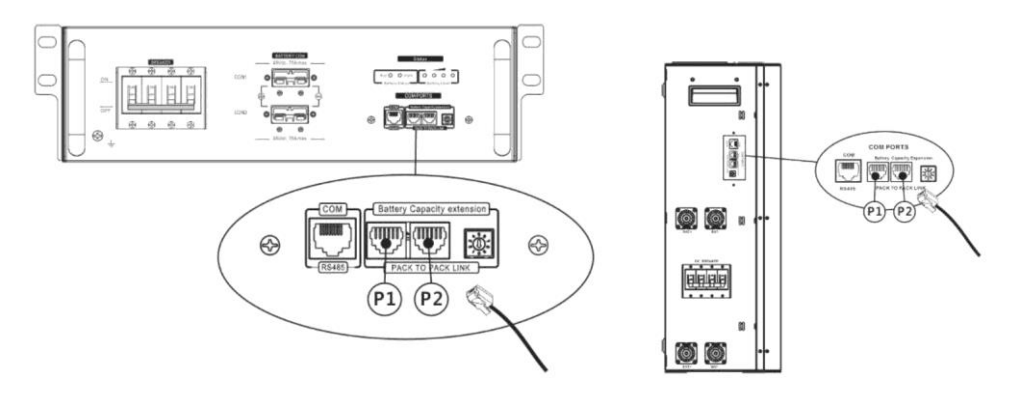

Krok 2: K propojení měniče a lithiové baterie použijte dodaný kabel RJ45 (z balení bateriového modulu).

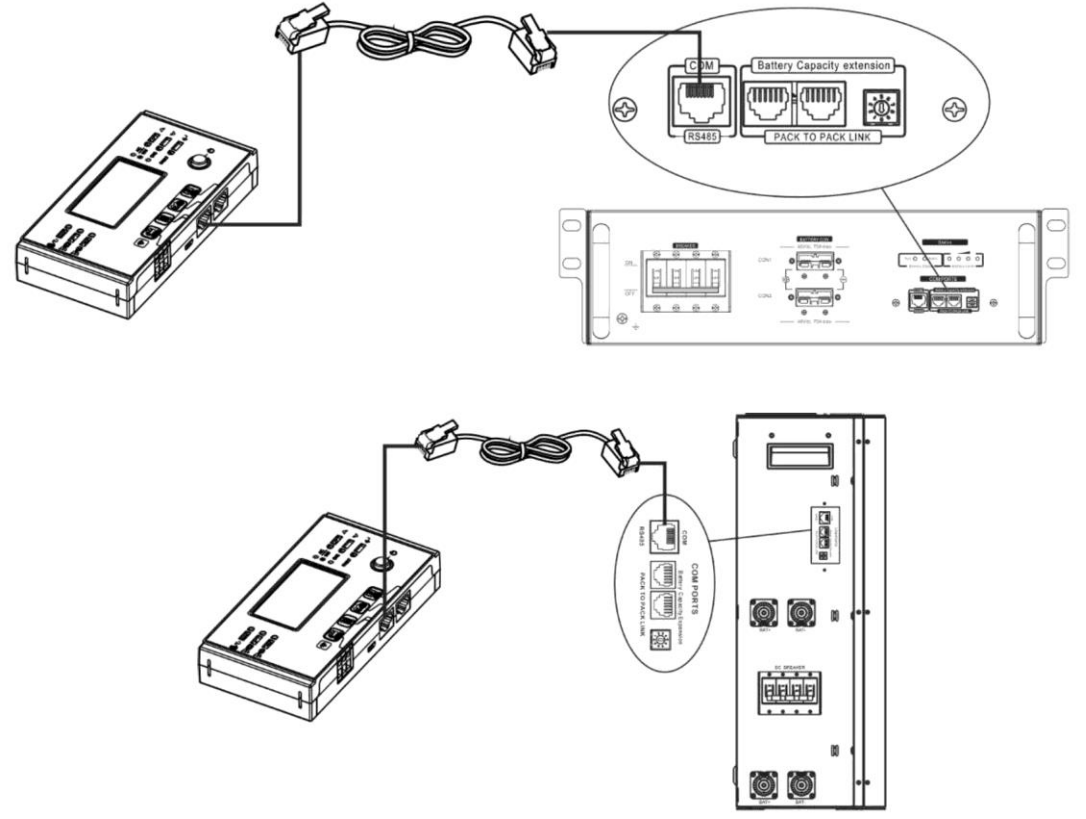

## \* Podrobnosti o připojení více baterií naleznete v návodu k obsluze baterií.

### Poznámka pro paralelní systém:

- 1. Podporuje pouze běžnou instalaci baterie.
- K připojení libovolného měniče (není nutné připojovat ke konkrétnímu měniči) a lithiové baterie použijte na míru vyrobený kabel RJ45. Jednoduše nastavte tento typ baterie měniče na "LIB" v programu LCD 5. Ostatní by měly být "USE".

Krok 3: Zapněte vypínač jističe. Nyní je bateriový modul připraven pro stejnosměrný výstup.

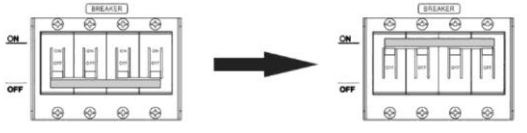

Krok 4: Stiskněte tlačítko "Power on/off" na bateriovém modulu na 5 sekund, bateriový modul se spustí. \*Pokud se k manuálnímu tlačítku nelze přiblížit, stačí modul měniče jednoduše zapnout. Bateriový modul se automaticky zapne.

Krok 5: Zapněte měnič.

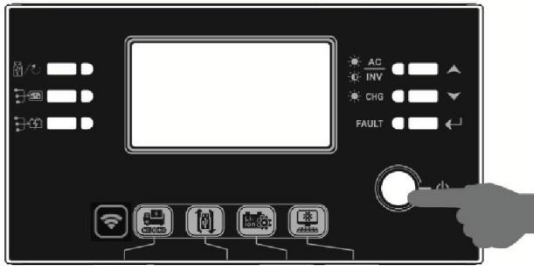

Krok 6. V programu LCD 5 nezapomeňte vybrat typ baterie "LIB".

# 05 🛛

# LIЬ

Pokud je komunikace mezi měničem a baterií úspěšná, ikona baterie platí, že navázání komunikace trvá déle než 1 minutu.

## PYLONTECH

Po konfiguraci nainstalujte panel LCD s měničem a lithiovou baterii podle následujících kroků. Krok 1. K propojení měniče a lithiové baterie použijte na míru vyrobený kabel RJ45.

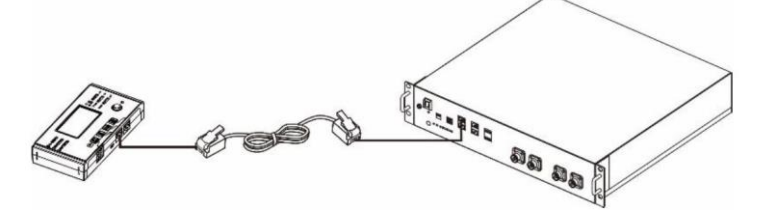

### Poznámka pro paralelní systém:

- 1. Podporuje pouze běžnou instalaci baterie.
- K připojení libovolného měniče (není nutné připojovat ke konkrétnímu měniči) a lithiové baterie použijte na míru vyrobený kabel RJ45. Jednoduše nastavte tento typ baterie měniče na "PYL" v programu LCD 5. Ostatní by měly být "USE".

na LCD displeji bliká. Obecně

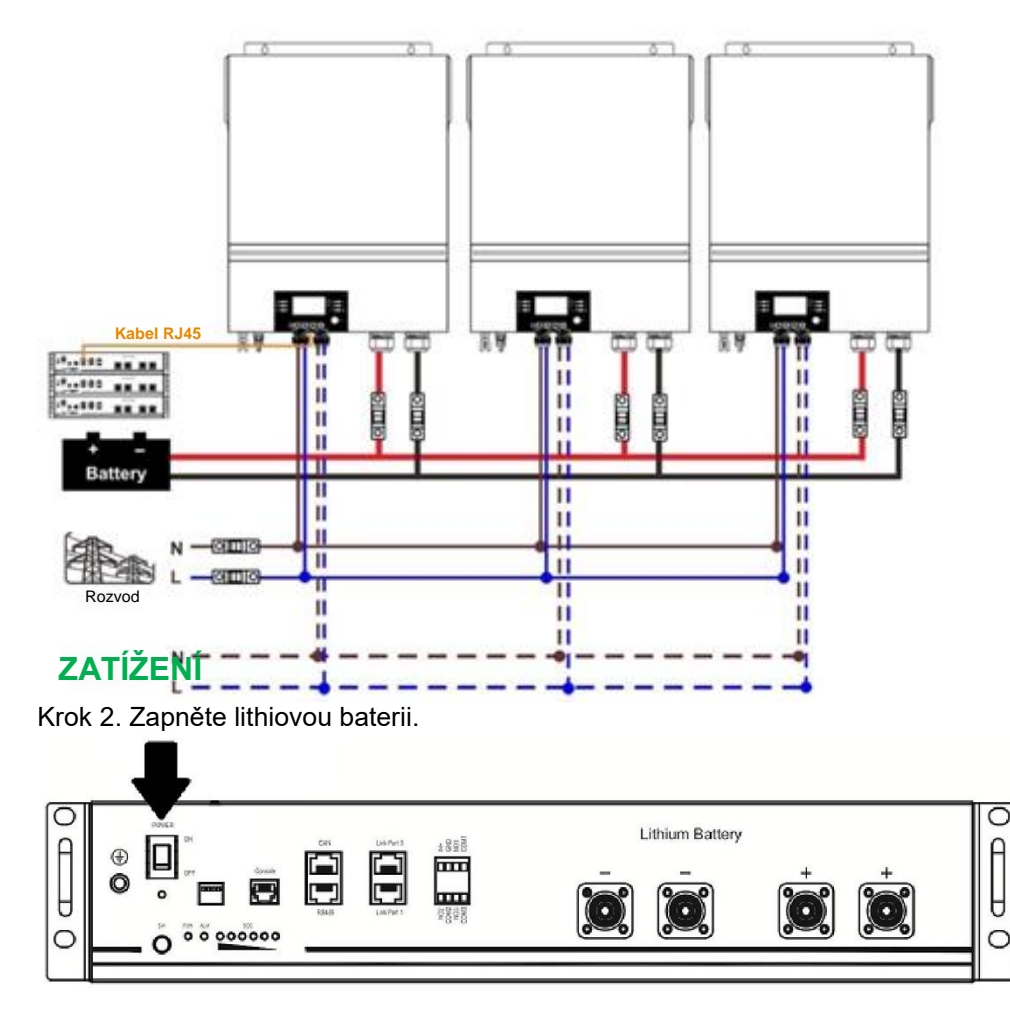

Krok 3. Stisknutím více než tři sekundy spustíte lithiovou baterii, výstupní výkon je připraven.

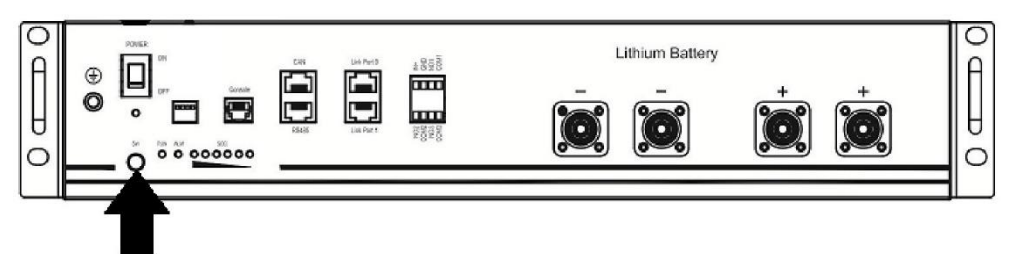

Krok 4. Zapněte měnič.

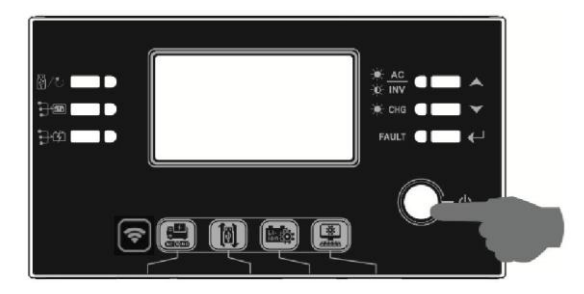

Krok 5. Nezapomeňte v programu LCD 5 vybrat typ baterie jako "PYL".

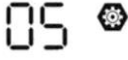

PYL

Pokud je komunikace mezi měničem a baterií úspěšná, ikona baterie platí, že navázání komunikace trvá déle než 1 minutu.

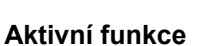

Tato funkce slouží k automatické aktivaci lithiové baterie při uvádění do provozu. Po úspěšném zapojení baterie a uvedení do provozu, pokud není baterie detekována, měnič automaticky aktivuje baterii, pokud je měnič zapnutý.

## 5. Informace na displeji LCD

Stisknutím tlačítka " " nebo " " přepnete informace na LCD displeji. Před "Kontrolou verze hlavního procesoru" se zobrazí číslo akumulátoru a skupiny akumulátorů, jak je uvedeno níže.

| Volitelné informace              | LCD displej                                         |
|----------------------------------|-----------------------------------------------------|
| Čísla akumulátorů a čísla skupin | Čísla akumulátorů = 3, čísla skupin akumulátorů = 1 |
| akumulátorů                      |                                                     |
|                                  |                                                     |
|                                  | LILI I BATT                                         |

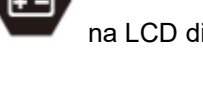

na LCD displeji bliká. Obecně

## 6. Odkaz na kód

Související informační kód se zobrazí na LCD displeji. Zkontrolujte, zda měnič funguje na LCD displeji.

|             |                                                                                                    | to, zaa momo rangajo na zob alopiojn                                                                                                    |
|-------------|----------------------------------------------------------------------------------------------------|----------------------------------------------------------------------------------------------------|
| Kód         | Popis                                                                                                    | Krok                                                                                                    |
| 50 <b>@</b> | Pokud po úspěšné komunikaci mezi měničem<br>a baterií není povoleno nabíjení a vybíjení<br>baterie, zobrazí se kód 60, který zastaví<br>nabíjení a vybíjení baterie.                                                                                                    |                                                                                                    |
| 5 Iø        | <ul> <li>Ztráta komunikace (k dispozici pouze v případě, že je nastaven jakýkoli typ lithium-iontové baterie.)</li> <li>Pokud po připojení baterie není po dobu 3 minut detekován komunikační signál, bzučák zapípá. Po 10 minutách měnič přestane nabíjet a vybíjet lithiovou baterii.</li> <li>Ke ztrátě komunikace dojde po úspěšném připojení měniče a baterie, bzučák okamžitě zapípá.</li> </ul> |                                                                                                    |
| 62 <b>@</b> | Číslo baterie se změní. Pravděpodobně je to<br>způsobeno ztrátou komunikace mezi<br>akumulátory.                                                                                                    | Stisknutím tlačítka "UP" nebo "DOWN"<br>přepínejte LCD displej, dokud se<br>nezobrazí následující obrazovka. Bude<br>překontrolováno číslo baterie a<br>výstražný kód 62 bude vymazán. |
| 69 <b>@</b> | Pokud není po úspěšné komunikaci mezi<br>měničem a baterií povoleno nabíjení, zobrazí<br>se kód 69, který zastaví nabíjení baterie.                                                                                                    |                                                                                                    |
| 70@         | Pokud je po úspěšné komunikaci mezi<br>měničem a baterií nutné baterii nabít, zobrazí<br>se kód 70 pro nabíjení baterie.                                                                                                    |                                                                                                    |
| 7 🗠         | Pokud není povoleno vybíjení baterie po<br>úspěšné komunikaci mezi měničem a baterií,<br>zobrazí se kód 71 pro zastavení vybíjení<br>baterie.                                                                                                    |                                                                                                    |

## Příloha III: Průvodce provozem Wi-Fi na vzdáleném panelu

## 1. Úvod

Modul Wi-Fi umožňuje bezdrátovou komunikaci mezi měniči mimo síť a monitorovací platformou. V kombinaci modulu Wi-Fi s aplikací WatchPower, která je k dispozici pro zařízení se systémem iOS i Android, mají uživatelé k dispozici kompletní a vzdálené monitorování a ovládání měničů. Všechny záznamníky dat a parametry se ukládají na iCloud.

Hlavní funkce této aplikace:

- Informuje o stavu zařízení během běžného provozu.
- Umožňuje konfigurovat nastavení zařízení po instalaci.
- Upozorňuje uživatele, když dojde k výstraze nebo alarmu.
- Umožňuje uživatelům dotazovat se na údaje o historii měniče.

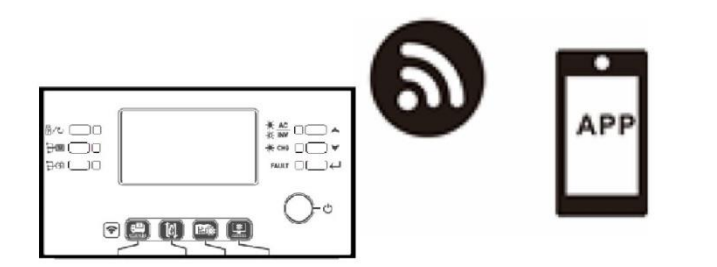

## 2. Aplikace WatchPower

## 2-1. Stáhněte si a nainstalujte aplikaci

- Požadavky na operační systém chytrého telefonu:
- Systém iOS podporuje iOS 9.0 a novější
- 🗰 Systém Android podporuje verzi 5.0 a vyšší

Naskenujte následující QR kód pomocí chytrého telefonu a stáhněte si aplikaci WatchPower.

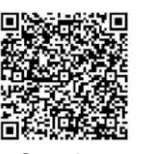

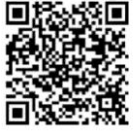

Systém Android Systém iOS

Nebo můžete najít aplikaci "WatchPower" v obchodě Apple® Store nebo "WatchPower Wi-Fi" v obchodě Google® Play.

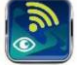

## 2-2. Počáteční nastavení

Krok 1: První registrace

Po instalaci klepněte na ikonu zástupce a získejte přístup k této aplikaci na obrazovce mobilního telefonu. Na obrazovce klepněte na "Registrovat" a přejděte na stránku "Registrovat uživatele". Vyplňte

všechny požadované informace a naskenujte vzdálený box PN klepnutím na ikonu 🗔 . Nebo můžete jednoduše zadat PN přímo. Poté klepněte na tlačítko "Registrovat".

| V 1.0.0                   | an ♥ 7542.18 1/ 985.■<br>Kegister |
|---------------------------|-----------------------------------|
| Please enter user name    | Please enter user name            |
| Please enter the password | Please enter the password         |
| Remember Me               | Please enter the password         |
| Login                     | Please enter email                |
| Wi Ei Confin              | Please enter the phone number     |
| WI-FI Conlig              | Please enter the Wi-Fi Module PN  |

#### Don't have an account?Please Register

Poté se zobrazí okno "Úspěšná registrace". Klepnutím na "Přejít nyní" pokračujte v nastavování místního připojení k síti Wi-Fi.

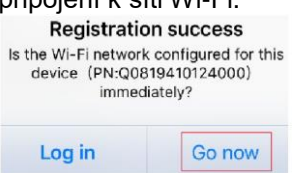

#### Krok 2: Konfigurace místního modulu Wi-Fi

Nyní se nacházíte na stránce "Konfigurace Wi-Fi". V části "Jak se připojit?" je uveden podrobný postup nastavení, podle kterého se můžete připojit k síti Wi-Fi.

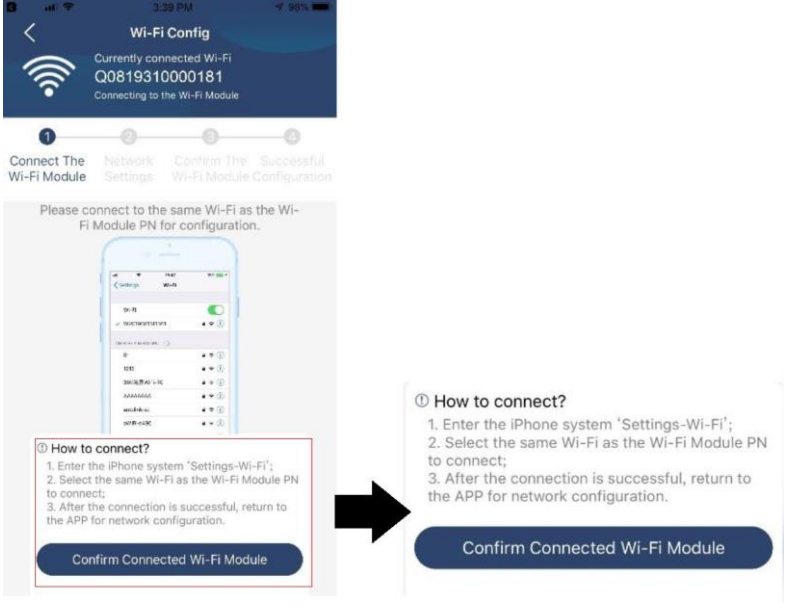

Vstupte do "Nastavení → Wi-Fi" a vyberte název připojené Wi-Fi. Název připojené Wi-Fi je stejný jako číslo PN Wi-Fi a zadejte výchozí heslo "12345678".

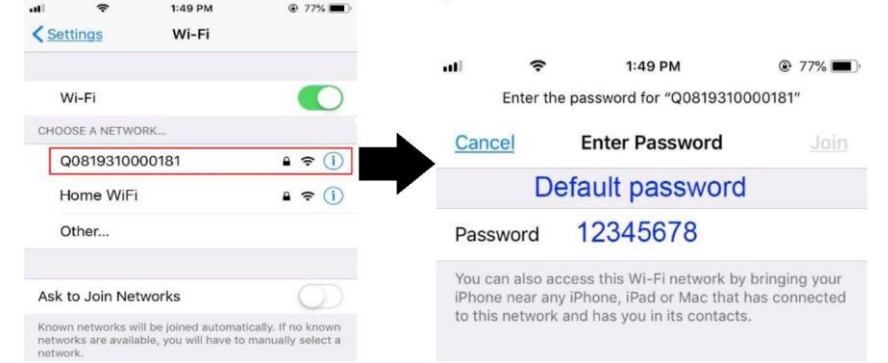

"

Poté se vraťte do aplikace WatchPower a po úspěšném připojení modulu Wi-Fi klepněte na tlačítko "

Confirm Connected Wi-Fi Module

#### Krok 3: Nastavení sítě Wi-Fi

Klepnutím na ikonu 🛜 vyberte název místního směrovače Wi-Fi (pro přístup k internetu) a zadejte heslo.

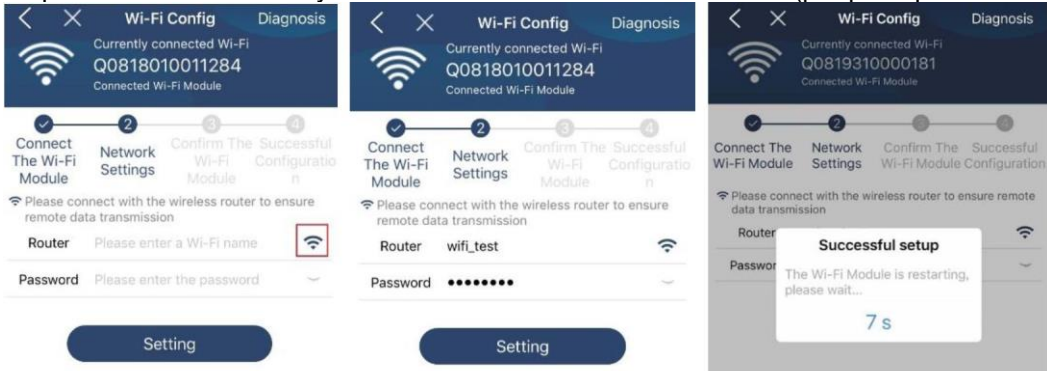

#### Krok 4: Klepnutím na "Potvrdit" dokončete konfiguraci Wi-Fi mezi modulem Wi-Fi a internetem.

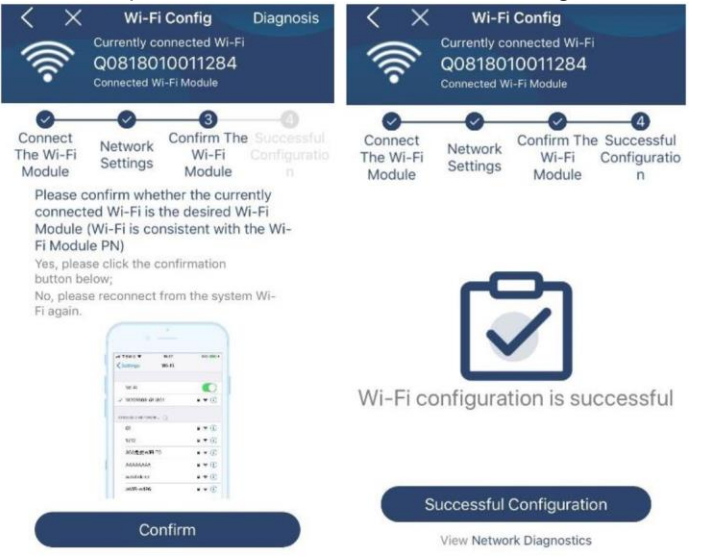

#### Pokud se připojení nezdaří, zopakujte kroky 2 a 3.

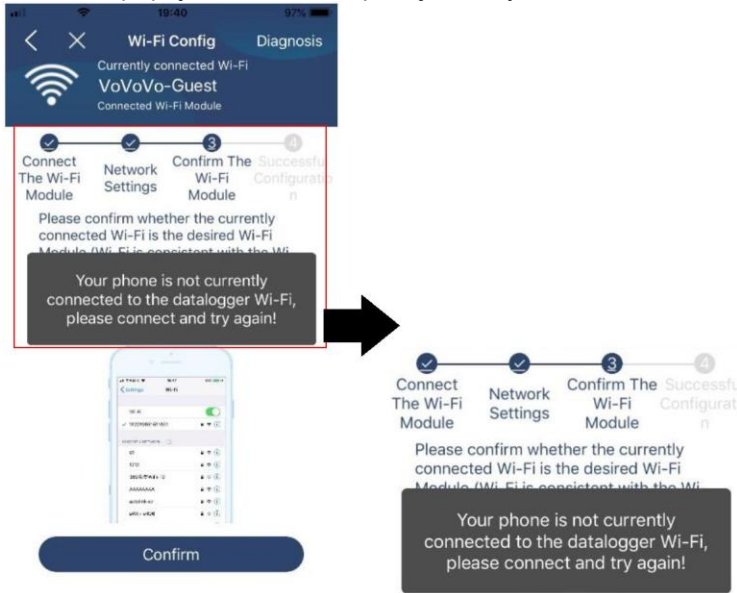

#### Funkce diagnostiky

Pokud modul není správně monitorován, klepněte na položku "Diagnostika" v pravém horním rohu obrazovky, kde se dozvíte další podrobnosti. Zobrazí se návrh opravy. Postupujte podle něj a problém vyřešte. Poté zopakujte kroky uvedené v kapitole 4.2 a znovu nastavte síť. Po všech nastaveních klepněte na "Opětovná diagnostika" a znovu se připojte.

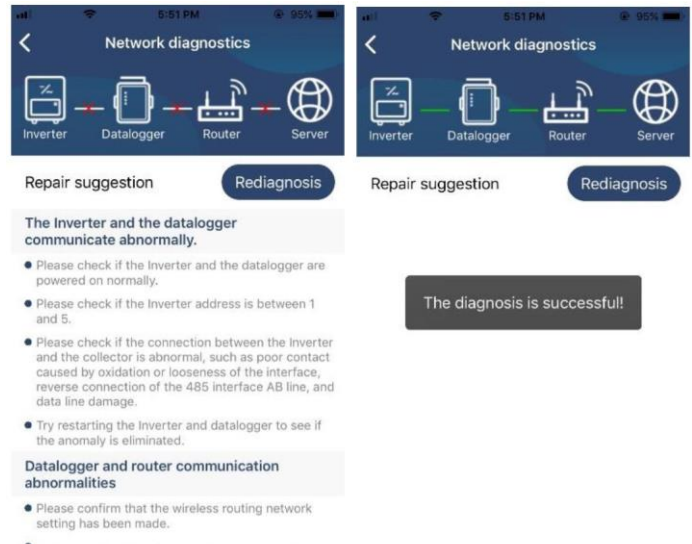

 Make sure that the datalogger is set up to connect to AP hotspots sent by hardware devices such as wireless routers instead of virtual AP hotspots.

### 2-3. Přihlášení a hlavní funkce aplikace

Po dokončení registrace a konfigurace místní Wi-Fi zadejte registrované jméno a heslo pro přihlášení. Poznámka: Poté pro pohodlné přihlášení zaškrtněte políčko "Zapamatovat údaje".

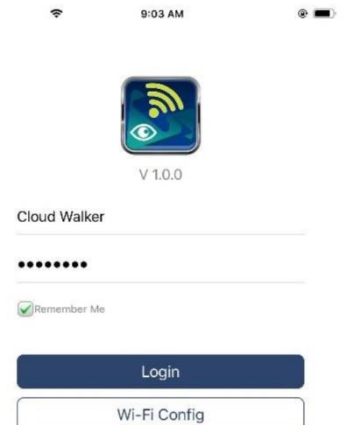

#### Přehled

Po úspěšném přihlášení můžete přejít na stránku "Přehled" a získat přehled o monitorovacích zařízeních, včetně celkové provozní situace a informací o energii pro Aktuální výkon a Dnešní výkon, jak je znázorněno na následujícím obrázku.

| aner 💎     | 6:10 PM      |                 |    |
|------------|--------------|-----------------|----|
|            | Overvie      | w               |    |
|            | Normal       |                 |    |
| Devices    | Offline      |                 |    |
| 1          | Alarm        |                 |    |
|            | Fault        |                 |    |
| nergy      |              |                 |    |
| urrent Pow | er:0.1kW Tod | ay Power:0.0kWh |    |
| 6.15       |              |                 |    |
|            |              |                 |    |
| 0.12       |              |                 |    |
|            |              |                 |    |
| 939        |              |                 |    |
| x 38       |              |                 |    |
|            |              |                 |    |
| 0.53       |              |                 |    |
|            |              |                 |    |
|            |              |                 |    |
|            | 111.0        | (2              | 3) |

## Zařízení

Klepnutím na ikonu (umístěnou ve spodní části) vstupte na stránku Seznam zařízení. Na této stránce si můžete prohlédnout všechna zařízení přidáním nebo odstraněním modulu Wi-Fi. **Přidat zařízení Odstranit zařízení** 

| arrier 🕏                                                                      | Device List        |             | $\oplus$ | al) - *                                                                                                    | e and<br>Devic                                  | e List                                  | • • • • • • • |
|-------------------------------------------------------------------------------|--------------------|-------------|----------|----------------------------------------------------------------------------------------------------|-------------------------------------------------|-----------------------------------------|---------------|
| Q Please enter                                                                | the alias or sn ol | device      |          | Q Please                                                                                                   | enter the alia                                  | as or SN of dev                         | /ice          |
| All status N                                                                  | ,                  | Alias A-Z 🗸 |          | All st                                                                                                    | tatus 🗸                                         | Alias A-                                | <u>z</u> ~    |
| 92931706103012     Device SN:92931706103012     WI-FI Module PN:Q081931001406 |                    | 14063       | >        | <ul> <li>10031706103300</li> <li>Device SN:10031706103300</li> <li>Datalogger PN:Q0819310000181</li> </ul> |                                                 |                                         | Delete        |
|                                                                               |                    |             |          | De Da                                                                                                    | 1003170610<br>wice SN:100317<br>ttalogger PN:Q0 | <b>3300</b><br>06103300<br>819360039533 | ,             |
|                                                                               |                    |             |          |                                                                                                    |                                                 |                                         |               |
|                                                                               |                    |             |          |                                                                                                    |                                                 |                                         |               |
|                                                                               |                    |             |          |                                                                                                    |                                                 |                                         |               |
|                                                                               |                    |             |          |                                                                                                    |                                                 |                                         |               |
| $\sim$                                                                        | [*****]            | 6           |          | 0                                                                                                    |                                                 |                                         | 0             |

Klepněte na ikonu v pravém horním rohu a ručně zadejte číslo dílu pro přidání zařízení. Tento štítek s číslem dílu je nalepen na spodní straně dálkového LCD panelu. Po zadání čísla dílu klepněte na "Potvrdit" a přidejte toto zařízení do seznamu zařízení.

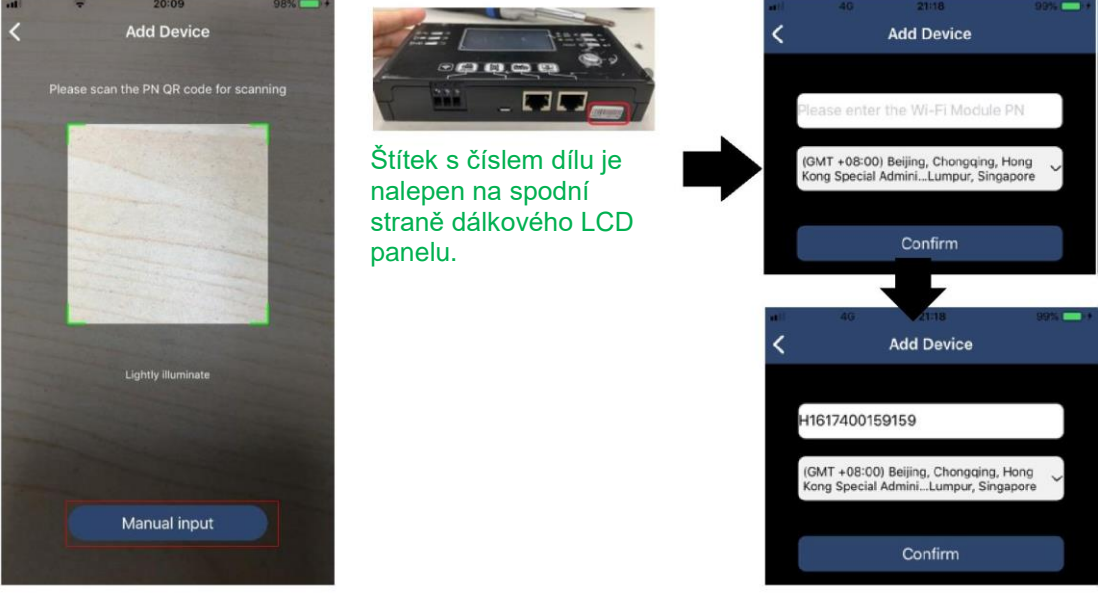

Další informace o seznamu zařízení naleznete v části 2.4.

## JÁ

Na stránce JÁ mohou uživatelé upravit "Moje informace" včetně [Fotografie uživatele] , [Zabezpečení účtu] , [Upravit heslo] , [Vymazat mezipaměť] , a [Odhlásit se] , jak je znázorněno na níže uvedených obrázcích.
|                |         |              | <                                   | Account Security                                     |          |
|----------------|---------|--------------|-------------------------------------|------------------------------------------------------|----------|
| Carrier 🕈      | 7-04 PM | -            | Modify Passwo                       | rd                                                   | >        |
|                | Me      |              | Carrier 🗢                           | 2:04 PM<br>Modify Password                           | -        |
|                |         | Cloud Walker | Set the WatchPow<br>WatchPower with | ver password, you can login directly<br>your account | / to     |
|                |         | Dwner        | My account                          | Cloud                                                | 1 Walker |
| 1<br>Devices   |         | 0<br>Alarms  | Old password                        | Please enter the old p                               | assword  |
| Account Securi | ty      | >            | New password                        | Please enter the new p                               | assword  |
| About          |         | >            | Confirm passwor                     | d Enter new passwo                                   | rd again |
| 送 Clear Cache  |         | 1.62KB       |                                     | -                                                    |          |
| [              | Log Out | ]            |                                     | Confirm                                              |          |

## 2-4. Seznam zařízení

Na stránce Seznam zařízení můžete tahem dolů obnovit informace o zařízení a poté klepnutím na libovolné zařízení zkontrolovat jeho stav v reálném čase a související informace a změnit nastavení parametrů. Viz seznam nastavení parametrů.

| Image: state     Image: state     Image: state | Image: state state | att     ♥     8:26 PM     ●     8:25 EM     ●     6:25 E     ●        10031706103300     ▲     ▲     ▲     ▲     ▲     ▲     ▲     ▲     ▲     ▲     ▲     ▲     ▲     ▲     ▲     ▲     ▲     ▲     ▲     ▲     ▲     ▲     ▲     ▲     ▲     ▲     ▲     ▲     ▲     ▲     ▲     ▲     ▲     ▲     ▲     ▲     ▲     ▲     ▲     ▲     ▲     ▲     ▲     ▲     ▲     ▲     ▲     ▲     ▲     ▲     ▲     ▲     ▲     ▲     ▲     ▲     ▲     ▲     ▲     ▲     ▲     ▲     ▲     ▲     ▲     ▲     ▲     ▲     ▲     ▲     ▲     ▲     ▲     ▲     ▲     ▲     ▲     ▲     ▲     ▲     ▲     ▲     ▲     ▲     ▲     ▲     ▲     ▲     ▲     ▲     ▲     ▲     ▲     ▲ |
|----------------------------------------------------------------------------------------------------|----------------------------------------------------------------------------------------------------|----------------------------------------------------------------------------------------------------|
| Q Please enter the alias or SN of device                                                                                                    | Q Please enter the alias or SN of device                                                                                                    | Battery Mode                                                                                                    |
| All status V Alias A-Z V                                                                                                    | All status V Alias A-Z V                                                                                                    | INVERTE DOG                                                                                                    |
| Pull down to refresh<br>Last updated: Today 14:15<br>00031706103300                                                                                                    | 10031706103300 Device SN:10031706103300 Datalogger PN:Q0819310000181                                                                                                    | ady the start                                                                                                    |
| Device SN:10031706103300 >                                                                                                    |                                                                                                    | Basic Information product Inf                                                                                                    |
| Datalogger PN:Q0819310000181                                                                                                    |                                                                                                    | Grid Voltage 0.0V                                                                                                    |
|                                                                                                    |                                                                                                    | Grid Frequency 0.0Hz                                                                                                    |
| $\bullet$                                                                                                    |                                                                                                    | PV Input Voltage 0.0V                                                                                                    |
|                                                                                                    |                                                                                                    | Battery Voltage 26.2V                                                                                                    |
|                                                                                                    |                                                                                                    | Battery Capacity 100%                                                                                                    |
|                                                                                                    |                                                                                                    | Battery Charging Current 0A                                                                                                    |
|                                                                                                    |                                                                                                    | Battery Discharge Current 0A                                                                                                    |
|                                                                                                    |                                                                                                    | AC Output Voltage 229.5V                                                                                                    |
| Overview Devices Me                                                                                                    | Overview Devices Me                                                                                                    | AC Output Frequency 60.0Hz                                                                                                    |

## Režim zařízení

V horní části obrazovky je dynamický diagram toku energie, který zobrazuje provoz v reálném čase. Obsahuje pět ikon pro prezentaci fotovoltaického výkonu, měniče, zatížení, sítě a baterie. Podle stavu vašeho modelu měniče bude k dispozici [pohotovostní režim], [režim linky], [režim baterie].

**[Pohotovostní režim]** Měnič nebude napájet zatížení, dokud nebude stisknut spínač "ON". Kvalifikovaný zdroj energie nebo fotovoltaický zdroj může nabíjet baterii v pohotovostním režimu.

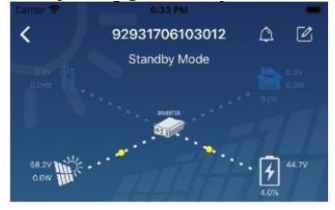

**[Režim linky]** Měnič bude napájet zatížení z elektrické sítě s nabíjením z fotovoltaiky nebo bez něj. Akumulátor lze nabíjet z kvalifikovaného zdroje energie nebo fotovoltaického zdroje.

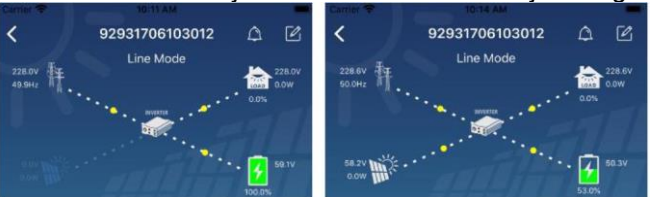

**[Režim baterie]** Měnič bude napájet zatížení z baterie s nabíjením z fotovoltaiky nebo bez něj. Akumulátor lze nabíjet pouze z fotovoltaického zdroje.

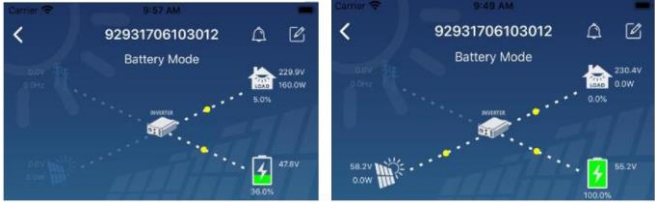

Úprava alarmu a názvu zařízení

Na této stránce klepněte na ikonu 🔟 v pravém horním rohu a vstupte na stránku alarmu zařízení. Poté si

můžete prohlédnout historii alarmů a podrobné informace. Klepněte na ikonu 🧾 v pravém horním rohu a zobrazí se prázdné vstupní pole. Poté můžete upravit název zařízení a klepnutím na "Potvrdit" dokončit úpravu názvu.

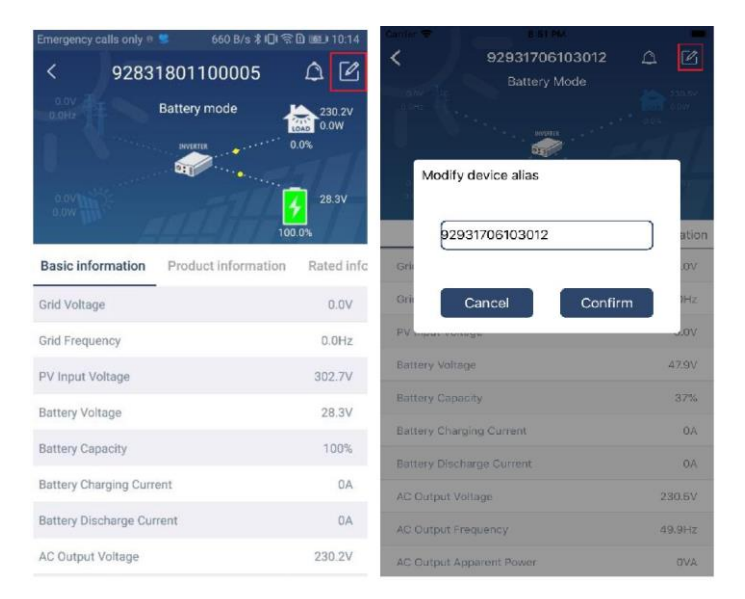

## Údaje o zařízení

Uživatelé mohou zkontrolovat [Základní informace], [Informace o produktu], [Jmenovité informace], [Historie] a [Informace o modulu Wi-Fi] přejetím doleva.

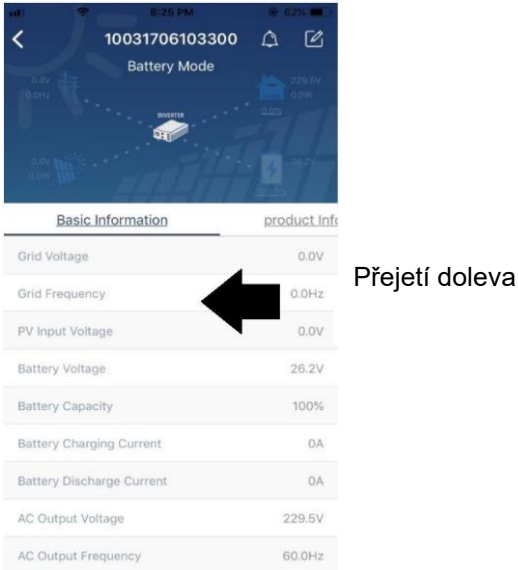

**[Základní informace]** zobrazuje základní informace o měniči, včetně střídavého napětí, střídavé frekvence, vstupního napětí FV, napětí baterie, kapacity baterie, nabíjecího proudu, výstupního napětí, výstupní frekvence, výstupního zdánlivého výkonu, výstupního činného výkonu a procenta zatížení. Posuňte se nahoru, abyste viděli další základní informace.

**[Informace o produktu]** zobrazuje typ modelu (typ měniče), verzi hlavního procesoru, verzi procesoru Bluetooth a verzi sekundárního procesoru. **[Jmenovité informace]** zobrazuje informace o jmenovitém střídavém napětí, jmenovitém střídavém proudu, jmenovitém napětí baterie, jmenovitém výstupním napětí, jmenovité výstupní frekvenci, jmenovitém výstupním proudu, jmenovitém výstupním zdánlivém výkonu a jmenovitém výstupním činném výkonu. Posuňte se nahoru a zobrazte další jmenovité informace.

[Historie] zobrazí záznam informací o jednotce a nastavení v čase.

[Informace o modulu Wi-Fi] zobrazuje PN modulu Wi-Fi, stav a verzi firmwaru.

### Nastavení parametrů

Tato stránka slouží k aktivaci některých funkcí a nastavení parametrů měničů. Upozorňujeme, že výpis na stránce "Nastavení parametrů" v níže uvedeném schématu se může lišit od modelů sledovaného měniče. Zde budou stručně zvýrazněny některé z nich: [Output Setting] (Nastavení výstupu), [Battery Parameter Setting] (Nastavení parametrů baterie), [Enable/ Disable items] (Povolit/ zakázat položky), [Restore to the defaults] (Obnovit výchozí nastavení) pro ilustraci.

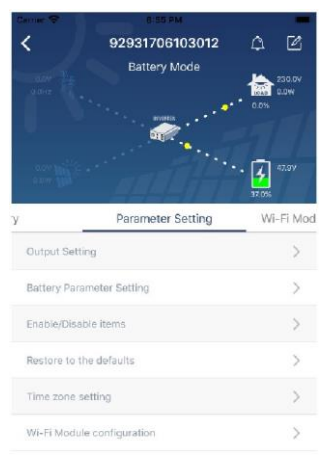

Nastavení lze upravit třemi způsoby, které se liší podle jednotlivých parametrů.

- a) Výpis možností pro změnu hodnot klepnutím na jednu z nich.
- b) Funkce aktivujte/vypněte kliknutím na tlačítko "Povolit" nebo "Zakázat".
- c) Změna hodnot kliknutím na šipky nebo zadáním čísel přímo do sloupce.

Každé nastavení funkce se uloží kliknutím na tlačítko "Nastavit".

Celkový popis naleznete v následujícím seznamu nastavení parametrů a upozorňujeme, že dostupné parametry se mohou u různých modelů lišit. Podrobné pokyny k nastavení vždy naleznete v originální příručce k výrobku.

| Položka   |                     | Popis                                                                                                    |  |  |
|-----------|---------------------|----------------------------------------------------------------------------------------------------|--|--|
| Nastavení | Priorita výstupního | Konfigurace priority zdroje napájení zatížení.                                                                      |  |  |
| výstupu   | zdroje              |                                                                                                    |  |  |
|           | Vstupní rozsah AC   | Při výběru možnosti "UPS" je povoleno připojit osobní počítač.<br>Podrobnosti naleznete v návodu k obsluze výrobku. |  |  |
|           |                     |                                                                                                    |  |  |
|           |                     | Při výběru možnosti "Spotřebič" je povoleno připojit domácí                                                         |  |  |
|           |                     | spotřebiče.                                                                                                    |  |  |
|           | Výstupní napětí     | Nastavení výstupního napětí.                                                                                        |  |  |
|           | Výstupní            | Nastavení výstupní frekvence.                                                                                       |  |  |
|           | frekvence           |                                                                                                    |  |  |
| Nastavení | Typ baterie:        | Nastavení typu připojené baterie.                                                                                   |  |  |
| parametrů | Vypínací napětí     | Nastavení napětí pro zastavení vybíjení baterie.                                                                    |  |  |
| baterie   | baterie             | Doporučený rozsah napětí v závislosti na typu připojené baterie                                                     |  |  |
|           |                     | naleznete v návodu k obsluze výrobku.                                                                               |  |  |
|           | Zpět na síťové      | Pokud je jako priorita výstupního zdroje nastaveno "SBU" nebo "SOL"                                                 |  |  |
|           | napětí              | a napětí baterie je nižší než toto nastavené napětí, jednotka se přepne                                             |  |  |
|           |                     | síťového režimu a zatížení bude napájeno ze sítě.                                                                   |  |  |
|           | Zpět na vybití      | Pokud je jako priorita výstupního zdroje nastaveno "SBU" nebo "SOL"                                                 |  |  |
|           |                     | a napětí baterie je vyšší než toto nastavené napětí, baterie bude mít                                               |  |  |
|           |                     | možnost                                                                                                    |  |  |

# Seznam nastavení parametrů:

|                | vybíjení                            | napětí.                                                                                     |  |  |
|----------------|-------------------------------------|---------------------------------------------------------------------------------------------|--|--|
|                | Priorita zdroje                     | Konfigurace priority zdroje nabíječky.                                                      |  |  |
|                | nabíjení:                           |                                                                                             |  |  |
|                | Maximální                           |                                                                                             |  |  |
|                | nabíjecí proud                      | Slouží k postovoní poromotrů pohítoní hotorio. Volitelné hodnoty oc                         |  |  |
|                | Max. střídavý                       | - Slouží k hastavení parametru habijení batene. Volitelne houhoty se                        |  |  |
|                | nabíjecí proud:                     | Monou u ruzných modelu menicu lisit.<br>– Podrobnosti poloznoto v pávodu k obeluzo produktu |  |  |
|                | Pohyblivé                           | rodrobnosti halezhete v havodu k obsidze produktu.                                          |  |  |
|                | nabíjecí napětí                     |                                                                                             |  |  |
|                | Hromadné                            | Slouží k nastavení parametrů nabíjení baterie. Volitelné hodnoty se                         |  |  |
|                | nabíjecí napětí                     | mohou u různých modelů měničů lišit. Podrobnosti naleznete v                                |  |  |
|                |                                     | návodu k obsluze produktu.                                                                  |  |  |
|                | Ekvalizace                          | Povolení nebo zakázání funkce vyrovnávání baterie.                                          |  |  |
|                | Daterie                             |                                                                                             |  |  |
|                | AKtivace                            | Jedna se o akci v realnem case, ktera aktivuje vyrovnavani daterie.                         |  |  |
|                | vyrovnavaní<br>botovio výro ále áre |                                                                                             |  |  |
|                | palene v realnem                    |                                                                                             |  |  |
|                | Case<br>Vyrovnoný                   | Nastavaní doby tryání vyrovnání botoria                                                     |  |  |
|                | časový limit                        | Nastaveni doby trvani vyrovnani baterie.                                                    |  |  |
|                | Vyrovnaný čas                       | Nastavení prodloužené doby pro pokračování vyrovnávání baterie.                             |  |  |
|                | Vyrovnávací                         | Nastavení frekvence pro vyrovnávání baterie.                                                |  |  |
|                | období                              |                                                                                             |  |  |
|                | Vyrovnávací                         | Nastavení vyrovnávacího napětí baterie.                                                     |  |  |
|                | napětí                              |                                                                                             |  |  |
| Povolení/zakáz | Automatický                         | Pokud je tato možnost povolena, obrazovka LCD se po jedné minutě                            |  |  |
| ání funkcí     | návrat na hlavní                    | automaticky vrátí na hlavní obrazovku.                                                      |  |  |
|                | obrazovku                           |                                                                                             |  |  |
|                | Záznam kódu                         | Pokud je tato funkce povolena, bude kód poruchy zaznamenán do                               |  |  |
|                | poruchy                             | měniče, když dojde k jakékoli poruše.                                                       |  |  |
|                | Podsvícení                          | Pokud je vypnuto, podsvícení LCD displeje se vypne, pokud není                              |  |  |
|                |                                     | tlačítko na panelu stisknuto po dobu 1 minuty.                                              |  |  |
|                | Funkce bypassu                      | Pokud je tato funkce povolena, jednotka se při přetížení v bateriovém                       |  |  |
|                |                                     | režimu přepne do síťového režimu.                                                           |  |  |
|                | Pípnutí při                         | Pokud je tato funkce povolena, bzučák se ozve, když je primární zdroj                       |  |  |
|                | přerušení                           | abnormální.                                                                                 |  |  |
|                | primárního zdroje                   |                                                                                             |  |  |
|                | Automatický                         | Pokud je vypnuta, jednotka se po vyřešení poruchy přehřátí znovu                            |  |  |
|                | restart pri                         | nespusti.                                                                                   |  |  |
|                | prekroceni teploty                  |                                                                                             |  |  |
|                | Automaticky                         | Pokud je vypnuta, jednotka se po pretizeni znovu nespusti.                                  |  |  |
|                | restart pri                         |                                                                                             |  |  |
|                | pretizeni                           | Delundia remante han žále en eži réale to alaman (a america a serve                         |  |  |
|                | BZUCAK                              | Pokud je vypnut, bzucak se pri vyskytu alarmu/poručny nezapne.                              |  |  |
| Nastavení RGB  | Povolit/zakazat                     |                                                                                             |  |  |
| LED            | Jas                                 |                                                                                             |  |  |
|                | Rychiost                            |                                                                                             |  |  |
|                | Етекту                              |                                                                                             |  |  |
|                | vyber barev                         | inastaveni kompinace parev pro zobrazeni zdroje energie a stavu                             |  |  |
| Ohmovers (     | Toto fundana di 2017/1              |                                                                                             |  |  |
|                | ato funkce slouzi l                 | k ophoveni vsech nastaveni na výchoží nastavení.                                            |  |  |
| vychozino      |                                     |                                                                                             |  |  |
| nastaveni      |                                     |                                                                                             |  |  |